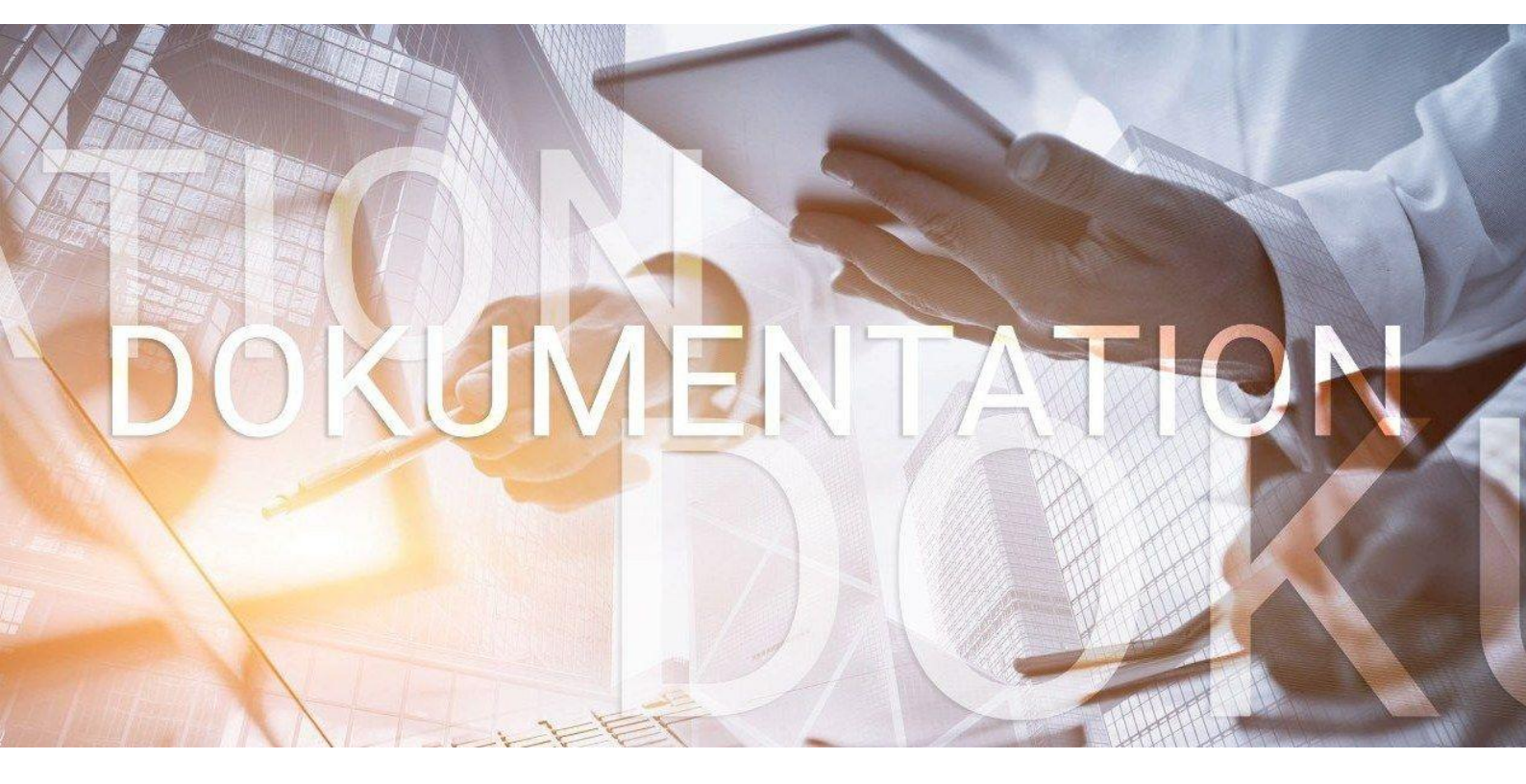

# >edlohn

# Erstattungsanträge (AAG)

Ausgleich der Arbeitgeberaufwendungen für Entgeltfortzahlung

### Inhaltsverzeichnis

| 1                | Erst           | Erstattungsanträge AAG |                                                              |    |  |  |  |
|------------------|----------------|------------------------|--------------------------------------------------------------|----|--|--|--|
|                  | 1.1            | Loh                    | narten-Zuordnung                                             | 4  |  |  |  |
|                  | 1.2            | Ber                    | echnung des fortgezahlten Bruttoentgeltes                    | 11 |  |  |  |
|                  | 1.3            | Beis                   | spiele Berechnung des fortgezahlten Bruttoentgeltes          | 12 |  |  |  |
| 1.3.1            |                |                        | Festbezugsempfänger                                          | 12 |  |  |  |
| 1.3.2            |                |                        | Festbezugsempfänger mit VWL und BAV                          | 14 |  |  |  |
| 1.3.3            |                |                        | Zeitlohnempfänger mit Krankstunden                           | 16 |  |  |  |
|                  | 1.3.           | 4                      | Zeitlohnempfänger mit Krankstunden und abweichendem Std-Lohn | 18 |  |  |  |
|                  | 1.3.           | 5                      | Zeitlohnempfänger mit Krankstunden und VWL                   | 20 |  |  |  |
|                  | 1.4            | Erlä                   | auterung Kürzungsmethoden                                    | 22 |  |  |  |
| 1.5 Abweichendes |                |                        | veichendes Bankkonto und feste Erstattungsart                | 25 |  |  |  |
|                  | 1.6            | Erst                   | tattungsanträge U1                                           | 27 |  |  |  |
|                  | 1.6.           | 1                      | Korrektur aus Fehlzeitenerfassung                            | 28 |  |  |  |
|                  | 1.6.2<br>1.6.3 |                        | PGS 109 - Krankenkasse                                       | 30 |  |  |  |
|                  |                |                        | Erfassung der Daten des Antrages                             |    |  |  |  |
|                  | 1.6.           | 4                      | Systemseitige Berechnung                                     | 33 |  |  |  |
|                  | 1.6.           | 5                      | Manuelle Eingabe trotz systemseitiger Berechnung             | 35 |  |  |  |
|                  | 1.6.           | 6                      | Bearbeitung eines bereits versendeten Antrages               | 38 |  |  |  |
|                  | 1.6.           | 7                      | Besonderheiten im U1-Verfahren                               | 39 |  |  |  |
|                  | 1.7            | Erst                   | tattungsanträge U2                                           | 42 |  |  |  |
|                  | 1.7.           | 1                      | Mutmaßlicher Entbindungstag                                  | 42 |  |  |  |
|                  | 1.7.           | 2                      | Erstattungsantrag Mutterschutz                               | 43 |  |  |  |
|                  | 1.7.           | 3                      | Erstattungsantrag Beschäftigungsverbot                       | 46 |  |  |  |
|                  | 1.8            | Eleł                   | ktronische Übermittlung der Erstattungsanträge               | 50 |  |  |  |
|                  | 1.8.           | 1                      | Ansicht der Erstattungsanträge                               | 53 |  |  |  |
|                  | 1.8.           | 2                      | Rückmeldung durch die Krankenkasse                           | 58 |  |  |  |
|                  | 1.9            | Ver                    | buchung von Erstattungsanträgen                              | 61 |  |  |  |
|                  | 1.10           | Um                     | lagepflicht                                                  | 62 |  |  |  |
|                  | 1.10           | ).1                    | Hilfsliste Umlagepflicht                                     | 64 |  |  |  |

© 2019 by eurodata AG

Großblittersdorfer Str. 257-259, D-66119 Saarbrücken

Telefon +49 681 8808 0 | Telefax +49 681 8808 300

Internet: www.eurodata.de E-Mail: info@eurodata.de

Version: 1.8 Stand: 10.08.2022

Diese Dokumentation wurde von **eurodata** mit der gebotenen Sorgfalt und Gründlichkeit erstellt. **eurodata** übernimmt keinerlei Gewähr für die Aktualität, Korrektheit, Vollständigkeit oder Qualität der Angaben in der Dokumentation. Weiterhin übernimmt **eurodata** keine Haftung gegenüber den Benutzern der Dokumentation oder gegenüber Dritten, die über diese Dokumentation oder Teile davon Kenntnis erhalten. Insbesondere können von dritten Parteien gegenüber **eurodata** keine Verpflichtungen abgeleitet werden. Der Haftungsausschluss gilt nicht bei Vorsatz oder grober Fahrlässigkeit und soweit es sich um Schäden aufgrund der Verletzung des Lebens, des Körpers oder der Gesundheit handelt.

### 1 Erstattungsanträge AAG

Seit Januar 2011 besteht für Arbeitgeber die gesetzliche Verpflichtung, die Erstattungsanträge (U1/U2) aus systemgeprüften Programmen maschinell zu erstellen und elektronisch an die zuständige Krankenkasse zu übermitteln.

### 1.1 Lohnarten-Zuordnung

Voraussetzung für die systemseitige Berechnung des erstattungsfähigen Bruttoentgeltes ist die unter dem Menüpunkt *Abrechnung > Einstellungen > AAG-Lohnfortzahlung* seitens edlohn hinterlegte Standard-Zuordnung.

|            |                                                                                     | nongsoaren mit ochnenenassong mi                                                                  |
|------------|-------------------------------------------------------------------------------------|---------------------------------------------------------------------------------------------------|
| ABRECHNUNG | Arbeitnehmer erstellen                                                              | AG-Leistungen Star<br>AG-Leistungen AAG - Lohnfortzahlung zuordnen                                |
|            | Berechnen                                                                           | Brutto Unfallversicherung<br>Durchschnitte                                                        |
| AULOHN     | Abrechnen<br>Vorschuss auszahlen<br>Ergebnisse                                      | GA,<br>Erfolgswirksame Nettobe-/-abzüge<br>Grundlohn                                              |
| 📌 DIENSTE  | Schätzung SV-Beiträge >                                                             | Kurzarbeit                                                                                        |
| ARCHIV     | Einmalbezug nach Austritt<br>Einmalbezug nach Austritt                              | Pfändung<br>Stundenzuordnungen<br>Stundenzuordnungen Unfallversicherung                           |
| 🗲 EXTRAS   | SV-Meldungen vorab elektr. versenden                                                | Zuordnung - Sonstiger Bezug                                                                       |
| 👃 BERATER  | Abrechnungsmonat splitten<br>Abrechnungsmonat splitten - aufheben<br>ff Korrigieren | Zuordnung - Steuerfreier Bezug<br>Zuschläge Lohnfortzahlung (3M/Durchschn.)<br>ZVK-Brutto/Baulohn |
| ? HILFE    | Miederholen,                                                                        | ZVK-Brutto/TVoD                                                                                   |
|            | Einstellungen >                                                                     | Internationale Zuordnungen                                                                        |

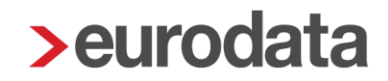

Diese Zuordnung ist ab April 2018 sowohl bei bestehenden als auch bei neuen Mandanten sichtbar. In Zeiträumen vor April 2018 wird diese Zuordnung nicht angezeigt und falls keine individuelle Zuordnung durch Sie stattgefunden hat, bleiben die Lohnarten mit **undefiniert** vorbelegt.

Haben Sie allerdings bereits eigene Zuordnungen zu Lohnarten getroffen, werden diese <u>nicht</u> durch die Standard-Zuordnung ab April 2018 überschrieben. Ihre eigenen Zuordnungen bleiben uneingeschränkt bestehen.

Weicht Ihre Zuordnung jedoch von der Standard-Zuordnung ab, erhalten Sie, nachdem der AAG-Erstattungsantrag ausgefüllt wurde, folgende Warnung beim Berechnen.

| - | War | nungen (1)                                                                                                    |
|---|-----|----------------------------------------------------------------------------------------------------|
|   | 0   | Für mindestens eine genutzte Lohnart gibt es eine vom Standard abweichende Lohnartenzuordnung für "AAG - Lohnfortzahlung" |

Möchten Sie die Zuordnung überprüfen oder auf den Systemstandard ändern, gehen Sie bitte zu *Abrechnung > Einstellungen > AAG-Lohnfortzahlung* und betätigen den Button *Zurücksetzen*. Ist der Button nicht aktiv, stimmen alle Zuordnungen überein.

| 📏 AAG - Lohn | fortzahlung zuordnen                       | X                                |
|--------------|--------------------------------------------|----------------------------------|
| Q Suchen     | Lohnfortzahlung auswählen                  | ▼ Verwendet                      |
| ► 1          | Name                                       | Lohnfortzahlung                  |
|              | Abfindung Einmalbezug / stpfl-svfrei       | undefiniert                      |
|              | Abfindung - ermäßigt (1/5)                 | undefiniert                      |
|              | Abfindung - mehrjährig / stpfl-svfrei      | undefiniert                      |
|              | AG-Darl/Zinsvorteil (Lfd Bezug)            | keine Lohnfortzahlung            |
| 1            | Aktivierungsprämie                         | undefiniert                      |
|              | Allgemeine Umlage zur ZVK - stsv-pflichtig | undefiniert                      |
|              | Anteil nach SvEV - sv-pflichtig            | undefiniert                      |
|              | Anwesenheitsprämie stsv-pfl                | Lohnfortzahlung                  |
|              | Ausbildungsvergütung                       | Lohnfortzahlung                  |
|              | Ausbildungsvergütung (Baugewerbe)          | Lohnfortzahlung (nur für Brutto) |
|              | Ausfallgeld                                | Lohnfortzahlung                  |
|              | Ausgleich Arbeitszeitkonto Zeitlohn        | Lohnfortzahlung                  |
|              | Ausgleich Arbeitszeitkonto Zeitlohn 2      | Lohnfortzahlung                  |
|              | Ausgleich Arbeitszeitkonto Zeitlohn 3      | Lohnfortzahlung                  |
|              | Ausgleich Arbeitszeitkonto Zeitlohn 4      | Lohnfortzahlung                  |
|              | Aushilfe Festbezug                         | Lohnfortzahlung                  |
|              | Aushilfe Festbezug - PauSt                 | Lohnfortzahlung                  |
|              | Aushilfe Festbezug - Steuerkarte           | Lohnfortzahlung                  |
|              | Aushilfe Zeitlohn - PauSt                  | Lohnfortzahlung                  |
|              | Aushilfe Zeitlohn - Steuerkarte            | Lohnfortzahlung                  |
| Haftungsaus  | schluss 🚺                                  | Zurücksetzen OK Abbrechen        |

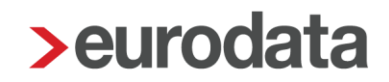

| Name                                       | Aktuell                           | Standard              |
|--------------------------------------------|-----------------------------------|-----------------------|
| Betr. AV AG-finanziert einmal - stsv-frei  | Lohnfortzahlung BAV AG-finanziert | undefiniert           |
| Betr. AV AG-finanziert mtl - stsv-frei     | Lohnfortzahlung BAV AG-finanziert | undefiniert           |
| Dienstwagen (1%) (Lfd Bezug)               | keine Lohnfortzahlung             | Lohnfortzahlung       |
| Dienstwagen (km) (Lfd Bezug)               | keine Lohnfortzahlung             | Lohnfortzahlung       |
| Direktvers mtl / Entgeltverzicht           | Lohnfortzahlung                   | keine Lohnfortzahlung |
| Direktvers mtl (Ifd Bez)/Barlohnumwandlung | Lohnfortzahlung                   | keine Lohnfortzahlung |
| jhfjhaygd                                  | keine Lohnfortzahlung             | undefiniert           |
| Monatslohn                                 | Lohnfortzahlung 100%              | Lohnfortzahlung       |
|                                            |                                   |                       |

Hier werden Ihnen nun alle von der Standard-Zuordnung abweichenden Lohnarten angezeigt.

Durch das Setzen eines Hakens vor die gewünschte Lohnart und das Bestätigen durch **OK** kann die Lohnart auf die Standard-Zuordnung angepasst werden.

| > Lohnfortzahlung aktualisieren |                                            |                                   |                       |  |  |  |  |  |  |  |
|---------------------------------|--------------------------------------------|-----------------------------------|-----------------------|--|--|--|--|--|--|--|
| C                               | Suchen                                     |                                   |                       |  |  |  |  |  |  |  |
|                                 | Name                                       | Aktuell                           | Standard              |  |  |  |  |  |  |  |
|                                 | Betr. AV AG-finanziert einmal - stsv-frei  | Lohnfortzahlung BAV AG-finanziert | undefiniert           |  |  |  |  |  |  |  |
|                                 | Betr. AV AG-finanziert mtl - stsv-frei     | Lohnfortzahlung BAV AG-finanziert | undefiniert           |  |  |  |  |  |  |  |
| -                               | Dienstwagen (1%) (Lfd Bezug)               | keine Lohnfortzahlung             | Lohnfortzahlung       |  |  |  |  |  |  |  |
| -                               | Dienstwagen (km) (Lfd Bezug)               | keine Lohnfortzahlung             | Lohnfortzahlung       |  |  |  |  |  |  |  |
|                                 | Direktvers mtl / Entgeltverzicht           | Lohnfortzahlung                   | keine Lohnfortzahlung |  |  |  |  |  |  |  |
|                                 | Direktvers mtl (Ifd Bez)/Barlohnumwandlung | Lohnfortzahlung                   | keine Lohnfortzahlung |  |  |  |  |  |  |  |
|                                 | jhfjhaygd                                  | keine Lohnfortzahlung             | undefiniert           |  |  |  |  |  |  |  |
|                                 | Monatslohn                                 | Lohnfortzahlung 100%              | Lohnfortzahlung       |  |  |  |  |  |  |  |
|                                 | T                                          |                                   |                       |  |  |  |  |  |  |  |
|                                 |                                            |                                   |                       |  |  |  |  |  |  |  |
|                                 | Auswahl aufheben                           |                                   |                       |  |  |  |  |  |  |  |
|                                 | OK Abbrechen                               |                                   |                       |  |  |  |  |  |  |  |

#### Beachte:

Eine Standard-Zuordnung wird seitens edlohn nur für eindeutig zuordenbare Lohnarten durchgeführt.

Bei der Standardeinstellung handelt es sich lediglich um einen systemseitigen Vorschlag. Bitte prüfen Sie, ob im Einzelfall ggf. abweichende arbeitsrechtliche Regelungen vorliegen.

Selbstangelegte Lohnarten müssen immer durch Sie zugeordnet werden.

Die Auswahlmöglichkeiten sind:

- undefiniert
- keine Lohnfortzahlung
- Lohnfortzahlung
- Lohnfortzahlung 100 %
- Lohnfortzahlung (nur für Brutto)
- Lohnfortzahlung BAV AG-finanziert
- Lohnfortzahlung 100% Festbezug

und haben folgende Bedeutung:

#### undefiniert

Die Lohnart war nicht eindeutig zuordenbar und hat daher keine Standard-Zuordnung oder es liegt eine selbst angelegte Lohnart vor.

Es wurde noch keine Einstellung/Beurteilung vorgenommen. Die Lohnart wird nicht im Erstattungsantrag berücksichtigt. Beim Berechnen erscheint ein entsprechender Hinweis.

Für mindestens eine angewendete Lohnart fehlt die Zuordnung zum fortgezahlten Brutto

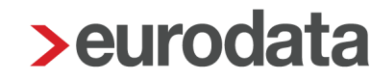

#### keine Lohnfortzahlung

Diese Einstellung bewirkt, dass Lohnarten nicht in der Berechnung des erstattungsfähigen Bruttoentgeltes berücksichtigt werden.

#### Lohnfortzahlung

Die Zuordnung wird in der Regel bei *Festbezugsempfängern* (Gehalt oder Festlohn) verwendet und bewirkt im Erstattungsantrag, dass die *Art des Entgeltes* mit *Monatslohn* angegeben wird.

#### Beachte:

Aus den hier zugeordneten Lohnarten wird das **Bruttoentgelt erstattungsfähig** ermittelt. Das **Fortgezahlte Bruttoentgelt** wird dann zeitanteilig aus diesem Wert berechnet. Die Berechnung erfolgt unter Berücksichtigung der ausgewählten Kürzungsmethode und der Dauer der Fehlzeit.

#### Lohnfortzahlung 100 %

Die Zuordnung wird in der Regel bei **Zeitlohnempfängern** verwendet. Die daraus resultierenden Beträge und Stunden werden in den Erstattungsantrag übernommen und in der **Art des Entgeltes** mit **Stundenlohn** angegeben. Es handelt sich i.d.R. um Beträge, die nur für die Zeit der LFZ gezahlt werden (Std/Krank (LFZ)).

#### Beachte:

Werden bei einem Arbeitnehmer Lohnarten mit den Einstellungen *Lohnfortzahlung* und *Lohnfortzahlung 100%, Lohnfortzahlung 100% Festbezug* oder *Lohnfortzahlung BAV AG-finanziert* in einem Monat verwendet, hat dies zur Folge, dass im Erstattungsantrag immer *Monatslohn* als *Art des Entgeltes* ausgewiesen wird.

|                                                                                                    |                   |                    |                                          | 11. Juni 2013                                                                |  |  |  |  |  |  |
|----------------------------------------------------------------------------------------------------|-------------------|--------------------|------------------------------------------|------------------------------------------------------------------------------|--|--|--|--|--|--|
| Verfahrensbeschreibung                                                                                                    |                   |                    |                                          |                                                                              |  |  |  |  |  |  |
| für das maschinelle Antragsverfahren auf Erstattung<br>nach dem Aufwendungsausgleichsgesetz (AAG)<br>in der vom 1. Januar 2014 an geltenden Fassung                                                                                                    |                   |                    |                                          |                                                                              |  |  |  |  |  |  |
| Mit dieser Verfahrensbeschreibung wird das maschinelle Antragsverfahren auf Erstattung<br>nach dem AAG gemäß den Grundsätzen für das maschinelle Antragsverfahren auf Erstat-<br>tung nach dem Aufwendungsausgleichsgesetz (AAG) in der jeweils geltenden Fassung nä- |                   |                    |                                          |                                                                              |  |  |  |  |  |  |
| Der Gk<br>Verfah                                                                                                    | V-Spitz<br>ensbes | zenvert<br>schreib | oand wird gesetzlio<br>ung regelmäßig ar | che Neuerungen zum Anlass nehmen, die vorliegende<br>nzupassen.              |  |  |  |  |  |  |
| 5.2.4                                                                                                    | Art de            | es Entç            | gelts                                    |                                                                              |  |  |  |  |  |  |
| 2-032                                                                                                    | 001 n             | M                  | ARTENTGELT<br>ARTEG                      | Art des Entgelts:<br>1 = Stundenlohn<br>2 = monatliches Bruttoarbeitsentgelt |  |  |  |  |  |  |

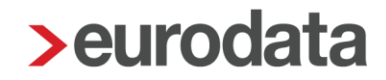

#### Lohnfortzahlung (nur für Brutto)

Diese Zuordnungsmöglichkeit wird im Erstattungsantrag für die Berechnung des *Bruttoentgelt gesamt (arbeitsrechtlich)* und *Bruttoentgelt erstattungsfähig* herangezogen.

Sie wird benötigt, wenn bei einem Arbeitnehmer Lohnarten verwendet werden, die die Einstellung *Lohnfortzahlung 100%* (z.B. Std/Krank (LFZ)) haben und ist allen anderen Std-Lohnarten zuzuordnen (z.B. Std/ Zeitlohn, Std/ Feiertag, usw.).

#### Lohnfortzahlung BAV AG-finanziert

Ab dem 1. Januar 2016 wurde im AAG-Antrag ein Feld zum Ausweis der Arbeitgeberzuwendungen zu einer berufsständischen Versorgungseinrichtung bzw. für den erstattungsfähigen Arbeitgeberanteil zur betrieblichen Altersvorsorge aufgenommen. Die Datenbausteine Erstattung der Arbeitgeberaufwendungen Arbeitsunfähigkeit (DBAU) und Erstattung der Arbeitgeberaufwendungen Beschäftigungsverbot (DBBT) wurden deshalb jeweils um ein entsprechendes Feld erweitert.

Diese erstattungsfähigen Anteile sollen separat ausgewiesen werden, damit es nicht zu Irritationen und Nachfragen der Krankenkassen bei den Arbeitgebern kommt.

#### Lohnfortzahlung 100% Festbezug

Durch diese Zuordnung erkennt edlohn, dass bei einem Zeitlohnempfänger ein Mischfall (Stundenlohn mit Festbezug) vorliegt und daher im Lohnfortzahlungsantrag als *Art des Entgeltes* mit *Monatslohn* befüllt werden muss.

Für die drei Lohnarten Zuschlag Krank (3MDurchschn.), Zuschlag Lohnfortzahlung Krankheit (edtime) (ab 7/2022) und Zuschlag Lohnfortzahlung Krank stsv-pfl wird die Standard-Zuordnung ab dem Abrechnungsmonat Juni 2018 von Lohnfortzahlung 100% auf Lohnfortzahlung 100% Festbezug geändert.

Hatten Sie allerdings bereits eigene Zuordnungen zu diesen beiden Lohnarten getroffen, wurden diese <u>nicht</u> durch die Standard-Zuordnung ab Juni 2018 überschrieben. Ihre eigenen Zuordnungen blieben uneingeschränkt bestehen, können von Ihnen aber über **Zurücksetzen** auf die Standard-Zuordnung geändert werden.

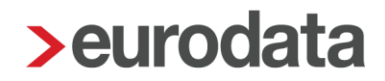

### 1.2 Berechnung des fortgezahlten Bruttoentgeltes

Durch die Zuordnung der Lohnarten unter *Abrechnung > Einstellungen > AAG-Lohnfortzahlung* errechnet sich im Erstattungsantrag das *Bruttoentgelt erstattungsfähig*.

| Berechnung der Erstattung                   | 410,97 €                                            |
|---------------------------------------------|-----------------------------------------------------|
| Bruttoentgelt gesamt (arbeitsrechtlich)     |                                                     |
| 3137,85                                     |                                                     |
| Bruttoentgelt erstattungsfähig 📾<br>2800,00 | Bruttoentgelt erstattungsfähig 🤱                    |
| Ausfallzeit 📾<br>7                          | Austalizeit 💄                                       |
| Fortgezahltes Bruttoentgelt 🗃<br>632,26     | Fortgezahltes Bruttoentgelt 🙎                       |
| Erstattungsfähige AG-finanz. BAV 🗃          | Erstattungsfähige AG-finanz. BAV 🤱                  |
| SV-pflichtiges Arbeitsentgelt 📾             | SV-pflichtiges Arbeitsentgelt 💄                     |
| Begrenzung Erstattungsbetrag auf BBG 🗰      |                                                     |
| Fortgezahlter AG-Anteil 🛱<br>0.00           | Fortgezahlter AG-Anteil 💄                           |
| Erstattungssatz 🖬<br>65,00                  | Erstattungssatz AG-Anteil 🤱                         |
| Erstattungsbetrag 🖩                         |                                                     |
| 410,97                                      |                                                     |
|                                             | <zurück weiter=""> Ferfigstellen Abbrechen</zurück> |

Dieses Bruttoentgelt erstattungsfähig wird dann systemseitig auf die Ausfallzeit gekürzt.

Hierzu ist die eingestellte Kürzungsmethode maßgebend.

Diese hinterlegen Sie unter

Firma > Abrechnungsdaten > Einstellungen > Sonstige Einstellungen > Kürzungsmethode bei Teilentgeltzahlung

oder, falls von der Firma abweichend, unter

Arbeitnehmer > Abrechnungsdaten > Allgemeine Merkmale > Arbeitszeit/Kürzungen > von der Betriebsstätte abweichende Kürzungsmethode.

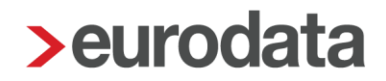

### **1.3 Beispiele Berechnung des fortgezahlten Bruttoentgeltes**

In allen Beispielen ist als Kürzungsmethode *dreißigstel Methode – Kürzung nach Abwesenheit* hinterlegt. Die systemseitige Zuordnung der Lohnarten unter *Abrechnung >Einstellungen > AAG - Lohnfortzahlung* wurde nicht verändert. Zeitraum der Fehlzeit ist in allen Beispielen:

| Grund                            | Zeitraum                 | A | VEZ | EEZ | AU | Name Kind | Ausfall Brutto/Tage | Hinweis |
|----------------------------------|--------------------------|---|-----|-----|----|-----------|---------------------|---------|
| Krank/Kur mit Entgeltfortzahlung | 03.05.2019<br>07.05.2019 |   |     |     | ~  |           |                     |         |

### 1.3.1 Festbezugsempfänger

Gehalt > Lohnfortzahlung

| Entgeltabrechnung                                                                    |                              | 02999                        | 3006                   | Mai 2019                                                                                                    |                                                                      |  |
|--------------------------------------------------------------------------------------|------------------------------|------------------------------|------------------------|----------------------------------------------------------------------------------------------------|----------------------------------------------------------------------|--|
| Steutax & Partner<br>Steuerberatungsgesellscha<br>Steuerstr. 2<br>66121 Saarbruecken | ft mbH                       |                              |                        | Sozialversicherungsnummer<br>Steuerklasse<br>Konfession<br>Kinderfreibetrag<br>Freibetrag (m/j)<br>BGR-Schlüssel<br>Krankenkasse | 12101058W101<br>1<br>ev<br>1,0<br>0/0<br>1-1-1-1<br>BKK Groz-Beckert |  |
| Demomandant EEL/AAG<br>Saarbrücker Str. 1 - 66119 Saarbrücken                        |                              |                              |                        | KK-Beitragssatz<br>KK-Zusatzbeitragssatz                                                                                         | 14,60<br>0,90                                                        |  |
| Herrn<br>Willy Wichtig<br>Große Str. 16<br>15366 Berline                             |                              |                              |                        |                                                                                                    |                                                                      |  |
| Personal-Nr. A<br>000009                                                             | bteilung                     | Eintritt/Austr<br>01.01.2016 | ritt                   |                                                                                                    |                                                                      |  |
| Entgeltbestandteile                                                                  |                              |                              |                        | Monat                                                                                                    | Jahressumme                                                          |  |
| Gehalt                                                                               |                              |                              |                        | 1.800,00                                                                                                    |                                                                      |  |
| Gesamtbrutto                                                                         |                              |                              |                        | 1.800,00                                                                                                    | 13.800,00                                                            |  |
| Lohnsteuer<br>Kirchensteuer<br>Solidaritätszuschlag                                  | Brutto (M/J)                 | 1.800,00                     | 13.800,00              | 138,66<br>0,32<br>0.00                                                                                                    | 1.814,30<br>85,32<br>51,92                                           |  |
| Krankenversicherung<br>Rentenversicherung                                            | Brutto (M/J)<br>Brutto (M/J) | 1.800,00                     | 13.800,00<br>13.800,00 | 139,50<br>167,40                                                                                                    | 1.069,50<br>1.283,40                                                 |  |
| Arbeitsiosenversicherung<br>Pflegeversicherung                                       | Brutto (M/J)<br>Brutto (M/J) | 1.800,00                     | 13.800,00              | 22,50<br>27,45                                                                                                    | 172,50<br>210,45                                                     |  |
| Gesamtnetto                                                                          |                              |                              |                        | 1.304,17                                                                                                    | 9.112,61                                                             |  |
| Auszahlung                                                                           |                              |                              |                        | 1.304,17                                                                                                    | 9.112,61                                                             |  |
|                                                                                      |                              |                              |                        |                                                                                                    |                                                                      |  |

| Mai                                                                                                    |                                                                                                    |
|----------------------------------------------------------------------------------------------------|----------------------------------------------------------------------------------------------------|
| ✓ Aktualisieren                                                                                                    | Erstattungszeitraum: 03.05.2019 - 07.05.2019 🕕                                                                                                    |
| Alige Aktualisierung auf systemseitig berechnete Werte                                                                                                    | î                                                                                                    |
| Art des Entgeltes 🖩                                                                                                    | Art des Entgeltes 🐍                                                                                                    |
| Monatslohn                                                                                                    | · · · · · · · · · · · · · · · · · · ·                                                                                                    |
| Art der Entgeltfortzahlung 🌐                                                                                                    | Art der Entgeltfortzahlung 🌡                                                                                                    |
| Kalendertage                                                                                                    | · · · · · · · · · · · · · · · · · · ·                                                                                                    |
| Tägliche Arbeitszeit                                                                                                    |                                                                                                    |
|                                                                                                    |                                                                                                    |
| Fretattunesart                                                                                                    | Kontoinhaher                                                                                                    |
|                                                                                                    | Demomandant FFI // FZ                                                                                                    |
|                                                                                                    |                                                                                                    |
| IBAN                                                                                                    | BIC                                                                                                    |
| DE79300606011212121212                                                                                                    | PBNKDEFF100                                                                                                    |
| Art der Abrechnung                                                                                                    | Art der Versicherung:                                                                                                    |
| Versandart                                                                                                    | in der GKV versichert                                                                                                    |
|                                                                                                    |                                                                                                    |
|                                                                                                    |                                                                                                    |
| Berechnung der Erstattung                                                                                                    | 195,00 €                                                                                                    |
| Bruttoentgelt gesamt (arbeitsrechtlich)                                                                                                    |                                                                                                    |
| 1800,00                                                                                                    |                                                                                                    |
|                                                                                                    |                                                                                                    |
| Bruttoentaelt erstattunasfähig 🗃                                                                                                    | Bruttoentaelt erstattunasfähia 🞗                                                                                                    |
| Bruttoentgelt erstattungsfähig 🗃                                                                                                    | Bruttoentgelt erstattungsfähig 🤱                                                                                                    |
| Bruttoentgelt erstattungsfähig 🗃<br>1800,00                                                                                                    | Bruttoentgelt erstattungsfähig 🕹                                                                                                    |
| Bruttoentgeit erstattungsfähig 🗃<br>1800.00<br>Ausfalizeit 🗃                                                                                                    | Bruttoentgelt erstattungsfähig 🗶                                                                                                    |
| Bruttoentgelt erstattungsfähig 🖬<br>1800.00<br>Ausfallzeit 📾<br>5                                                                                                    | Bruttoentgelt erstattungsfähig &                                                                                                    |
| Bruttoentgelt erstattungsfähig 🖬<br>1800,00<br>Ausfallzeit 🖬<br>5<br>Fortgezahltes Bruttoentgelt 📾                                                                                                    | Bruttoentgelt erstattungsfähig &<br>Ausfallzeit &                                                                                                    |
| Bruttoentgelt erstattungsfähig 🖬<br>1800,00<br>Ausfallzeit 🖬<br>5<br>Fortgezahites Bruttoentgelt 🖬<br>300,00                                                                                                    | Bruttoentgelt erstattungsfähig 🕹                                                                                                    |
| Bruttoentgelt erstattungsfähig 🖬<br>1800,00<br>Ausfalizeit 🖩<br>5<br>Fortgezahltes Bruttoentgelt 🛱<br>300,00<br>Erstattungsfähige AG-finanz. BAV 🛱                                                                                                    | Bruttoentgelt erstattungsfähig &<br>Ausfallzeit &<br>Fortgezahltes Bruttoentgelt &<br>Erstattungsfähige AG-finanz. BAV &                                                                                                |
| Bruttoentgelt erstattungsfähig 🖬<br>1800,00<br>Ausfalizeit 🗐<br>5<br>Fortgezahltes Bruttoentgelt 🗐<br>300,00<br>Erstattungsfähige AG-finanz. BAV 🗐<br>0,00                                                                                                    | Bruttoentgelt erstattungsfähig &<br>Ausfallzeit &<br>Fortgezahiltes Bruttoentgelt &<br>Erstattungsfähige AG-finanz. BAV &                                                                                               |
| Bruttoentgelt erstattungsfähig 🖬<br>1800,00<br>Ausfalizeit 🖩<br>5<br>Fortgezahltes Bruttoentgelt 🖷<br>300,00<br>Erstattungsfähige AG-finanz. BAV 🛱<br>0,00<br>SV-pflichtiges Arbeitsentgelt 🛱                                                                                                    | Bruttoentgelt erstattungsfähig &<br>Ausfallzeit &<br>Fortgezahltes Bruttoentgelt &<br>Erstattungsfähige AG-finanz. BAV &<br>SV-pflichtiges Arbeitsentgelt &                                                             |
| Bruttoentgelt erstattungsfähig 🖬<br>1800,00<br>Ausfalizeit 🖩<br>5<br>Fortgezahites Bruttoentgelt 🖷<br>300,00<br>Erstattungsfähige AG-finanz. BAV 🖷<br>0,00<br>SV-pflichtiges Arbeitsentgelt 🛱                                                                                                    | Bruttoentgelt erstattungsfähig &<br>Ausfallzeit &<br>Fortgezahltes Bruttoentgelt &<br>Erstattungsfähige AG-finanz. BAV &                                                                                                |
| Bruttoentgelt erstattungsfähig  1800,00 Ausfalizeit  5 Fortgezahites Bruttoentgelt  300,00 Erstattungsfähige AG-finanz. BAV  5 0,00 SV-pflichtiges Arbeitsentgelt  0,00 Begrenzung Erstattungsbetrag auf BBG                                                                                                    | Bruttoentgelt erstattungsfähig &                                                                                                    |
| Bruttoentgelt erstattungsfähig 🖬<br>1800,00<br>Ausfalizeit 🖩<br>5<br>Fortgezahltes Bruttoentgelt 🛱<br>300,00<br>Erstattungsfähige AG-finanz. BAV 🛱<br>0,00<br>SV-pflichtiges Arbeitsentgelt 🛱<br>0,00<br>Begrenzung Erstattungsbetrag auf BBG 🛱                                                                                                    | Bruttoentgelt erstattungsfähig &<br>Ausfallzeit &<br>Fortgezahltes Bruttoentgelt &<br>Erstattungsfähige AG-finanz. BAV &<br>SV-pflichtiges Arbeitsentgelt &                                                             |
| Bruttoentgelt erstattungsfähig  1800,00  Ausfallzeit  5  Fortgezahltes Bruttoentgelt  5  Fortgezahltes Bruttoentgelt  1000  Erstattungsfähige AG-finanz. BAV  1000  SV-pflichtiges Arbeitsentgelt  1000  Begrenzung Erstattungsbetrag auf BBG  1000  Fortgezahlter AG-Anteil  1000                                                                                                    | Bruttoentgelt erstattungsfähig &<br>Ausfallzeit &<br>Fortgezahltes Bruttoentgelt &<br>Erstattungsfähige AG-finanz. BAV &<br>SV-pflichtiges Arbeitsentgelt &                                                             |
| Bruttoentgelt erstattungsfähig file<br>1800,00<br>Ausfalizeit file<br>5<br>Fortgezahites Bruttoentgelt file<br>300,00<br>Erstattungsfähige AG-finanz. BAV file<br>0,00<br>SV-pflichtiges Arbeitsentgelt file<br>0,00<br>Begrenzung Erstattungsbetrag auf BBG file<br>Fortgezahlter AG-Anteil file<br>0,00                                                                                                    | Bruttoentgelt erstattungsfähig &<br>Ausfallzeit &<br>Fortgezahltes Bruttoentgelt &<br>Erstattungsfähige AG-finanz. BAV &<br>SV-pflichtiges Arbeitsentgelt &<br>Fortgezahlter AG-Anteil &                                |
| Bruttoentgelt erstattungsfähig file<br>1800,00<br>Ausfalizeit file<br>5<br>Fortgezahltes Bruttoentgelt file<br>300,00<br>Erstattungsfähige AG-finanz. BAV file<br>0,00<br>SV-pflichtiges Arbeitsentgelt file<br>0,00<br>Begrenzung Erstattungsbetrag auf BBG file<br>Fortgezahlter AG-Anteil file<br>0,00<br>Erstattungssatz file                                                                                                    | Bruttoentgelt erstattungsfähig &<br>Ausfallzeit &<br>Fortgezahltes Bruttoentgelt &<br>Erstattungsfähige AG-finanz. BAV &<br>SV-pflichtiges Arbeitsentgelt &<br>Fortgezahlter AG-Anteil &<br>Erstattungssatz AG-Anteil & |
| Bruttoentgelt erstattungsfähig 🖬<br>1800,00<br>Ausfalizeit 🗐<br>5<br>Fortgezahites Bruttoentgelt 🗐<br>300,00<br>Erstattungsfähige AG-finanz. BAV 🗐<br>0,00<br>SV-pflichtiges Arbeitsentgelt 🗐<br>0,00<br>Begrenzung Erstattungsbetrag auf BBG 🗐<br>Fortgezahiter AG-Anteil 🗐<br>0,00<br>Erstattungssatz 🗐                                                                                                    | Bruttoentgelt erstattungsfähig &<br>Ausfallzeit &<br>Fortgezahltes Bruttoentgelt &<br>Erstattungsfähige AG-finanz. BAV &<br>SV-pflichtiges Arbeitsentgelt &<br>Fortgezahlter AG-Anteil &<br>Erstattungssatz AG-Anteil & |
| Bruttoentgelt erstattungsfähig<br>1800,00  Ausfalizeit<br>5  Fortgezahites Bruttoentgelt<br>300,00  Erstattungsfähige AG-finanz. BAV<br>Cousses and the state of the state of | Bruttoentgelt erstattungsfähig &<br>Ausfallzeit &<br>Fortgezahltes Bruttoentgelt &<br>Erstattungsfähige AG-finanz. BAV &<br>SV-pflichtiges Arbeitsentgelt &<br>Fortgezahlter AG-Anteil &<br>Erstattungssatz AG-Anteil & |
| Bruttoentgelt erstattungsfähig                                                                                                    | Bruttoentgelt erstattungsfähig &<br>Ausfallzeit &<br>Fortgezahltes Bruttoentgelt &<br>Erstattungsfähige AG-finanz. BAV &<br>SV-pflichtiges Arbeitsentgelt &<br>Fortgezahlter AG-Anteil &                                |
| Bruttoentgelt erstattungsfähig in 1800,00  Ausfaltzeit in 2 5  Fortgezahltes Bruttoentgelt in 2 300,00  Erstattungsfähige AG-finanz. BAV III 0,00  SV-pflichtiges Arbeitsentgelt IIII 0,00  Begrenzung Erstattungsbetrag auf BBG IIII 0,00  Erstattungssatz IIIIIIIIIIIIIIIIIIIIIIIIIIIIIIIIIIII                                                                                                    | Bruttoentgelt erstattungsfähig &<br>Ausfallzeit &<br>Fortgezahltes Bruttoentgelt &<br>Erstattungsfähige AG-finanz. BAV &<br>SV-pflichtiges Arbeitsentgelt &<br>Fortgezahlter AG-Anteil &<br>Erstattungssatz AG-Anteil & |

|1800 € : 30 x 5 = 300 € davon 65 % = 195 € |

### **1.3.2 Festbezugsempfänger mit VWL und BAV**

#### Gehalt > Lohnfortzahlung

#### VWL / AG-Zuschuss – mtl > Lohnfortzahlung

#### Direktvers mtl (stsv-frei)/zusätzl Vergütung > Lohnfortzahlung BAV AG-finanziert

| Entgeltabrechnung                                                                                                    |                                           |                                                                              | 02999                                                    | /3006                                                         | Mai 2019                                                                                                    |                                                                             |
|----------------------------------------------------------------------------------------------------|-------------------------------------------|------------------------------------------------------------------------------|----------------------------------------------------------|---------------------------------------------------------------|----------------------------------------------------------------------------------------------------|-----------------------------------------------------------------------------|
| Steutax & Partne<br>Steuerberatungs<br>Steuerstr. 2<br>66121 Saarbrue<br>Demomandant EEL/AAG<br>Saarbrücker Str. 1 - 66119<br>Herrn<br>Willy Wichtig<br>Große Str. 16<br>15366 Berline | er<br>gesellschaft<br>cken<br>Saarbrücken | mbH                                                                          |                                                          |                                                               | Sozialversicherungsnummer<br>Steuerklasse<br>Konfession<br>Kinderfreibetrag<br>Freibetrag (m/j)<br>BGR-Schlüssel<br>Krankenkasse<br>KK-Beitragssatz<br>KK-Zusatzbeitragssatz | 12101058W101<br>1<br>ev<br>1,0<br>0/0<br>1-1-1-1<br>BARMER<br>14,60<br>1,10 |
| Personal-Nr.<br>000009                                                                                                    | Abt                                       | teilung                                                                      | Eintritt/Aust<br>01.01.2010                              | ritt<br>6                                                     |                                                                                                    |                                                                             |
| Entgeltbestand                                                                                                    | teile                                     |                                                                              |                                                          |                                                               | Monat                                                                                                    | Jahressumme                                                                 |
| Gehalt<br>VWL / AG-Zusch<br>Direktvers mtl (s                                                                                                    | uss - mtl<br>tsv-frei)/zusä               | itzl Vergütung                                                               |                                                          |                                                               | 1.800,00<br>40,00<br>50,00                                                                                                    |                                                                             |
| Gesamtbrutto                                                                                                    |                                           |                                                                              |                                                          |                                                               | 1.890,00                                                                                                    | 13.890,00                                                                   |
| Lohnsteuer<br>Kirchensteuer<br>Solidaritätszusch<br>Krankenversicher<br>Arbeitslosenvers<br>Pflegeversicher                                                                            | nlag<br>rrung<br>ung<br>icherung<br>ing   | Brutto (M/J)<br>Brutto (M/J)<br>Brutto (M/J)<br>Brutto (M/J)<br>Brutto (M/J) | 1.840,00<br>1.840,00<br>1.840,00<br>1.840,00<br>1.840,00 | 13.840,00<br>13.840,00<br>13.840,00<br>13.840,00<br>13.840,00 | 146,75<br>0,75<br>0,00<br>144,44<br>171,12<br>23,00<br>28,06                                                                                                    | 1.822,39<br>85,75<br>51,92<br>1.074,44<br>1.287,12<br>173,00<br>211,06      |
| Gesamtnetto                                                                                                    |                                           |                                                                              |                                                          |                                                               | 1.375,88                                                                                                    | 9.184,32                                                                    |
| Beitrag / Direktv<br>Anlage VWL - m                                                                                                    | ers - mtl<br>tl (Vertrag 1)               | 1                                                                            |                                                          |                                                               | -50,00<br>-40,00                                                                                                    |                                                                             |
| Auszahlung                                                                                                    |                                           |                                                                              |                                                          |                                                               | 1.285,88                                                                                                    | 9.094,32                                                                    |

| Mai                                     |                                                |
|-----------------------------------------|------------------------------------------------|
| Aktualisieren 😽 Entsperren              | Erstattungszeitraum: 03.05.2019 - 07.05.2019 🔇 |
| Allgemeines                             | î                                              |
| Art des Entgeltes 🗃                     | Art des Entgeltes 🐍 👻                          |
| Art der Entgeltfortzahlung 🛱            | Art der Entgeltfortzahlung 🤱                   |
| Kalendertage                            | •                                              |
| Tägliche Arbeitszeit                    |                                                |
| ·                                       |                                                |
| Erstattungsart                          | Kontoinhaber                                   |
| Überweisung                             | Demomandant EEL/LFZ                            |
| IRAN                                    | RIC                                            |
| DE79300606011212121212                  | PRNKDEFE100                                    |
|                                         |                                                |
| Art der Abrechnung                      | in der GKV versichert                          |
| Versandart                              |                                                |
| ✓ elektronisch                          |                                                |
|                                         |                                                |
| Berechnung der Erstattung               | 204,75 €                                       |
| Bruttoentgelt gesamt (arbeitsrechtlich) |                                                |
| 1890,00                                 |                                                |
| Bruttoentgelt erstattungsfähig 🛱        | Bruttoentgelt erstattungsfähig 🐍               |
| 1840,00                                 | -                                              |
| Austalizati 🖬                           | Aunfallanić 📍                                  |
| 5                                       | Austalizert 🕹                                  |
|                                         | · · · · · · · · · · · · · · · · · · ·          |
| Fortgezahltes Bruttoentgelt             | Fortgezahltes Bruttoentgelt 👗                  |
| 306,67                                  | · · · · · · · · · · · · · · · · · · ·          |
| Erstattungsfähige AG-finanz. BAV 🔛      | Erstattungsfähige AG-finanz. BAV 🤱             |
| 8,33                                    | ·                                              |
| SV-pflichtiges Arbeitsentgelt 🖩         | SV-pflichtiges Arbeitsentgelt 🔒                |
| 0,00                                    |                                                |
| Begrenzung Erstattungsbetrag auf BBG 🖩  |                                                |
|                                         |                                                |
| Fortgezahlter AG-Anteil 🔛               | Fortgezahlter AG-Anteil 🤱                      |
| 0,00                                    |                                                |
| Erstattungssatz 🏢                       | Erstattungssatz AG-Anteil 🐰                    |
| 65,00                                   | -                                              |
| Erotattunanbotran 🕅                     |                                                |
| Erstattungsbetrag                       |                                                |
| 204 75                                  |                                                |
| 204,75                                  |                                                |

|1840 € : 30 x 5 = 306,67 € + 50 € . 30 x 5 = 8,33 €|

|306,67 € + 8,33 € = 315 € davon 65 % = 204,75 €|

### 1.3.3 Zeitlohnempfänger mit Krankstunden

Zeitlohn > Lohnfortzahlung (nur für Brutto)

### Lohnfortzahlung Krankheit > Lohnfortzahlung 100 %

| Entgeltabrechnung                                                                                                    | g                                                                                | 02999                                                    | /3006                                                         | Mai 2019                                                                                                    |                                                                        |
|----------------------------------------------------------------------------------------------------|----------------------------------------------------------------------------------|----------------------------------------------------------|---------------------------------------------------------------|----------------------------------------------------------------------------------------------------|------------------------------------------------------------------------|
| Steutax & Partner<br>Steuerberatungsgese<br>Steuerstr. 2<br>66121 Saarbruecken                                                                  | llschaft mbH                                                                     |                                                          |                                                               | Sozialversicherungsnummer<br>Steuerklasse<br>Konfession<br>Kinderfreibetrag<br>Freibetrag (m/j)<br>BGR-Schlüssel<br>Krankenkasse | 12101058W101<br>1<br>ev<br>1,0<br>0/0<br>1-1-1-1<br>BARMER             |
| Demomandant EEL/AAG<br>Saarbrücker Str. 1 - 66119 Saarbrü                                                                                       | Joken                                                                            |                                                          |                                                               | KK-Beitragssatz<br>KK-Zusatzbeitragssatz                                                                                         | 14,60<br>1,10                                                          |
| Herrn<br>Willy Wichtig<br>Große Str. 16<br>15366 Berline                                                                                        |                                                                                  |                                                          |                                                               |                                                                                                    |                                                                        |
| Personal-Nr.<br>000009                                                                                                    | Abteilung                                                                        | Eintritt/Aust<br>01.01.2016                              | <b>ritt</b><br>5                                              |                                                                                                    |                                                                        |
| Entgeltbestandteile                                                                                                    |                                                                                  | Std/Stk                                                  | EUR                                                           | % Monat                                                                                                    | Jahressumme                                                            |
| Zeitlohn<br>Lohnfortzahlung Kran                                                                                                    | kheit                                                                            | 120,00<br>40,00                                          | 10,00<br>10,00                                                | 1.200,00<br>400,00                                                                                                    |                                                                        |
| Gesamtbrutto                                                                                                    |                                                                                  |                                                          |                                                               | 1.600,00                                                                                                    | 13.600,00                                                              |
| Lohnsteuer<br>Kirchensteuer<br>Solidaritätszuschlag<br>Krankenversicherung<br>Rentenversicherung<br>Arbeitslosenversicher<br>Pflegeversicherung | Brutto (M/J)<br>Brutto (M/J)<br>Brutto (M/J)<br>ung Brutto (M/J)<br>Brutto (M/J) | 1.600,00<br>1.600,00<br>1.600,00<br>1.600,00<br>1.600,00 | 13.600,00<br>13.600,00<br>13.600,00<br>13.600,00<br>13.600,00 | 93,50<br>0,00<br>125,60<br>148,80<br>20,00<br>24,40                                                                              | 1.769,14<br>85,00<br>51,92<br>1.055,60<br>1.264,80<br>170,00<br>207,40 |
| Gesamtnetto                                                                                                    |                                                                                  |                                                          |                                                               | 1.187,70                                                                                                    | 8.996,14                                                               |
| Anlage VWL - mtl (Ve                                                                                                    | rtrag 1)                                                                         |                                                          |                                                               | -40,00                                                                                                    |                                                                        |
| Auszahlung                                                                                                    |                                                                                  |                                                          |                                                               | 1.147,70                                                                                                    | 8.956,14                                                               |

| Aktualisieren 🍕 Entsperren                                                                                                    | Erstattungszeitraum: 03.05.2019 - 07.05.2019                                                                                                    |
|----------------------------------------------------------------------------------------------------|----------------------------------------------------------------------------------------------------|
| Allgemeines                                                                                                    |                                                                                                    |
| Art des Entgeltes 🖬                                                                                                    | Art des Entreltes                                                                                                    |
| Stundenlohn                                                                                                    | The dot Englished an                                                                                                    |
| Art der Entgeltfortzahlung 🛱                                                                                                    | Art der Entrelifortzahlung                                                                                                    |
| Arbeitsstunden                                                                                                    |                                                                                                    |
| Tänliche Arheitszeit                                                                                                    |                                                                                                    |
| 8                                                                                                    |                                                                                                    |
|                                                                                                    |                                                                                                    |
| Erstattungsart                                                                                                    | Kontoinhaber                                                                                                    |
| Überweisung 🗸                                                                                                    | Demomandant EEL/LFZ                                                                                                    |
| IBAN                                                                                                    | BIC                                                                                                    |
| DE79300606011212121212                                                                                                    | PBNKDEFF100                                                                                                    |
| Art der Abrechnung                                                                                                    | Art der Versicherung:                                                                                                    |
| Endabrechnung                                                                                                    | in der GKV versichert                                                                                                    |
| Versandart                                                                                                    |                                                                                                    |
| ✓ elektronisch                                                                                                    |                                                                                                    |
| Berechnung der Erstattung                                                                                                    | 260,00 €                                                                                                    |
| Protection track account (activity constitution)                                                                                                    |                                                                                                    |
| 1600.00                                                                                                    |                                                                                                    |
| Brutteenteelt eretettungefähig 🖓                                                                                                    | Druttoontaalt orstattungafähig                                                                                                    |
|                                                                                                    |                                                                                                    |
| 10,00                                                                                                    |                                                                                                    |
|                                                                                                    | · · · · · · · ·                                                                                                    |
| Ausfallzeit 🛱                                                                                                    | Ausfalizeit 💄                                                                                                    |
| Ausfallzeit 🖩                                                                                                    | Ausfallzeit 🤱                                                                                                    |
| Ausfallzeit  40 Fortgezahltes Bruttoentgelt                                                                                                    | Ausfallzeit 🏖                                                                                                    |
| Ausfallzeit #<br>40<br>Fortgezahltes Bruttoentgelt #<br>400,00                                                                                                    | Ausfalizeit 🌡                                                                                                    |
| Ausfallzeit III<br>40<br>Fortgezahltes Bruttoentgelt IIII<br>400,00<br>Erstattungsfähige AG-finanz. BAV IIII                                                                                                    | Ausfalizeit 💄<br>Fortgezahltes Bruttoentgelt 🌡<br>Erstattungsfähige AG-finanz. BAV 🌡                                                                                                |
| Ausfallzeit III<br>40<br>Fortgezahltes Bruttoentgelt IIII<br>400,00<br>Erstattungsfähige AG-finanz. BAV IIII<br>0,00                                                                                                    | Ausfallzeit 🐍<br>Fortgezahltes Bruttoentgelt 🐍<br>Erstattungsfähige AG-finanz. BAV 🐍                                                                                                |
| Ausfallzeit  Ausfallzeit  Au Au Au Fortgezahltes Bruttoentgeit  Au Au Au Au Au Au Au Au Au Au Au Au Au                                                                                                    | Ausfallzeit &<br>Fortgezahltes Bruttoentgelt &<br>Erstattungsfähige AG-finanz. BAV &                                                                                                |
| Ausfallzeit  40 Fortgezahltes Bruttoentgelt  50 Construction AG-finanz. BAV  50 Construction Agent  50 Construction Arbeitsentgelt  50 Construction Agent  50 Construction Agent  50 Co | Ausfallzeit &                                                                                                    |
| Ausfallzeit #<br>40<br>Fortgezahltes Bruttoentgelt #<br>400,00<br>Erstattungsfähige AG-finanz. BAV #<br>0,00<br>SV-pflichtiges Arbeitsentgelt #<br>0,00<br>Begrenzung Erstattungsbetrag auf BBG #                                                                                                    | Ausfallzeit &                                                                                                    |
| Ausfallzeit  40 Fortgezahltes Bruttoentgelt  400,00 Erstattungsfähige AG-finanz. BAV  5V-pflichtiges Arbeitsentgelt  400,00 Begrenzung Erstattungsbetrag auf BBG                                                                                                    | Ausfallzeit &                                                                                                    |
| Ausfallzeit  40 Fortgezahltes Bruttoentgelt  400,00 Erstattungsfähige AG-finanz. BAV  400,00 SV-pflichtiges Arbeitsentgelt  40 0,00 Begrenzung Erstattungsbetrag auf BBG  40 Fortgezahlter AG-Anteil  40                                                                                                    | Ausfallzeit &                                                                                                    |
| Ausfallzeit<br>40  Fortgezahltes Bruttoentgelt<br>400,00  Erstattungsfähige AG-finanz. BAV<br>50,00  Begrenzung Erstattungsbetrag auf BBG<br>Fortgezahlter AG-Anteil<br>0,00                                                                                                    | Ausfallzeit &                                                                                                    |
| Ausfallzeit<br>40  Fortgezahltes Bruttoentgelt<br>400,00  Erstattungsfähige AG-finanz. BAV<br>50,00  SV-pflichtiges Arbeitsentgelt<br>Begrenzung Erstattungsbetrag auf BBG<br>Fortgezahlter AG-Anteil<br>50,00  Erstattungssatz                                                                                                    | Ausfallzeit &                                                                                                    |
| Ausfallzeit<br>40  Fortgezahltes Bruttoentgelt<br>400,00  Erstattungsfähige AG-finanz. BAV<br>50,00  SV-pflichtiges Arbeitsentgelt<br>60,00  Begrenzung Erstattungsbetrag auf BBG<br>50,00  Erstattungssatz<br>65,00                                                                                                    | Ausfallzeit &<br>Fortgezahltes Bruttoentgeit &<br>Erstattungsfähige AG-finanz. BAV &<br>SV-pflichtiges Arbeitsentgelt &<br>Fortgezahlter AG-Anteil &<br>Erstattungssatz AG-Anteil & |
| Ausfallzeit   40   Fortgezahltes Bruttoentgelt   400,00   Erstattungsfähige AG-finanz. BAV   0,00   SV-pflichtiges Arbeitsentgelt   0,00   Begrenzung Erstattungsbetrag auf BBG   Fortgezahlter AG-Anteil   0,00   Erstattungssatz   65,00                                                                                                    | Ausfallzeit &<br>Fortgezahltes Bruttoentgelt &<br>Erstattungsfähige AG-finanz. BAV &<br>SV-pflichtiges Arbeitsentgelt &<br>Fortgezahlter AG-Anteil &<br>Erstattungssatz AG-Anteil & |
| Ausfallzeit<br>40 Fortgezahltes Bruttoentgelt<br>400,00 Erstattungsfähige AG-finanz. BAV<br>50,00 SV-pflichtiges Arbeitsentgelt<br>0,00 Begrenzung Erstattungsbetrag auf BBG<br>Fortgezahlter AG-Anteil<br>0,00 Erstattungssetz<br>50,00 Erstattungssetz<br>20,00                                                                                                    | Ausfallzeit &                                                                                                    |
| Ausfallzeit auge of the second second | Ausfallzeit &                                                                                                    |

|40 Std x 10 €/Std = 400 € davon 65 % = 260 €|

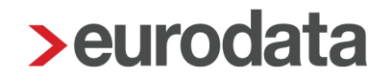

#### 1.3.4 Zeitlohnempfänger mit Krankstunden und abweichendem Std-Lohn

Wurde bei einem Arbeitnehmer mit unterschiedlichen Stundenlöhnen abgerechnet, wird systemseitig ein Durchschnittsstundenlohn errechnet und im Erstattungsantrag verwendet. Zeitlohn > Lohnfortzahlung (nur für Brutto)

Lohnfortzahlung Krankheit > Lohnfortzahlung 100 %

| Entgeltabrechnung                                                                                                    |                                                                              | 02999                                                    | /3006                                                         | Mai 2019                                                                                       |                                                           |                                                                        |
|----------------------------------------------------------------------------------------------------|------------------------------------------------------------------------------|----------------------------------------------------------|---------------------------------------------------------------|------------------------------------------------------------------------------------------------|-----------------------------------------------------------|------------------------------------------------------------------------|
| Steutax & Partner<br>Steuerberatungsgesellschaft<br>Steuerstr. 2<br>66121 Saarbruecken                                                             | mbH                                                                          |                                                          |                                                               | Sozialversi<br>Steuerklas<br>Konfessior<br>Kinderfreib<br>Freibetrag<br>BGR-Schli<br>Krankenka | icherungsnummer<br>se<br>hetrag<br>(m/j)<br>issel<br>isse | 12101058W101<br>1<br>ev<br>1,0<br>0/0<br>1-1-1-1<br>BARMER<br>14 60    |
| Demomandant EELIAAG<br>Saarbrücker Str. 1 - 66119 Saarbrücken                                                                                      |                                                                              |                                                          |                                                               | KK-Zusatz                                                                                      | beitragssatz                                              | 1,10                                                                   |
| Herrn<br>Willy Wichtig<br>Große Str. 16<br>15366 Berline                                                                                           |                                                                              |                                                          |                                                               |                                                                                                |                                                           |                                                                        |
| Personal-Nr. Abt<br>000009                                                                                                    | eilung                                                                       | Eintritt/Aust<br>01.01.2010                              | ritt<br>6                                                     |                                                                                                |                                                           |                                                                        |
| Entgeltbestandteile                                                                                                    |                                                                              | Std/Stk                                                  | EUR                                                           | %                                                                                              | Monat                                                     | Jahressumme                                                            |
| Zeitlohn 2<br>Lohnfortzahlung Krankheit                                                                                                    |                                                                              | 120,00<br>40,00                                          | 11,00<br>10,00                                                |                                                                                                | 1.320,00<br>400,00                                        |                                                                        |
| Gesamtbrutto                                                                                                    |                                                                              |                                                          |                                                               |                                                                                                | 1.720,00                                                  | 13.720,00                                                              |
| Lohnsteuer<br>Kirchensteuer<br>Solidaritätszuschlag<br>Krankenversicherung<br>Rentenversicherung<br>Arbeitslosenversicherung<br>Pflegeversicherung | Brutto (M/J)<br>Brutto (M/J)<br>Brutto (M/J)<br>Brutto (M/J)<br>Brutto (M/J) | 1.720,00<br>1.720,00<br>1.720,00<br>1.720,00<br>1.720,00 | 13.720,00<br>13.720,00<br>13.720,00<br>13.720,00<br>13.720,00 |                                                                                                | 120,91<br>0,00<br>135,02<br>159,96<br>21,50<br>26,23      | 1.796,55<br>85,00<br>51,92<br>1.065,02<br>1.275,96<br>171,50<br>209,23 |
| Gesamtnetto                                                                                                    |                                                                              |                                                          |                                                               |                                                                                                | 1.256,38                                                  | 9.064,82                                                               |
| Anlage VWL - mtl (Vertrag 1)                                                                                                    |                                                                              |                                                          |                                                               |                                                                                                | -40,00                                                    |                                                                        |
| Auszahlung                                                                                                    |                                                                              |                                                          |                                                               |                                                                                                | 1.216,38                                                  | 9.024,82                                                               |

| Mai                                                |                                    |                     |              |            |    |
|----------------------------------------------------|------------------------------------|---------------------|--------------|------------|----|
| Aktualisieren                                      |                                    | Erstattungszeitraum | 03.05.2019 - | 07.05.2019 | 0  |
| Allgemeines                                        |                                    |                     |              |            | 1  |
| Art des Entgeltes 🖬                                | Art des Entgeltes 🐍                |                     |              | •          |    |
| Art der Entgeltfortzahlung 🎛<br>Arbeitsstunden     | Art der Entgeltfortzahlung گ       |                     |              | •          |    |
| Tägliche Arbeitszeit<br>8                          |                                    |                     |              |            |    |
| Erstattungsart                                     | Kontoinhaber                       |                     |              |            |    |
| Überweisung 👻                                      | Demomandant EEL/LFZ                |                     |              |            | Ш  |
| IBAN                                               | BIC                                |                     |              |            |    |
| DE79300606011212121212                             | PBNKDEFF100                        |                     |              |            | Ш  |
| Art der Abrechnung                                 | Art der Versicherung:              |                     |              |            |    |
| Endabrechnung 🔹                                    | in der GKV versichert              |                     |              | •          | I. |
| Versandart                                         |                                    |                     |              |            |    |
| elektronisch                                       |                                    |                     |              |            |    |
| Berechnung der Erstattung                          |                                    |                     |              | 279,50 €   |    |
| Bruttoentgelt gesamt (arbeitsrechtlich)<br>1720,00 |                                    |                     |              |            |    |
| Bruttoentgelt erstattungsfähig 🗃                   | Bruttoentgelt erstattungsfähig 🤱   |                     |              |            |    |
| Ausfalizeit 🛱<br>40                                | Ausfallzeit 🤱                      |                     |              |            |    |
| Fortgezahltes Bruttoentgelt                        | Fortgezahltes Bruttoentgelt 🧘      |                     |              |            |    |
| Erstattungsfähige AG-finanz. BAV 🇱                 | Erstattungsfähige AG-finanz. BAV 💄 |                     |              |            |    |
| SV-pflichtiges Arbeitsentgelt                      | SV-pflichtiges Arbeitsentgelt 💄    |                     |              |            |    |
|                                                    |                                    |                     |              |            |    |
| Begrenzung Erstattungsbetrag auf BBG 🏢             |                                    |                     |              |            |    |
| Fortgezahlter AG-Anteil 📾                          | Fortgezahlter AG-Anteil 🤱          |                     |              |            |    |
| Erstattungssatz 🖬                                  | Erstattungssatz AG-Anteil 🤱        |                     |              |            |    |
| 65,00                                              | _                                  |                     |              |            |    |
| Erstattungsbetrag 🖩<br>279,50                      |                                    |                     |              |            | •  |
|                                                    |                                    | < Zurück F          | ertigstellen | Abbrecher  | n  |

|120 Std x 11 €/Std = 1320 €|

|40 Std x 10 €/Std = 400 €|

|Summe 1720 € : 160 Std = 10,75 €|

Dieser durchschnittliche Stundenlohn wird im Erstattungsantrag ausgewiesen und zur Berechnung des fortgezahlten Bruttoentgeltes verwendet.

40 Std x 10,75 € = 430 € davon 65 % = 279,50 €

#### 1.3.5 Zeitlohnempfänger mit Krankstunden und VWL

Zeitlohn > Lohnfortzahlung (nur für Brutto)

#### Lohnfortzahlung Krankheit > Lohnfortzahlung 100 %

### VWL / AG-Zuschuss – mtl > Lohnfortzahlung

| Entgeltabrechnung                                                                                                    |                                                                              | 02999                                                    | /3006                                                         | Mai 2019                                                                                                    |                                                                             |
|----------------------------------------------------------------------------------------------------|------------------------------------------------------------------------------|----------------------------------------------------------|---------------------------------------------------------------|----------------------------------------------------------------------------------------------------|-----------------------------------------------------------------------------|
| Steutax & Partner<br>Steuerberatungsgesellschaft i<br>Gé121 Saarbruecken<br>Demomandant EEL/MG<br>Saarbrücker Str. 1 - 66119 Saarbrücken<br>Herrn<br>Willy Wichtig<br>Große Str. 16<br>15366 Berline<br>Personal-Nr. Abte<br>000009 | nbH                                                                          | Eintritt/Aust<br>01.01.2016                              | ritt                                                          | Sozialversicherungsnummer<br>Steuerklasse<br>Konfession<br>Kinderfreibetrag<br>Freibetrag (m/j)<br>BGR-Schlüssel<br>Krankenkasse<br>KK-Beitragssatz<br>KK-Zusatzbeitragssatz | 12101058W101<br>1<br>ev<br>1,0<br>0/0<br>1-1-1-1<br>BARMER<br>14,60<br>1,10 |
| Entgeltbestandteile                                                                                                    |                                                                              | Std/Stk                                                  | EUR                                                           | % Monat                                                                                                    | Jahressumme                                                                 |
| Zeitlehn                                                                                                    |                                                                              | 120.00                                                   | 10.00                                                         | 1 200 00                                                                                                    | cancosanne                                                                  |
| Lohnfortzahlung Krankheit<br>VWL / AG-Zuschuss - mtl                                                                                                    |                                                                              | 40,00                                                    | 10,00                                                         | 400,00<br>40,00                                                                                                    |                                                                             |
| Gesamtbrutto                                                                                                    |                                                                              |                                                          |                                                               | 1.640,00                                                                                                    | 13.640,00                                                                   |
| Lohnsteuer<br>Kirchensteuer<br>Solidaritätszuschlag<br>Krankenversicherung<br>Rentenversicherung<br>Arbeitslosenversicherung<br>Pflegeversicherung                                                                                  | Brutto (M/J)<br>Brutto (M/J)<br>Brutto (M/J)<br>Brutto (M/J)<br>Brutto (M/J) | 1.640,00<br>1.640,00<br>1.640,00<br>1.640,00<br>1.640,00 | 13.640,00<br>13.640,00<br>13.640,00<br>13.640,00<br>13.640,00 | 102,58<br>0,00<br>128,74<br>152,52<br>20,50<br>25,01                                                                                                    | 1.778,22<br>85,00<br>51,92<br>1.058,74<br>1.268,52<br>170,50<br>208,01      |
| Gesamtnetto                                                                                                    |                                                                              |                                                          |                                                               | 1.210,65                                                                                                    | 9.019,09                                                                    |
| Anlage VWL - mtl (Vertrag 1)                                                                                                    |                                                                              |                                                          |                                                               | -40,00                                                                                                    |                                                                             |
| Auszahlung                                                                                                    |                                                                              |                                                          |                                                               | 1.170,65                                                                                                    | 8.979,09                                                                    |

| Mai                                                                                              |                                                          |
|--------------------------------------------------------------------------------------------------|----------------------------------------------------------|
| Aktualisieren                                                                                    | Erstattungszeitraum; 03.05.2019 - 07.05.2019 👔           |
| Allgemeines                                                                                      |                                                          |
| Art des Entgeltes 🖬                                                                              | Art des Entgeltes 🕹                                      |
|                                                                                                  |                                                          |
| Kalendertage                                                                                     |                                                          |
| Tänlicho Arbeitszeit                                                                             |                                                          |
|                                                                                                  |                                                          |
|                                                                                                  |                                                          |
| Erstattungsart                                                                                   | Kontoinhaber                                             |
| Überweisung 🔹                                                                                    | Demomandant EEL/LFZ                                      |
| IBAN                                                                                             | BIC                                                      |
| DE79300606011212121212                                                                           | PBNKDEFF100                                              |
| Art der Abrechnung                                                                               | Art der Versicherung:                                    |
| Endabrechnung                                                                                    | in der GKV versichert                                    |
| Versandart                                                                                       |                                                          |
| elektronisch                                                                                     |                                                          |
| Berechnung der Erstattung                                                                        | 264.34 €                                                 |
|                                                                                                  |                                                          |
| Bruttoentgelt gesamt (arbeitsrechtlich)                                                          |                                                          |
| 1040,00                                                                                          |                                                          |
| Bruttoentgelt erstattungsfähig III                                                               | Bruttoentgelt erstattungsfahig 👗                         |
| 1040,00                                                                                          |                                                          |
| Ausfallzeit 🖩                                                                                    | Ausfallzeit 🤱                                            |
| 5                                                                                                | · · · · · · · · · · · · · · · · · · ·                    |
| Fortgezahltes Bruttoentgelt 🖩                                                                    | Fortgezahltes Bruttoentgelt 🤱                            |
| 406,67                                                                                           |                                                          |
| Erstattungsfähige AG-finanz. BAV 🗰                                                               | Erstattungsfähige AG-finanz. BAV 🤱                       |
| 0,00                                                                                             |                                                          |
| SV-pflichtiges Arbeitsentgelt 🖩                                                                  | SV-pflichtiges Arbeitsentgelt 💄                          |
| 0,00                                                                                             |                                                          |
| Begrenzung Erstattungsbetrag auf BBG 🔛                                                           |                                                          |
|                                                                                                  |                                                          |
| Fortgezahlter AG-Anteil 🖩                                                                        | Fortgezahlter AG-Anteil 👢                                |
| Fortgezahlter AG-Anteil 🗃<br>0,00                                                                | Fortgezahlter AG-Anteil 🤱                                |
| Fortgezahlter AG-Anteil 🗃<br>0,00<br>Erstattungssatz 🛱                                           | Fortgezahlter AG-Anteil 🤱                                |
| Fortgezahlter AG-Anteil 🗃<br>0,00<br>Erstattungssatz 🗃<br>65,00                                  | Fortgezahlter AG-Anteil 🤱<br>Erstattungssatz AG-Anteil 🌡 |
| Fortgezahlter AG-Anteil 🛱<br>0,00<br>Erstattungssatz 🛱<br>65,00                                  | Fortgezahlter AG-Anteil 🤱<br>Erstattungssatz AG-Anteil 🌡 |
| Fortgezahlter AG-Anteil 🖬<br>0,00<br>Erstattungssatz 🖬<br>65,00<br>Erstattungsbetrag 🖬           | Fortgezahlter AG-Anteil 🤱                                |
| Fortgezahlter AG-Anteil #<br>0,00<br>Erstattungssatz #<br>65,00<br>Erstattungsbetrag #<br>264,34 | Fortgezahlter AG-Anteil 🌡                                |

### $|40 \text{ Std x } 10 \in = 400 \in +40 \in : 30 \text{ x } 5 = 6,67 \in |$

|400 € + 6,67 € = 406,67 € davon 65 % = 264,34 €|

### 1.4 Erläuterung Kürzungsmethoden

Die Standard-Einstellung auf der Firma ist die *kalendertägliche Methode* und beim Arbeitnehmer *ohne Inhalt*.

Die Auswahlmöglichkeiten sind:

| Kürzungsmethode bei Teilentgeltzahlung         |    |
|------------------------------------------------|----|
| kalendertägliche Methode                       | *  |
| keine Kürzung                                  | 13 |
| dreißigstel Methode                            |    |
| kalendertägliche Methode                       |    |
| arbeitstägliche Methode                        |    |
| dreißigstel Methode - Kürzung nach Abwesenheit |    |

#### dreißigstel Methode (Bezahlung nach Anwesenheit)

Der Festbezug wird entsprechend § 191 BGB durch 30 Tage geteilt, und zwar unabhängig von der tatsächlichen Anzahl der Kalendertage des betreffenden Monats, und mit der Zahl der Kalendertage der Beschäftigung vervielfacht.

#### kalendertägliche Methode

Der Festbezug wird durch die tatsächliche Anzahl der Kalendertage des Monats geteilt und mit der Zahl der Kalendertage der Beschäftigung vervielfacht.

#### arbeitstägliche Methode

Der Festbezug wird durch die Anzahl der monatlichen Arbeitstage geteilt und mit der Zahl der Arbeitstage der Beschäftigung vervielfacht.

<u>Hinweis:</u> Entweder müssen die monatlichen Arbeitstage auf der Betriebsstätte oder beim Arbeitnehmer erfasst werden, damit diese Kürzungsmethode funktioniert und das *Fortgezahlte Bruttoentgelt* im Antrag errechnet werden kann.

Betriebsstätte > Abrechnungsdaten > Kurzarbeit / Sonstiges > Entgeltkürzung nach arbeitstäglicher Methode > Arbeitstage im Abrechnungsmonat

| Abrechnungsdaten - Hauptsitz <apr 2018=""></apr> |                                                        | x<br>ا                                    |  |  |  |  |  |
|--------------------------------------------------|--------------------------------------------------------|-------------------------------------------|--|--|--|--|--|
| Allgemeines 🏲                                    | Kurzarbeit                                             |                                           |  |  |  |  |  |
| Kurzarbeit / Sonstiges 🐂                         | Stammnummer KUG                                        | Ableitungsnummer                          |  |  |  |  |  |
| Vierteljährliche Verdiensterhebung               |                                                        |                                           |  |  |  |  |  |
| Version                                          | wöchentliche Arbeitszeit monatliche Arbeitszeit        |                                           |  |  |  |  |  |
|                                                  |                                                        |                                           |  |  |  |  |  |
| Entgeltkürzung nach arbeitstäglicher Methode     |                                                        |                                           |  |  |  |  |  |
|                                                  | Arbeitstage im Abrechnungsmonat                        |                                           |  |  |  |  |  |
|                                                  | 0,00                                                   |                                           |  |  |  |  |  |
|                                                  | Vom Unternehmen abweichende Bankverbindung             |                                           |  |  |  |  |  |
|                                                  | Bankverbindung der Betriebsstätte                      |                                           |  |  |  |  |  |
|                                                  | [ohne Inhalt]                                          | 6                                         |  |  |  |  |  |
|                                                  | Vom Unternehmen abweichender Sitz der Betriebsstätte i | im Saarland bzw. Bremen                   |  |  |  |  |  |
|                                                  | Kammerbeitrag rechnen                                  |                                           |  |  |  |  |  |
|                                                  | kein Kammerbeitrag                                     | <u> </u>                                  |  |  |  |  |  |
|                                                  | Hinweise für alle Arbeitnehmer der Betriebsstätte      |                                           |  |  |  |  |  |
|                                                  | Textfeld für Entgeltabrechnung / fest                  | Textfeld für Entgeltabrechnung / variabel |  |  |  |  |  |
|                                                  |                                                        |                                           |  |  |  |  |  |
|                                                  |                                                        |                                           |  |  |  |  |  |
|                                                  |                                                        | ▲ Fehlerdetails Q Suchen ♥ OK Abbrechen   |  |  |  |  |  |

Arbeitnehmer > Abrechnungsdaten > Allgemeine Merkmale > Arbeitszeiten/Kürzungen > Arbeitstägliche Kürzung von Festbezügen

| Allgemeine Merkmale —                                 | von der Firma abweichende Kürzungsmethode                                                            |                                                                 |  |  |  |
|-------------------------------------------------------|----------------------------------------------------------------------------------------------------|-----------------------------------------------------------------|--|--|--|
| Lohn- und Gehaltszahlung<br>Beschäftigung             | Abweichende Kürzungsmethode bei Teilentgeitzahlung<br>dreißigstei Methode - Kürzung nach Abwesenheit | <u> </u>                                                        |  |  |  |
| Kurzarbeit —                                          | Arbeitstägliche Kürzung von Festbezügen                                                              |                                                                 |  |  |  |
| Urlaub/Zeitkonto                                      | Fehl-Arbeitstage im Abr-Monat wegen Ein-/Austritt                                                    | Fehl-Arbeitstage im Abr-Monat wegen SV-Fehlzeit                 |  |  |  |
| Arbeitszeiten/Kürzungen 🗧                             | 0,00                                                                                                 | 0,00                                                            |  |  |  |
| AG-Darlehen<br>Unfallversicherung                     | Arbeitstage mit Entgeltanspruch 0.00                                                                 | Abweichende Arbeitstage im Abrechnungsmonat<br>0.00             |  |  |  |
| Rechnungswesen<br>Öffentlicher Dienst                 | Arbeitstage / Arbeitsstunden des Abrechnungsmonats                                                   |                                                                 |  |  |  |
| Versorgungsbezug<br>Personalcontrolling               | Arbeitstage im Abrechnungsmonat<br>0,00                                                              |                                                                 |  |  |  |
| Vierteljährl. Verdiensterhebung                       | I Geleistete Arbeitsstunden                                                                          | Geleistete Arbeitsstunden / manuell                             |  |  |  |
| steuermerkmale<br>SV-Merkmale —<br>.ohnartengruppen — | Geleistete Arbeitsstunden / manuell (Baugewerbe)<br>0.00                                             |                                                                 |  |  |  |
| )ienstwagen<br>lettobe-i-abzüge <mark>—</mark>        | von der Betriebsstätte abweichende Arbeitszeit                                                       |                                                                 |  |  |  |
| Mändung<br>Branche                                    | abweichende wöchentliche Arbeitszeit 30,00                                                           | abweichende monatliche Arbeitszeit<br>0,00                      |  |  |  |
| ADP Streamline                                        | Grund der Arbeitszeitänderung<br>0 - kein Grund                                                      | wöchenti Arbeitszeit eines vergleichbaren Vollzeitbeschäftigten |  |  |  |

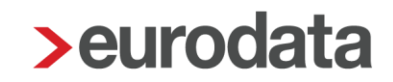

| Die Austalizeit muss <u>im</u> Erstattungs             | annag manuell enasst werden.       |        |
|--------------------------------------------------------|------------------------------------|--------|
| Berechnung der Erstattung                              | 54                                 | 4,25 € |
| Bruttoentgelt gesamt (arbeitsrechtlich)                |                                    |        |
| 1500,00<br>Bruttoentgelt erstattungsfähig ⊞<br>1500,00 | Bruttoentgelt erstattungsfähig 🤱   |        |
| Ausfallzeit ⊞<br>1                                     | Ausfallzeit 💄                      |        |
| Fortgezahltes Bruttoentgelt 🔛                          | Fortgezahltes Bruttoentgelt 🤱      |        |
| 75,00<br>Erstattungsfähige AG-finanz. BAV 🗃<br>2,50    | Erstattungsfähige AG-finanz. BAV گ |        |
| SV-pflichtiges Arbeitsentgelt 🖬                        | SV-pflichtiges Arbeitsentgelt 🐍    |        |
| 0.00<br>Begrenzung Erstattungsbetrag auf BBG ⊞         |                                    |        |
| Fortgezahlter AG-Anteil 📾                              | Fortgezahlter AG-Anteil 💄          |        |
| 0,00<br>Erstattungssatz ፼<br>70,00                     | Erstattungssatz AG-Anteil 🤱        |        |
| Erstattungsbetrag 🖬                                    |                                    |        |

Die Ausfallzeit muss im Erstattungsantrag manuell erfasst werden.

#### dreißigstel Methode – Kürzung nach Abwesenheit

Der Festbezug wird entsprechend § 191 BGB durch 30 Tage geteilt, und zwar unabhängig von der tatsächlichen Anzahl der Kalendertage des betreffenden Monats, und mit der Zahl der Kalendertage der Unterbrechung vervielfacht.

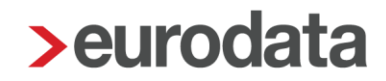

### 1.5 Abweichendes Bankkonto und feste Erstattungsart

Sollen die Erstattungen auf ein anderes Bankkonto erfolgen, als das in den Stammdaten der Firma hinterlegte Konto, so können Sie pro Krankenkasse ein festes Konto hinterlegen.

Auch eine feste Erstattungsart, wie z.B. Überweisung, können Sie fest pro Krankenkasse hinterlegen.

| <b>&gt;</b> Kr | Krankenkassen-Monatsabrechnung für Hauptsitz   |             |             |                |                |                |                |               |                 |
|----------------|------------------------------------------------|-------------|-------------|----------------|----------------|----------------|----------------|---------------|-----------------|
| Q              | Suchen Bearbeiten                              |             |             |                |                |                |                |               |                 |
|                | Krankonkanno                                   | Ort         | Annahme     | U1             |                |                |                |               | U2              |
|                | Krankenkasse                                   | on          | LFZ-Anträge | Allgemein      | Satz 2         | Satz 3         | Satz 4         | Satz 5        | Mutterschaft    |
| 2              | Barmer GEK<br>42938966                         | Berlin      |             | 2,10 %<br>65 % | 3,20 %<br>80 % | 1,40 %<br>50 % | 0,00 %<br>0 %  | 0,00 %<br>0 % | 0,45 %<br>100 % |
|                | Betriebskrankenkasse Groz-Beckert<br>60393261  | Albstadt    |             | 3,00 %<br>80 % | 0,00 %<br>0 %  | 0,00 %<br>0 %  | 0,00 %<br>0 %  | 0,00 %<br>0 % | 0,45 %<br>100 % |
|                | Bundesknappschaft Minijob-Zentrale<br>98000006 | Essen       |             | 0,90 %<br>80 % | 0,00 %<br>0 %  | 0,00 %<br>0 %  | 0,00 %<br>0 %  | 0,00 %<br>0 % | 0,24 %<br>100 % |
| 2              | DAK-Gesundheit 15035218 Hamburg<br>15035218    | Hamburg     |             | 2,20 %<br>70 % | 1,50 %<br>50 % | 1,90 %<br>60 % | 3,90 %<br>80 % | 0,00 %<br>0 % | 0,47 %<br>100 % |
|                | IKK Südwest<br>55811201                        | Saarbrücken |             | 2,60 %<br>70 % | 3,50 %<br>80 % | 1,50 %<br>50 % | 0,00 %<br>0 %  | 0,00 %<br>0 % | 0,57 %<br>100 % |
| 2              | Techniker Krankenkasse<br>15027365             | Hamburg     |             | 1,90 %<br>70 % | 3,10 %<br>80 % | 1,30 %<br>50 % | 0,00 %<br>0 %  | 0,00 %<br>0 % | 0,49 %<br>100 % |
|                | 10021303 70 % 00 % 00 % 00 % 100 % Schließen   |             |             |                |                |                |                |               |                 |

#### Betriebsstätte > rechte Maustaste > KK-Monatsabrechnung

Wählen Sie hier die entsprechende Krankenkasse aus und klicken Sie auf *Bearbeiten*.

Unter der Rubrik *Erstattung Lohnfortzahlung* können nun diese Einstellungen vorgenommen werden.

| Allgemeines                                                  | Erstattung Lohnfortzahlung                |                                                                                                    |
|--------------------------------------------------------------|-------------------------------------------|----------------------------------------------------------------------------------------------------|
| <ul> <li>Vorträge</li> <li>Zahlstellen-Meldewesen</li> </ul> | Umlage U1 - Prozentsatz<br>Satz 1 (alig.) |                                                                                                    |
|                                                              | AAG-Erstattungsart<br>Überweisung         | AAG-Bankverbindung<br>• 10010010/PBNKDEFFX0X Postbank Berlin DE79 3006 0601 1212 1212 12 12 • • 🗧 😤 |
|                                                              | AAG-Verwendungszweck                      |                                                                                                    |

Es ist auch möglich, **mehrere** Krankenkassen gleichzeitig auszuwählen, um z.B. das abweichende Bankkonto zu hinterlegen.

Markieren Sie hierzu mit gedrückter STRG-Taste die gewünschten Krankenkassen.

| > Kra | Krankenkassen-Monatsabrechnung für Hauptsitz     X |             |             |                |                |                |                |               |                 |  |  |
|-------|----------------------------------------------------|-------------|-------------|----------------|----------------|----------------|----------------|---------------|-----------------|--|--|
| Q     | Suchen Bearbeiten                                  |             |             |                |                |                |                |               |                 |  |  |
|       | Krankonkasso Ort Annahme U1 U                      |             |             |                |                |                |                |               |                 |  |  |
| 4     | ктапкепказse                                       | on          | LFZ-Anträge | Allgemein      | Satz 2         | Satz 3         | Satz 4         | Satz 5        | Mutterschaft    |  |  |
| 2     | Barmer GEK<br>42938966                             | Berlin      |             | 2,10 %<br>65 % | 3,20 %<br>80 % | 1,40 %<br>50 % | 0,00 %<br>0 %  | 0,00 %<br>0 % | 0,45 %<br>100 % |  |  |
|       | Betriebskrankenkasse Groz-Beckert<br>60393261      | Albstadt    |             | 3,00 %<br>80 % | 0,00 %<br>0 %  | 0,00 %<br>0 %  | 0,00 %<br>0 %  | 0,00 %<br>0 % | 0,45 %<br>100 % |  |  |
| 2     | Bundesknappschaft Minijob-Zentrale<br>98000006     | Essen       |             | 0,90 %<br>80 % | 0,00 %<br>0 %  | 0,00 %<br>0 %  | 0,00 %<br>0 %  | 0,00 %<br>0 % | 0,24 %<br>100 % |  |  |
| 2     | DAK-Gesundheit 15035218 Hamburg<br>15035218        | Hamburg     |             | 2,20 %<br>70 % | 1,50 %<br>50 % | 1,90 %<br>60 % | 3,90 %<br>80 % | 0,00 %<br>0 % | 0,47 %<br>100 % |  |  |
| 2     | IKK Südwest<br>55811201                            | Saarbrücken |             | 2,60 %<br>70 % | 3,50 %<br>80 % | 1,50 %<br>50 % | 0,00 %<br>0 %  | 0,00 %<br>0 % | 0,57 %<br>100 % |  |  |
| 2     | Techniker Krankenkasse<br>15027365                 | Hamburg     |             | 1,90 %<br>70 % | 3,10 %<br>80 % | 1,30 %<br>50 % | 0,00 %<br>0 %  | 0,00 %<br>0 % | 0,49 %<br>100 % |  |  |
|       |                                                    |             |             |                |                |                |                |               |                 |  |  |
|       |                                                    |             |             |                |                |                |                |               | Schließen       |  |  |

#### Klicken Sie auf *Bearbeiten*.

| 2  | Monatsabrechnungen bearbeiten                   |               |              | ×        |
|----|-------------------------------------------------|---------------|--------------|----------|
|    |                                                 |               |              |          |
|    | Individueller Übermittlungstag Beitragsnachweis | 20            | ÷            | :        |
| Ŀ  | Umlage U1 - Prozentsatz                         | Satz 1        |              | <u> </u> |
| İ. | SV-Beiträge - Zahlungsart                       | [ohne Inhalt] | •            |          |
|    | Elektr. Übertragung verhindern                  | Nein          | •            | •        |
|    | Bestandsmeldung                                 | Nein          | •            | •        |
| Ι. | Pseudo-Änderungsmeldung erstellen               | Nein          |              | •        |
|    | AAG-Bankverbindung                              | [ohne Inhalt] |              | •        |
|    | AAG-Verwendungszweck                            | L             |              |          |
|    | AAG-Erstattungsart                              | [ohne Inhalt] |              | <u> </u> |
|    |                                                 |               |              |          |
|    |                                                 |               | OK Abbrechen |          |
| L  |                                                 |               |              |          |

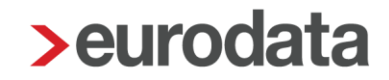

### 1.6 Erstattungsanträge U1

Voraussetzung zur Erstellung eines Erstattungsantrages nach dem Lohnfortzahlungsgesetz ist das Erfassen einer entsprechenden Fehlzeit. Als Fehlzeit kommt für einen Erstattungsantrag U1 nur die Fehlzeit *Krank/Kur mit Entgeltfortzahlung* in Frage.

Arbeitnehmer > rechte Maustaste > Fehlzeiten > Neu

| Q Suchen       |          |     |             |                   |                    |                     |
|----------------|----------|-----|-------------|-------------------|--------------------|---------------------|
| Grund          | Zeitraum | A V | E AU        | Name Kind         | Ausfall Brutto/Ta  | Hinweis             |
|                |          | Es  | wurden kein | e Daten gefunden. |                    |                     |
| Fristenrechner |          |     |             | 🗣 Neu 🤌 E         | Bearbeiten 🗎 🛍 Lös | Dienste AAG / EEL 🗸 |
|                |          |     |             |                   |                    | Schließen           |

Geben Sie den Grund und Zeitraum an und klicken Sie auf OK.

| > Fehlzeit                | t erstellen                                                                                                    |
|---------------------------|----------------------------------------------------------------------------------------------------|
| Sie le<br>Das F<br>erfas: | egen eine Fehlzeit mit einem Beginndatum und einem Fehlzeitgrund fest.<br>Fehlzeitende kann auch zu einem späteren Zeitpunkt durch <b>Bearbeiten</b><br>st werden. |
| Grund:                    | Krank/Kur mit Entgeltfortzahlung 🗸                                                                                                    |
|                           | ✔ AU-Bescheinigung liegt vor                                                                                                    |
| Von:                      | 03.05.2019 <b>Bis: 07.05.2019</b>                                                                                                    |
|                           |                                                                                                    |
|                           | OK Abbrechen                                                                                                    |
|                           |                                                                                                    |

Laut ITSG-Pflichtenheft dürfen Anfragen zu Vorerkrankungszeiten nur dann gestellt werden, wenn für die Vorerkrankungen auch Arbeitsunfähigkeitsbescheinigungen vorliegen.

Hierzu gibt es in der Fehlzeitenübersicht eine Spalte AU-Bescheinigung liegt vor.

Ist dort kein Haken gesetzt, kann auch keine Vorerkrankungsabfrage systemseitig gestellt werden.

Die erfasste Fehlzeit erscheint jetzt im Dialog.

| Q Suchen                         |                          |   |   |   |    |           |                   |                          |  |  |
|----------------------------------|--------------------------|---|---|---|----|-----------|-------------------|--------------------------|--|--|
| Grund                            | Zeitraum                 | A | V | E | AU | Name Kind | Ausfall Brutto/Ta | Hinweis                  |  |  |
| Krank/Kur mit Entgeltfortzahlung | 03.05.2019<br>07.05.2019 |   |   |   | ~  |           |                   |                          |  |  |
|                                  |                          |   |   |   |    |           |                   |                          |  |  |
|                                  |                          |   |   |   |    |           |                   |                          |  |  |
|                                  |                          |   |   |   |    |           |                   |                          |  |  |
| Fristenrechner                   |                          |   |   |   |    | O Neu 🤌 B | Bearbeiten 🛍 Lös  | chen Dienste AAG / EEL 👻 |  |  |
|                                  |                          |   |   |   |    |           |                   | Schließen                |  |  |

Ist das Ende einer Fehlzeit noch nicht bekannt, empfiehlt es sich, das Bis-Datum bei der Erfassung der Fehlzeit offen zu lassen. So lassen sich unnötige Korrekturen vermeiden.

#### 1.6.1 Korrektur aus Fehlzeitenerfassung

Es ist möglich direkt aus dem Fehlzeiten-Dialog eine neue rückwirkende Fehlzeit anzulegen und Änderungen an bereits bestehenden Fehlzeiten vorzunehmen. Dazu gibt es die Aktion *Arbeitnehmer in Korrektur setzen* angezeigt.

| > Fel  | hlzeit bearbeiten                                                        |                                                                               |       |    | ×         |
|--------|--------------------------------------------------------------------------|-------------------------------------------------------------------------------|-------|----|-----------|
| H<br>A | iier können Sie den Fehlzeitgrund ur<br>ußerdem werden Ihnen die zurückg | id das Fehlzeitintervall bearbeiten.<br>emeldeten Vorerkrankungszeiten angeze | sigt. |    |           |
| G      | rund:                                                                    | Kur/Maßnahme mit Übergangsgeld                                                |       |    | ~         |
| Ve     | on:                                                                      | AU-Bescheinigung liegt vor                                                    | Bis:  |    | İ         |
|        |                                                                          |                                                                               |       |    |           |
|        | Г                                                                        | Arbeitnehmer in Korrektur setzen                                              | ]     |    |           |
|        | -                                                                        |                                                                               | •     | ок | Abbrechen |

Die neue Aktion ermöglicht Ihnen

- die Erfassung einer Fehlzeit für bereits abgerechnete Monate.
- das Erfassen eines Ende-Datums in einem bereits abgerechneten Monat.

Korrekturen sind bis zur Rückrechnungstiefe April 2017 möglich.

#### Beachte:

Die neue Aktion ist in den folgenden Fällen nicht möglich:

- bei einer bestehenden Fehlzeit mit bereits erfasstem Ende-Datum kann keine Änderung an Beginn oder Ende vorgenommen werden.
- bei einer bestehenden Fehlzeit ohne Ende-Datum kann keine Änderung am Beginn vorgenommen werden.

Für diese Fälle kann die Korrektur nicht über die neue Aktion erfolgen und muss – wie bisher – auf dem alten Weg durchgeführt werden.

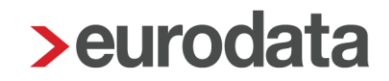

#### 1.6.2 PGS 109 - Krankenkasse

Für geringfügig Beschäftigte der Arbeitgeberversicherung der Knappschaft-Bahn-See und ausschließlich für das Erstattungsverfahren nach dem AAG gilt ab dem 01.01.2022:

Arbeitgeber müssen im maschinellen Erstattungsantrag die zuständige Krankenkasse angeben. Dafür soll das bereits bestehende Feld "Betriebsnummer der für den Beschäftigten zuständigen Krankenkasse" genutzt werden.

Um die zuständige Krankenkasse des Minijobbers zu hinterlegen, gehen Sie in die Abrechnungsdaten des Arbeitnehmers unter SV-Merkmale > Krankenkasse / Mitgliedschaft (PGS 106, 109, 110).

| Sozialversicherungsnummer                        |                                                                                                    | Personengruppe                                                                                                    |                                                                                                    |                                                                                                    |
|--------------------------------------------------|----------------------------------------------------------------------------------------------------|----------------------------------------------------------------------------------------------------|----------------------------------------------------------------------------------------------------|----------------------------------------------------------------------------------------------------|
|                                                  |                                                                                                    | 109 - Geringfügig entlohnte Beschäftigte                                                                                                    |                                                                                                    | ~                                                                                                    |
|                                                  |                                                                                                    |                                                                                                    |                                                                                                    | -1                                                                                                    |
| KV-Beitragsgruppe                                |                                                                                                    | RV-Beitragsgruppe                                                                                                    |                                                                                                    | _                                                                                                    |
| 6 - Pauschalbeitrag für geringfügig Beschäftigte | ~                                                                                                    | 1 - voller Beitrag                                                                                                    |                                                                                                    | ~                                                                                                    |
|                                                  |                                                                                                    |                                                                                                    |                                                                                                    | - 1                                                                                                    |
| AV-Beitragsgruppe                                |                                                                                                    | PV-Beitragsgruppe                                                                                                    |                                                                                                    |                                                                                                    |
| 0 - kein Beitrag                                 | ~                                                                                                    | 0 - kein Beitrag                                                                                                    |                                                                                                    | ~                                                                                                    |
| PV-Beitragszuschlag                              |                                                                                                    |                                                                                                    |                                                                                                    |                                                                                                    |
| [ohne Inhalt]                                    | ×                                                                                                    |                                                                                                    |                                                                                                    |                                                                                                    |
| Krankenkasse                                     |                                                                                                    | Umlagekasse                                                                                                    |                                                                                                    |                                                                                                    |
| Bundesknappschaft Minijob-Zentrale Bochum (Uml)  | ô                                                                                                    | Bundesknappschaft Minijob-Zentrale Bochum (Uml)                                                                                                    | ~                                                                                                    | ô                                                                                                    |
| Krankenkasse / Mitgliedschaft (PGS 106,109,110)  |                                                                                                    | Art der Krankenversicherung                                                                                                    |                                                                                                    |                                                                                                    |
|                                                  | ~                                                                                                    | [ohne inhalt]                                                                                                    |                                                                                                    | ~                                                                                                    |
|                                                  | Sozialversicherungenummer KV-Beitragsgruppe 6 - Pauschalbeitrag für geringfügig Beschäftigte AV-Beitragsgruppe 0 - kein Beitrag PV-Beitragszuschlag [ohne Inhalt] Krankenkasse Bundesknappschaft Minijob-Zentrale Bochum (Umi) Krankenkasse / Mitgliedschaft (PGS 106,109,110) | Sozialversicherungsnummer KV-Beitragsgruppe 6 - Pauschalbeitrag für geringfügig Beschäftigte  AV-Beitragsgruppe 0 - kein Beitrag  VV-Beitragszuschlag [ohne Inhalt]  Krankenkasse Bundesknappschaft Minijob-Zentrale Bochum (Umi)  Krankenkasse / Mitgliedschaft (POS 106,109,110) | Sozialversicherungsnummer     Personengruppe       109- Geringfuigig entiohnte Beschäftigte     109- Geringfuigig entiohnte Beschäftigte       6 - Pauschalbeitrag für geringfuigig Beschäftigte     I - voller Beitrag       AV-Beitragsgruppe     I - voller Beitrag       0 - kein Beitrag     I - voller Beitrag       0 - kein Beitrag     I - voller Beitrag       V-Beitragszuschlag<br>[ohne Inhalt]     I - voller Beitrag       Bundesknappschaft Minijob-Zentrale Bochum (Umi)     Imagekasse       Krankenkasse / Mitgliedschaft (POS 106,109,110)     Art der Krankenversicherung<br>[ohne Inhalt] | Sozialversicherungsnummer     Personengruppe       109 - Geningruppe     109 - Geningruppe       109 - Geningruppe     RV-Beitragsgruppe       6 - Pauschalbeitrag für geningfügig Beschäftigte     PV-Beitragsgruppe       0 - kein Beitrag     PV-Beitragsgruppe       0 - kein Beitrag     0 - kein Beitrag       PV-Beitragsgruppe     0 - kein Beitrag       FV-Beitragsgruppe     0 - kein Beitrag       VB-Beitragsgruppe     0 - kein Beitrag       VB-Beitragsgruppe     0 - kein Beitrag       VB-Beitragsgruppe     0 - kein Beitrag       VB-Beitragsgruppe     0 - kein Beitrag       VB-Beitragsgruppe     0 - kein Beitrag       VB-Beitragsgruppe     0 - kein Beitrag       VB-Beitragsgruppe     0 - kein Beitrag       Bundesknappschaft Minijob-Zentrale Bochum (Umi)     Imagekasse       Bundesknappschaft Minijob-Zentrale Bochum (Umi)     Imagekasse       Bundesknappschaft Minijob-Zentrale Bochum (Umi)     Imagekasse       Bundesknappschaft Minijob-Zentrale Bochum (Umi)     Imagekasse       Bundesknappschaft Minijob-Zentrale Bochum (Umi)     Imagekasse |

#### 1.6.3 Erfassung der Daten des Antrages

Berechnen Sie zuerst mind. den Arbeitnehmer, um den Erstattungsantrag erstellen zu können. Markieren Sie bitte die Fehlzeit, für die der Antrag erstellt werden soll, und klicken Sie auf den Button *Dienste AAG / EEL > Erstattungsantrag (AAG) stellen*.

| Grand Zeitraum V E AU Neme Kind Nemes   Krankford md Eritystfortunine 01052019 V V V Henre Kind   Krankford md Eritystfortunine 01052019 V V V Henre Kind   Firstemechner Image: Australiant of the Eritystfortunine Image: Australiant of the Eritystfortunine Henre Kind   Firstemechner Image: Australiant of the Eritystfortunine Image: Australiant of the Eritystfortunine Henre Kind   Firstemechner Image: Australiant of the Eritystfortunine Image: Australiant of the Eritystfortunine Henre Kind   Image: Australiant of the Eritystfortunine Image: Australiant of the Eritystfortunine Image: Australiant of the Eritystfortunine Henre Kind   Image: Australiant of the Eritystfortunine Image: Australiant of the Eritystfortunine Image: Australiant of the Eritystfortunine Henre Kind   Image: Australiant of the Eritystfortunine Image: Australiant of the Eritystfortunine Image: Australiant of the Eritystfortunine Image: Australiant of the Eritystfortunine   Image: Australiant of the Eritystfortunine Image: Australiant of the Eritystfortunine Image: Australiant of the Eritystfortunine Image: Australiant of the Eritystfortunine   Image: Australiant of the Eritystfortunine Image: Australiant of the Eritystfortunine Image: Australiant of the Eritystfortunine Image: Australiant of the Eritystfortunine   Image: Australiant of the Eritystfortunine Image: Australiant of the Eritystfortunine Image: Australiant of the Eritystfortunine Image: Australiant o                                                                                                    |
|----------------------------------------------------------------------------------------------------|
| Krank/or mt Edgetstortschurg       0.005.019       Image: Construction of the construction of the construction of the                              |
| Ausendaministration of the Section     Pristemendner   Pristemendner   Intel Beschetter   Descenders Mar. Bar Beschetter   Intel Beschetter   Descenders Mar. Bar Beschetter   Intel Beschetter   Descenders Mar. Bar Beschetter   Intel Beschetter   Descenders Mar. Bar Beschetter Descenders Mar. Bar Beschetter Descender                                                                                                    |
| Extense   Product Section   Product Section                                                                                                    |
| Fristenrechner Image: Section of the section of the section o |
| Firstervechner Inter Beschäft, und Beschäft, und Bes |
| Pistenrechner Inste Add / EEL     Pistenrechner Inste Add / EEL     Inste Add / EEL        Inste Add / EEL        Inste Add / EEL                                                                                                    |
| Fristerinechner       Image: Neurosci Marcine Kandy CEL       Image: Neurosci Marcine Kandy CEL       Image: Neurosci Marcine                                                                                                    |
| Image: Section of the section of the section of t             |
| Verdranhungszelen (EEL) anzeigen Erde Engleter auteratung (AC) stellen Erde Engleter auteratung (AC) stellen Erde Erde Erde Erde Erde Erde Erde Erde                                                                                                    |
| 0000023 - Prastikant, ohne Entgett       0108.2018       Ende Entgetter activition (ELL) anarigen<br>But<br>St         Cristatungsanhag (Add) station<br>Entatungsanhag (Add) station<br>Entatungsanhag (Add) station<br>Ende Entgetter activitient greenererererererererererererererererere                                                                                                    |
| 000023-Pressizant.ohne Entgelt 0108.2018                                                                                                    |
| Verification gesteller       Externingsseller         Erstattung Arbeitsumfähigkeit erstellen       Imagesteller         Allgemeine Angaben       Imagesteller         Hier Konnen Sie die Angaben zum AAG-Antrag erfassen. Bilte beachten Sie, dass die mit einem roten Symbol gekennzeichneten Felder Pflichtangaben im elektronischen Verfahren sind.         Erstattungszeitraum       Imagesteller         Beginn       Ende         03.05.2019       07.05.2019         Letzter Arbeitstag       02.05.2019         02.05.2019       Imagesteller         Vurde an 1. Tag der Erstattung gearbeitet?       Nein         Nein       Imagesteller         Nein       Imagesteller                                                                                                    |
| Erstattung Arbeitsunfähigkeit erstellen       Image in teinem roten Symbol gekennzeichneten Felder Pflichtangaben im elektronischen Verfahren sind.         Erstattungszeitraum       Ende         Beginn       Ende         03.05.2019       07.05.2019         Letzter Arbeitstag       02.05.2019         Ursache Unfähigkeit auf einen Unfall oder Berufskrankheit zurückzuführen?         Ursache Unfähigkeit auf einen Unfall oder Berufskrankheit zurückzuführen?         Ursache Unfähigkeit auf einen Unfall oder Berufskrankheit zurückzuführen?         Ursache Unfähigkeit auf einen Unfall oder Berufskrankheit zurückzuführen?         Ursache Unfähigkeit auf einen Unfall oder Berufskrankheit zurückzuführen?         Ursache Unfähigkeit auf einen Unfall oder Berufskrankheit zurückzuführen?         Ursache Unfähigkeit auf einen Unfall oder Berufskrankheit Schädigung durch Dritte         Nein       Nein         Murde am 1. Tag der Erstattung gearbeitet?         1. Tag der Erstattung gearbeitet         Nein                                                                                                    |
| Erstattung Arbeitsunfähigkeit erstellen       Z         Allgemeine Angaben       Hier Können Sie die Angaben zum AAG-Antrag erfassen. Bilte beachten Sie, dass die mit einem roten Symbol gekennzeichneten Feider Pflichtangaben im elektronischen Verfahren sind.         Erstattungszeitraum       Ende         03.05.2019       07.05.2019         Letzter Arbeitstag       02.05.2019         20.05.2019       Image: Comparison of the symbol gekennzeichneten Feider Pflichtangaben im elektronischen Verfahren Sie die Arbeitstag         02.05.2019       Image: Comparison of the symbol gekennzeichneten Peider Pflichtangaben im elektronischen Verfahren Sie die Arbeitstag         02.05.2019       Image: Comparison of the symbol gekennzeichneten Peider Pflichtangaben im elektronischen Verfahren Sie die Arbeitstag         02.05.2019       Image: Comparison of the symbol gekennzeichneten Peider Pflichtangaben im elektronischen Verfahren Sie die Arbeitstag         02.05.2019       Image: Comparison of the symbol gekennzeichneten Peider Pflichtangaben im elektronischen Verfahren Sie die Arbeitstag         02.05.2019       Image: Comparison of the symbol gekennzeichneten Peider Pflichtangaben image: Comparison of the symbol gekennzeichneten Peider Pflichtangaben image: Comparison of the symbol gekennzeichneten Peider Pflichtangaben image: Comparison of the symbol gekennzeichneten Peider Pflichtangaben image: Comparison of the symbol gekennzeichneten Peider Pflichtangaben image: Comparison of the symbol gekennzeichneten Peider Pflichtangaben image: Comparison of the symbol gekennzeichneten Prove         Wurde am 1. Tag der Ers                                                                                                    |
| Erstattung Arbeitsunfähigkeit erstellen       X         Allgemeine Angaben       Hier können Sie die Angaben zum AAG-Antrag erfassen. Bitte beachten Sie, dass die mit einem roten Symbol gekennzeichneten Felder Pflichtangaben im elektronischen Verfahren sind.         Erstattungszeitraum       Ende         Beginn       Ende         03.05.2019       07.05.2019         Letzter Arbeitstag       02.05.2019         Ursache Unfall oder Berufskrankheit zurückzuführen?         Ursache Unfall oder Berufskrankheit schädigung durch Dritte         Nein       Nein         Abtretungserklärung liegt vor         Nein       Nein         Nein       Nein                                                                                                    |
| Aligemeine Angaben   Hier können Sie de Angaben zum AAG-Antrag erfassen. Bitte beachten Sie, dass die mit einem roten Symbol gekennzeichneten Felder Pflichtangaben im elektronischen Verfahren sind.   Erstattungszeitraum   Beginn Ende   03.05.2019 07.05.2019   Letzter Arbeitstag   02.05.2019   Ursache Unfall oder Berufskrankheit zurückzuführen?   Ursache Unfall oder Berufskrankheit   Nein     Abbretungserklärung liegt vor   Nein     Vurde am 1. Tag der Erstattung gearbeitet?     1. Tag der Erstattung gearbeitet                                                                                                    |
| Hier können Sie die Angaben zum AAG-Antrag erfassen. Bitte beachten Sie, dass die mit einem roten Symbol gekennzeichneten Felder Pflichtangaben im elektronischen Verfahren sind.   Erstattungszeitraum   Beginn Ende   03.05.2019 07.05.2019   Letzter Arbeitstag   02.05.2019   Ist die Arbeitsunfähigkeit auf einen Unfall oder Berufskrankheit zurückzuführen?   Ursache Unfall oder Berufskrankheit   Nein   Nein   Wurde am 1. Tag der Erstattung gearbeitet?   1. Tag der Erstattung gearbeitet   Nein                                                                                                    |
| Erstattungszeitraum   Beginn Ende   03.05.2019     Dtzter Arbeitstag   02.05.2019   Dts die Arbeitsunfähigkeit auf einen Unfall oder Berufskrankheit zurückzuführen?   Ursache Unfall oder Berufskrankheit   Ursache Unfall oder Berufskrankheit   Nein   Nein   Nein   Wurde am 1. Tag der Erstattung gearbeitet?   1. Tag der Erstattung gearbeitet                                                                                                    |
| Beginn Ende   03.05.2019 Image: Constraint of the second of the second of the sec                            |
| 03.05.2019   Letzter Arbeitstag   02.05.2019     Ist die Arbeitsunfähigkeit auf einen Unfall oder Berufskrankheit zurückzuführen?   Ursache Unfall oder Berufskrankheit   Nein     Nein     Abtretungserklärung liegt vor   Nein     Wurde am 1. Tag der Erstattung gearbeitet?     1. Tag der Erstattung gearbeitet                                                                                                    |
| Letzter Arbeitstag   02.05.2019     Ist die Arbeitsunfähigkeit auf einen Unfall oder Berufskrankheit zurückzuführen?   Ursache Unfall oder Berufskrankheit   Nein     Nein     Abtretungserklärung liegt vor   Nein     Wurde am 1. Tag der Erstattung gearbeitet?     1. Tag der Erstattung gearbeitet                                                                                                    |
| 02.05.2019     Ist die Arbeitsunfähigkeit auf einen Unfall oder Berufskrankheit zurückzuführen?   Ursache Unfall oder Berufskrankheit   Nein     Nein     Abtretungserklärung liegt vor     Nein     Wurde am 1. Tag der Erstattung gearbeitet?     1. Tag der Erstattung gearbeitet                                                                                                    |
| Ist die Arbeitsunfähigkeit auf einen Unfall oder Berufskrankheit zurückzuführen?   Ursache Unfall oder Berufskrankheit   Schädigung durch Dritte   Nein   Nein     Abtretungserklärung liegt vor   Nein     Wurde am 1. Tag der Erstattung gearbeitet?     1. Tag der Erstattung gearbeitet                                                                                                    |
| Ist die Arbeitsunfähigkeit auf einen Unfall oder Berufskrankheit zurückzuführen?         Ursache Unfall oder Berufskrankheit         Nein         Nein         Abtretungserklärung liegt vor         Nein         Wurde am 1. Tag der Erstattung gearbeitet?         1. Tag der Erstattung gearbeitet         Nein                                                                                                    |
| Ursache Unfall oder Berufskrankheit     Schädigung durch Dritte       Nein     Nein       Abtretungserklärung liegt vor     Image: Comparison of the comparison of the compariso                                                                     |
| Nein     Abtretungserklärung liegt vor     Nein     Wurde am 1. Tag der Erstattung gearbeitet?     1. Tag der Erstattung gearbeitet     Nein                                                                                                    |
| Abtretungserklärung liegt vor Nein  Wurde am 1. Tag der Erstattung gearbeitet?  1. Tag der Erstattung gearbeitet Nein  Vein Vein                                                                                                    |
| Nein     Wurde am 1. Tag der Erstattung gearbeitet?     1. Tag der Erstattung gearbeitet     Nein                                                                                                    |
| Wurde am 1. Tag der Erstattung gearbeitet?  1. Tag der Erstattung gearbeitet Nein                                                                                                    |
| Wurde am 1. Tag der Erstattung gearbeitet?         1. Tag der Erstattung gearbeitet         Nein                                                                                                    |
| Wurde am 1. Tag der Erstattung gearbeitet?         1. Tag der Erstattung gearbeitet         Nein                                                                                                    |
| 1. Tag der Erstattung gearbeitet<br>Nein                                                                                                    |
| Nein                                                                                                    |
|                                                                                                    |
|                                                                                                    |
|                                                                                                    |
| Ansprechpartner                                                                                                    |
| Anrede                                                                                                    |
| Frau                                                                                                    |
| Namo Telefea                                                                                                    |
| Test 0504 0000 0                                                                                                    |
| 1621 0081 8808 0                                                                                                    |
| E-Mail Fax                                                                                                    |
|                                                                                                    |
|                                                                                                    |
|                                                                                                    |
| Weiter > Fertigstellen Abbrechen                                                                                                    |

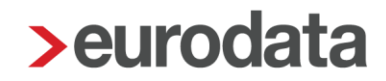

Auf der ersten Seite des Assistenten sind die allgemeinen Angaben zu erfassen. Die Merkmale **Beginn, Ende** sowie **Letzter Arbeitstag** werden systemseitig vorbelegt.

Die weiteren Angaben Ursache Unfall oder Berufskrankheit, Schädigung durch Dritte, Abtretungserklärung liegt vor und 1. Tag der Erstattung gearbeitet sind systemseitig mit Nein vorbelegt und müssen im Bedarfsfall von Ihnen abgeändert werden. Mit Weiter gelangen Sie auf die zweite Seite des Assistenten.

#### Info:

Beim erstmaligen Öffnen eines Erstattungsantrages ist über *Dienste AAG / EEL* die Position *Erstattungsantrag (AAG) stellen* aktiv.

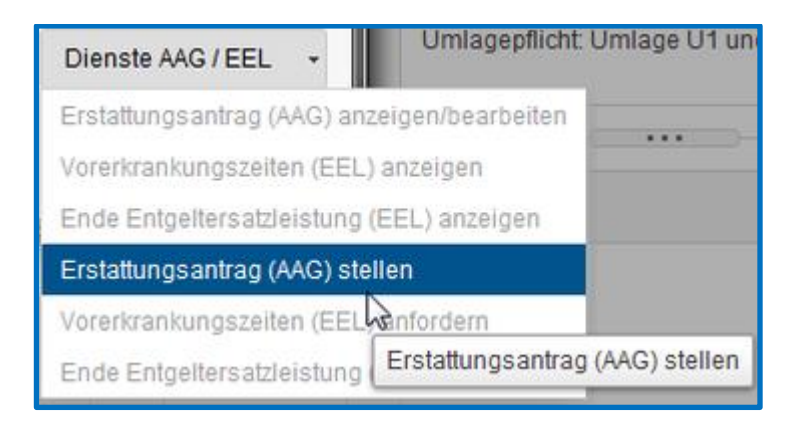

Haben Sie einen Antrag bereits erstellt, ist beim erneuten Öffnen die Position *Erstattungsantrag (AAG) anzeigen/bearbeiten* aktiv.

| Dienste AAG / EEL 👻 Umlagepflicht: Umlage U1 und U2 |    |
|-----------------------------------------------------|----|
| Erstattungsantrag (AAG) anzeigen/bearbeiten         |    |
| Vorerkrankungszeiten (EEL) anzei                    | en |
| Ende Entgeltersatzleistung (EEL) anzeigen           |    |
| Erstattungsantrag (AAG) stellen                     |    |
| Vorerkrankungszeiten (EEL) anfordern                |    |
| Ende Entgeltersatzleistung (EEL) anfordern          |    |

#### 1.6.4 Systemseitige Berechnung

Durch die Standardzuordnung der Lohnarten wird das **Bruttoentgelt gesamt** (arbeitsrechtlich) und das **Bruttoentgelt erstattungsfähig** systemseitig errechnet.

1

| Erstattung Arbeitsunfähigkeit erstellen                                                                                                    | <u>ک</u>                                                                                                    |
|----------------------------------------------------------------------------------------------------|----------------------------------------------------------------------------------------------------|
| Mai                                                                                                    |                                                                                                    |
| 😝 Aktualisieren 🗳 Entsperren                                                                                                    | Erstattungszeitraum: 03.05.2019 - 07.05.2019 ()                                                                                                    |
| Allgemeines                                                                                                    | î                                                                                                    |
| Art des Entgeltes 🖬                                                                                                    | Art des Entgeltes 🤱                                                                                                    |
| Monatslohn                                                                                                    | · · · · · · · · · · · · · · · · · · ·                                                                                                    |
| Art der Entgeltfortzahlung                                                                                                    | Art der Entgeltfortzahlung &                                                                                                    |
| Kalendertage                                                                                                    | · · · · · · · · · · · · · · · · · · ·                                                                                                    |
| Tagliche Arbeitszeit                                                                                                    |                                                                                                    |
|                                                                                                    |                                                                                                    |
| Erstattungsart                                                                                                    | Kontoinhaber                                                                                                    |
| Uberweisung                                                                                                    | Demomandant EEL/LFZ                                                                                                    |
| IBAN                                                                                                    | BIC                                                                                                    |
| DE/9300606011212121212                                                                                                    | PBINDEFF100                                                                                                    |
| Art der Abrechnung                                                                                                    | Art der Versicherung:                                                                                                    |
| Versandart                                                                                                    |                                                                                                    |
| ✓ elektronisch                                                                                                    |                                                                                                    |
| Berechnung der Erstattung                                                                                                    | 338,71 €                                                                                                    |
|                                                                                                    |                                                                                                    |
| Bruttoentgelt gesamt (arbeitsrechtlich)                                                                                                    |                                                                                                    |
| Bruttoentgelt gesamt (arbeitsrechtlich)<br>3000,00                                                                                                    |                                                                                                    |
| Bruttoentgelt gesamt (arbeitsrechtlich)<br>3000,00<br>Bruttoentgelt erstattungsfähig III                                                                                                    | Bruttoentgelt erstattungsfähig 🤱                                                                                                    |
| Bruttoentgeit gesamt (arbeitsrechtlich)<br>3000,00<br>Bruttoentgeit erstattungsfähig III<br>3000,00                                                                                                    | Bruttoentgelt erstattungsfähig 🤱                                                                                                    |
| Bruttoentgelt gesamt (arbeitsrechtlich)<br>3000,00<br>Bruttoentgelt erstattungsfähig ∰<br>3000,00<br>Ausfallzeit ∰                                                                                                    | Bruttoentgelt erstattungsfähig &                                                                                                    |
| Bruttoentgeit gesamt (arbeitsrechtlich)<br>3000,00<br>Bruttoentgeit erstattungsfähig ∰<br>3000,00<br>Ausfallzeit ∰<br>5                                                                                                    | Bruttoentgelt erstattungsfähig گ                                                                                                    |
| Bruttoentgelt gesamt (arbeitsrechtlich)<br>3000,00<br>Bruttoentgelt erstattungsfähig #<br>3000,00<br>Ausfallzeit #<br>5<br>Fortgezahltes Bruttoentgelt #                                                                                                    | Bruttoentgelt erstattungsfähig &<br>Ausfallzeit &<br>Fortgezahltes Bruttoentgelt &                                                                                                    |
| Bruttoentgelt gesamt (arbeitsrechtlich)<br>3000,00<br>Bruttoentgelt erstattungsfähig ∰<br>3000,00<br>Ausfalizeit ∰<br>5<br>Fortgezahltes Bruttoentgelt ∰<br>483,87                                                                                                    | Bruttoentgelt erstattungsfähig &                                                                                                    |
| Bruttoentgelt gesamt (arbeitsrechtlich)<br>3000,00<br>Bruttoentgelt erstattungsfähig<br>3000,00<br>Ausfallzeit<br>5<br>Fortgezahltes Bruttoentgelt<br>483,87<br>Erstattungsfähige AG-finanz. BAV<br>Erstattungsfähige AG-finanz. BAV                                                                                                    | Bruttoentgeit erstattungsfähig &<br>Ausfalizeit &<br>Fortgezahltes Bruttoentgeit &                                                                                                    |
| Bruttoentgeit gesamt (arbeitsrechtlich)<br>3000,00<br>Bruttoentgeit erstattungsfähig ∰<br>3000,00<br>Ausfallzeit ∰<br>5<br>Fortgezahites Bruttoentgeit ∰<br>483,87<br>Erstattungsfähige AG-finanz. BAV ∰<br>0,00                                                                                                    | Bruttoentgelt erstattungsfähig &                                                                                                    |
| Bruttoentgelt gesamt (arbeitsrechtlich)<br>3000,00<br>Bruttoentgelt erstattungsfähig<br>3000,00<br>Ausfallzeit<br>5<br>Fortgezahltes Bruttoentgelt<br>483,87<br>Erstattungsfähige AG-finanz. BAV<br>0,00<br>SV-pflichtiges Arbeitsentgelt                                                                                                    | Bruttoentgelt erstattungsfähig &<br>Ausfallzeit &<br>Fortgezahltes Bruttoentgelt &<br>Erstattungsfähige AG-finanz. BAV &                                                                                  |
| Bruttoentgelt gesamt (arbeitsrechtlich)<br>3000,00<br>Bruttoentgelt erstattungsfähig<br>3000,00<br>Ausfallzeit<br>5<br>Fortgezahites Bruttoentgelt<br>483,87<br>Erstattungsfähige AG-finanz. BAV<br>0,00<br>SV-pflichtiges Arbeitsentgelt<br>0,00                                                                                                    | Bruttoentgelt erstattungsfähig &<br>Ausfallzeit &<br>Fortgezahltes Bruttoentgelt &<br>Erstattungsfähige AG-finanz. BAV &                                                                                  |
| Bruttoentgelt gesamt (arbeitsrechtlich)<br>3000,00<br>Bruttoentgelt erstattungsfähig ∰<br>3000,00<br>Ausfallzeit ∰<br>5<br>Fortgezahltes Bruttoentgelt ∰<br>483,87<br>Erstattungsfähige AG-finanz. BAV ∰<br>0,00<br>SV-pflichtiges Arbeitsentgelt ∰<br>0,00<br>Begrenzung Erstattungsbetrag auf BBG ∰                                                                                                    | Bruttoentgelt erstattungsfähig &<br>Ausfallzeit &<br>Fortgezahltes Bruttoentgelt &<br>Erstattungsfähige AG-finanz. BAV &                                                                                  |
| Bruttoentgelt gesamt (arbeitsrechtlich)<br>3000,00<br>Bruttoentgelt erstattungsfähig ∰<br>3000,00<br>Ausfallzeit ∰<br>5<br>Fortgezahltes Bruttoentgelt ∰<br>483,87<br>Erstattungsfähige AG-finanz. BAV ∰<br>0,00<br>SV-pflichtiges Arbeitsentgelt ∰<br>0,00<br>Begrenzung Erstattungsbetrag auf BBG ∰                                                                                                    | Bruttoentgelt erstattungsfähig &                                                                                                    |
| Bruttoentgelt gesamt (arbeitsrechtlich)<br>3000,00<br>Bruttoentgelt erstattungsfähig f<br>3000,00<br>Ausfallzeit f<br>5<br>Fortgezahltes Bruttoentgelt f<br>483,87<br>Erstattungsfähige AG-finanz. BAV f<br>0,00<br>SV-pflichtiges Arbeitsentgelt f<br>0,00<br>Begrenzung Erstattungsbetrag auf BBG f<br>Fortgezahlter AG-Anteil f<br>0,00                                                                | Bruttoentgelt erstattungsfähig &<br>Ausfalizeit &<br>Fortgezahltes Bruttoentgelt &<br>Erstattungsfähige AG-finanz. BAV &<br>SV-pflichtiges Arbeitsentgelt &                                               |
| Bruttoentgelt gesamt (arbeitsrechtlich)<br>3000,00<br>Bruttoentgelt erstattungsfähig f<br>3000,00<br>Ausfallzeit f<br>5<br>Fortgezahltes Bruttoentgelt f<br>483,87<br>Erstattungsfähige AG-finanz. BAV f<br>0,00<br>SV-pflichtiges Arbeitsentgelt f<br>0,00<br>Begrenzung Erstattungsbetrag auf BBG f<br>Fortgezahlter AG-Anteil f<br>0,00<br>Erstattungssatz f                                           | Bruttoentgelt erstattungsfähig &<br>Ausfallzeit &<br>Fortgezahltes Bruttoentgelt &<br>Erstattungsfähige AG-finanz. BAV &<br>SV-pflichtiges Arbeitsentgelt &<br>Fortgezahlter AG-Anteil &                  |
| Bruttoentgelt gesamt (arbeitsrechtlich)<br>3000,00<br>Bruttoentgelt erstattungsfähig ∰<br>3000,00<br>Ausfallzeit ∰<br>5<br>Fortgezahltes Bruttoentgelt ∰<br>483,87<br>Erstattungsfähige AG-finanz. BAV ∰<br>0,00<br>SV-pflichtiges Arbeitsentgelt ∰<br>0,00<br>Begrenzung Erstattungsbetrag auf BBG ∰<br>Fortgezahlter AG-Anteil ∰<br>0,00<br>Erstattungssatz ∰<br>70,00                                  | Bruttoentgelt erstattungsfähig &<br>Ausfalizeit &<br>Fortgezahltes Bruttoentgelt &<br>Erstattungsfähige AG-finanz. BAV &<br>SV-pflichtiges Arbeitsentgelt &<br>Fortgezahlter AG-Anteil &                  |
| Bruttoentgelt gesamt (arbeitsrechtlich)<br>3000,00<br>Bruttoentgelt erstattungsfähig ∰<br>3000,00<br>Ausfallzeit ∰<br>5<br>Fortgezahltes Bruttoentgelt ∰<br>483,87<br>Erstattungsfähige AG-finanz. BAV ∰<br>0,00<br>SV-pflichtiges Arbeitsentgelt ∰<br>0,00<br>Begrenzung Erstattungsbetrag auf BBG ∰<br>Fortgezahlter AG-Anteil ∰<br>0,00<br>Erstattungssatz ∰<br>70,00                                  | Bruttoentgelt erstattungsfähig &                                                                                                    |
| Bruttoentgelt gesamt (arbeitsrechtlich)<br>3000,00<br>Bruttoentgelt erstattungsfähig ∰<br>3000,00<br>Ausfallzeit ∰<br>5<br>Fortgezahites Bruttoentgelt ∰<br>483,87<br>Erstattungsfähige AG-finanz. BAV ∰<br>0.00<br>SV-pflichtiges Arbeitsentgelt ∰<br>0.00<br>Begrenzung Erstattungsbetrag auf BBG ∰<br>Fortgezahiter AG-Anteil ∰<br>0,00<br>Erstattungssatz ∰<br>70,00                                  | Bruttoentgelt erstattungsfähig &<br>Ausfalizeit &<br>Fortgezahltes Bruttoentgelt &<br>Erstattungsfähige AG-finanz. BAV &<br>SV-pflichtiges Arbeitsentgelt &<br>Fortgezahlter AG-Anteil &                  |
| Bruttoentgelt gesamt (arbeitsrechtlich)<br>3000,00<br>Bruttoentgelt erstattungsfähig ∰<br>3000,00<br>Ausfallzeit ∰<br>5<br>Fortgezahltes Bruttoentgelt ∰<br>483,87<br>Erstattungsfähige AG-finanz. BAV ∰<br>0,00<br>SV-pflichtiges Arbeitsentgelt ∰<br>0,00<br>Begrenzung Erstattungsbetrag auf BBG ∰<br>Fortgezahlter AG-Anteil ∰<br>0,00<br>Erstattungssatz ∰<br>70,00<br>Erstattungsbetrag ∰<br>338,71 | Bruttoentgelt erstattungsfähig<br>Ausfalizeit<br>Fortgezahltes Bruttoentgelt<br>Erstattungsfähige AG-finanz. BAV<br>SV-pflichtiges Arbeitsentgelt<br>Fortgezahlter AG-Anteil<br>Erstattungssatz AG-Anteil |

Außerdem wird das Merkmal *Art des Entgeltes* systemseitig durch die zugeordneten Lohnarten entweder mit **Stundenlohn** oder **Monatslohn** gefüllt.

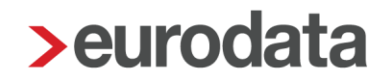

Die mit einem roten Symbol egekennzeichneten fehlenden Angaben sind zu ergänzen. Dies bedeutet, dass sie zur vollständigen Erstellung des Erstattungsantrages ausgefüllt sein müssen.

Es kann sich lediglich um das Merkmal *Erstattungsart* handeln, bei dem man zwischen *Gutschrift, Überweisung* und *Verrechnung* wählen kann. Wählen Sie *Überweisung* aus, wird die hinterlegte Bankverbindung in die betreffenden Felder in der rechten Spalte der Eingabemaske systemseitig vorbelegt. Sind keine Bankdaten bei der Firma hinterlegt, erscheint im Auswahlfeld auch nicht die Auswahlmöglichkeit *Überweisung*.

Haben Sie wie in Punkt 1.5 beschrieben bei den Krankenkassen hinterlegt, dass der Erstattungsbetrag, der aus einem solchen Antrag resultiert, per **Überweisung** auf das Firmenkonto gezahlt werden soll, wird dieser Punkt des Antrages auch systemseitig befüllt.

Wenn der Antrag vollständig gefüllt ist, wird der Assistent durch *Fertigstellen* beendet. Im Fehlzeit-Dialog wird in der Spalte AAG folgendes Symbol angezeigt:

| Q Suchen                                                        |                          |  |  |   |    |           |                   |           |  |
|-----------------------------------------------------------------|--------------------------|--|--|---|----|-----------|-------------------|-----------|--|
| Grund                                                           | Zeitraum                 |  |  | E | AU | Name Kind | Ausfall Brutto/Ta | Hinweis   |  |
| Krank/Kur mit Entgeltfortzahlung                                | 03.05.2019<br>07.05.2019 |  |  |   | ~  |           |                   |           |  |
|                                                                 |                          |  |  |   |    |           |                   |           |  |
| Fristenrechner 🕑 Neu 🖉 Bearbeiten 🛍 Löschen Dienste AAG / EEL 👻 |                          |  |  |   |    |           |                   |           |  |
|                                                                 |                          |  |  |   |    |           |                   | Schließen |  |

Mit Schließen wird dieser Dialog beendet.

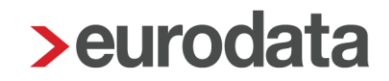

#### **1.6.5 Manuelle Eingabe trotz systemseitiger Berechnung**

Die linke Spalte wird systemseitig durch die Standardzuordnung der Lohnarten befüllt. Sollten Sie mit den berechneten Ergebnissen, aus welchem Grund auch immer, nicht übereinstimmen, können Sie die manuellen Felder auf der rechten Seite des Antrages nutzen. Diese sind mit

dem Symbol 🚨 gekennzeichnet und werden vorrangig behandelt.

| > Erstattung Arbeitsunfäh | igkeit bearbeiten                       |                                                |
|---------------------------|-----------------------------------------|------------------------------------------------|
| Allgemeine Angaben        | Mai                                     |                                                |
| Entgeitangaben            | Aktualisieren                           | Erstattungszeitraum: 03.05.2019 - 07.05.2019 1 |
|                           | Allgemeines                             | 1                                              |
|                           | Art des Entgeltes 🖬                     | Art des Entgeltes 🙎                            |
|                           | Monatsiohn                              | Monatsiohn                                     |
|                           | Art der Entgeltfortzahlung 🧱            | Art der Entgeltfortzahlung 🤱                   |
|                           | Kalendertage                            | Arbeitstage                                    |
|                           | Tägliche Arbeitszeit                    |                                                |
|                           |                                         |                                                |
|                           | Erstattungsart                          | Kontoinhaber                                   |
|                           | Überweisung 💌                           | Demomandant EEL/LFZ                            |
|                           | IBAN                                    | віс                                            |
|                           | DE79300606011212121212                  | PBNKDEFF100                                    |
|                           | Art der Abrechnung                      | Art der Versicherung:                          |
|                           | Endabrechnung  Versandart               | in der GKV versichert                          |
|                           | ✓ elektronisch                          |                                                |
|                           |                                         |                                                |
|                           | Berechnung der Erstattung               | 350,00 €                                       |
|                           | Bruttoentgelt gesamt (arbeitsrechtlich) |                                                |
|                           | 3000,00                                 |                                                |
|                           | Bruttoentgelt erstattungsfähig 🗮        | Bruttoentgelt erstattungsfähig 🕹               |
|                           | 3000,00                                 | 2800,00                                        |
|                           | Ausfallzeit 📾                           | Ausfallzeit 🕹                                  |
|                           |                                         | Eorteozablias Brutteonteolt                    |
|                           | 483,87                                  | 500,00                                         |
|                           | Frestattungsfähige AG-finanz BAV 🛱      | Erstattungsfähing &G.finanz BAV                |
|                           |                                         |                                                |
|                           | SV-pflichtiges Arbeitsentaelt 🛱         | SV-offichtiaes Arbeitsentaelt 🎗                |
|                           | 0,00                                    | o phoning o rivorio rigor 👜                    |
|                           | Begrenzung Erstattungsbetrag auf BBG 🖩  |                                                |
|                           | Fortoezahlter AG-Anteil 🛱               | Fortgezahlter AG-Anteil 🤱                      |
|                           | 0,00                                    |                                                |
|                           | Erstattungssatz 🖬                       | Erstattungssatz AG-Anteil 💄                    |
|                           | 70,00                                   |                                                |
|                           | Erstattungsbetrag 🖩<br>350,00           |                                                |
|                           |                                         | OK Abbrechen                                   |

Die systemseitig berechneten Werte bleiben trotz Ihren manuellen Eingaben bestehen. Lediglich der *Erstattungsbetrag* errechnet sich aufgrund der manuell erfassten Werte neu.

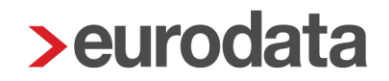

#### Hinweis:

Wenn Sie den Button **Aktualisieren** betätigen, werden Ihre Eingaben wieder auf die systemseitig berechneten Werte zurückgesetzt.

| > Erstattung Arbeitsunfähigkeit erstellen                                                                                                    | x_                                                                                                    |
|----------------------------------------------------------------------------------------------------|----------------------------------------------------------------------------------------------------|
| Mai                                                                                                    | Erstattungszeitraum: 03.05.2019 - 07.05.2019                                                                |
| Art des Entgeltes #<br>Monatslohn                                                                                                    | Art des Entgeltes 🕹                                                                                         |
| Art der Entgeittortzanlung 🔛<br>Kalendertage<br>Tägliche Arbeitszeit                                                                              | Art der Entgeitfortzaniung 🚡                                                                                |
| Erstattungsart<br>Überweisung   IBAN<br>DE79300606011212121212<br>Art der Abrechnung<br>Endabrechnung   Versandart<br>Versandart<br>Velektronisch | Kontoinhaber<br>Demomandant EEL/LFZ<br>BIC<br>PBNKDEFF100<br>Art der Versicherung:<br>in der GKV versichert |
| Berechnung der Erstattung                                                                                                    | 338,71 €                                                                                                    |
| Bruttoentgelt gesamt (arbeitsrechtlich)                                                                                                    |                                                                                                    |
| Bruttoentgelt erstattungsfähig 🖬                                                                                                    | Bruttoentgelt erstattungsfähig 🤱                                                                            |
| 3000,00<br>Ausfallzeit ፼<br>5                                                                                                    | Ausfallzeit 🤱                                                                                               |
| Fortgezahltes Bruttoentgelt #                                                                                                    | Fortgezahltes Bruttoentgelt 🤱                                                                               |
| Erstattungsfähige AG-finanz. BAV 🎛                                                                                                    | Erstattungsfähige AG-finanz. BAV 🧘                                                                          |
| SV-pflichtiges Arbeitsentgelt 🖩                                                                                                    | SV-pflichtiges Arbeitsentgett 🤱                                                                             |
| Begrenzung Erstattungsbetrag auf BBG 開                                                                                                    |                                                                                                    |
| Fortgezahlter AG-Anteil 🖬                                                                                                    | Fortgezahlter AG-Anteil 🐍                                                                                   |
| Erstattungssatz 🖩                                                                                                    | Erstattungssatz AG-Anteil 🤱                                                                                 |
| Erstattungsbetrag 🗃<br>338,71                                                                                                    | ļ                                                                                                    |
|                                                                                                    | < Zurück Fertigstellen Abbrechen                                                                            |

Wenn der Antrag korrekt gefüllt ist, wird der Assistent durch Fertigstellen beendet.

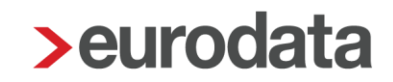

| Q Suchen                                                        |                          |  |  |   |    |           |                   |           |
|-----------------------------------------------------------------|--------------------------|--|--|---|----|-----------|-------------------|-----------|
| Grund                                                           | Zeitraum                 |  |  | E | AU | Name Kind | Ausfall Brutto/Ta | Hinweis   |
| Krank/Kur mit Entgeltfortzahlung                                | 03.05.2019<br>07.05.2019 |  |  |   | ~  |           |                   |           |
|                                                                 |                          |  |  |   |    |           |                   |           |
| Fristenrechner 🕑 Neu 🖉 Bearbeiten 🛅 Löschen Dienste AAG / EEL 🗸 |                          |  |  |   |    |           |                   |           |
|                                                                 |                          |  |  |   |    |           |                   | Schließen |

Mit Schließen wird dieser Dialog beendet.

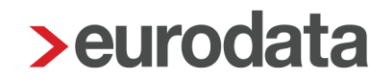

#### **1.6.6 Bearbeitung eines bereits versendeten Antrages**

Um einen Antrag zu bearbeiten, der bereits an die zuständige Krankenkasse versendet wurde, (Punkt 1.8), gibt es den Button *Entsperren*. Dieser Button ist grundsätzlich nur dann sichtbar, wenn der Antrag in einem bereits abgerechneten Monat liegt oder der Antrag vorab durch Sie versendet wurde.

Um also einen AAG-Antrag in einem bereits abgerechneten Monat zu bearbeiten, muss zuerst der Arbeitnehmer im betreffenden Monat auf Korrektur gesetzt werden. Erst durch diese Korrektur wird der Button *Entsperren* aktiv. Bei vorab versendeten Anträgen ist der Button bis zur Abrechnung des entsprechenden Arbeitnehmers ohne Korrektur aktiv.

| > Erstattung Arbeitsunfäh            | igkeit bearbeiten                            |                                              |
|--------------------------------------|----------------------------------------------|----------------------------------------------|
| Allgemeine Angaben<br>Entgeltangaben | Mai<br>Aktualisieren<br>Allgemeines          | Erstattungszeitraum: 03.05.2019 - 07.05.2019 |
|                                      | Art des Entgeltes 🖬<br>Monatslohn            | Art des Entgeltes 💄                          |
|                                      | Art der Entgeltfortzahlung 🖩<br>Kalendertage | Art der Entgelitfortzahlung 🐍                |
|                                      | Tägliche Arbeitszeit                         | • .                                          |
|                                      |                                              | OK Abbrechen                                 |

Durch Drücken des Buttons kann der Antrag nun wieder bearbeitet werden.

Bei der Neuerstellung eines Antrages wird, wie bisher, nur der Button *Aktualisieren* angezeigt.

**Beispiel:** 

Ein Fehlzeitraum geht über mehrere Monate (z.B. Januar bis März) und die AAG-Anträge für die Monate wurden erstellt. Aus dem Abrechnungsmonat April heraus wird nun nur der Monat März in Korrektur gesetzt und der Button *Entsperren* betätigt, weil Änderungen im Antrag vorgenommen werden sollen.

Dadurch kann im AAG-Antrag nur die zweite Seite mit den Entgeltangaben für den Antrag März korrigiert werden.

Der Punkt **Allgemeine Angaben** auf der ersten Seite des Antrags kann erst dann korrigiert werden, wenn alle Monate des Fehlzeitraums in Korrektur gesetzt wurden (also im Beispiel ab Januar).

#### 1.6.7 Besonderheiten im U1-Verfahren

> Begrenzung auf die Beitragsbemessungsgrenze RV im U1-Verfahren

Erhält ein Arbeitnehmer ein monatliches Bruttoentgelt, dass die BBG übersteigt, ist das zu erstattende Bruttoentgelt u.U. auf die BBG zu begrenzen (je nach Satzung der Krankenkasse).

BBG RV West 6900 € (2020)

BBG RV Ost 6450 € (2019)

| Suchen                                              | 🔂 Neu Bearb            | eiten 前 Löschen 4                    | Aktualisieren |                      |                          |                     |                 | ۰ ۲           | /erwendet                    |
|-----------------------------------------------------|------------------------|--------------------------------------|---------------|----------------------|--------------------------|---------------------|-----------------|---------------|------------------------------|
|                                                     |                        | 0.7                                  | Annahme       | U1                   |                          |                     |                 |               | U2                           |
| Kialikelikasse                                      |                        | on                                   | LFZ-Anträge   | Allgemein            | Satz 2                   | Satz 3              | Satz 4          | Satz 5        | Mutterschaft                 |
| BARMER (vorm<br>42938966                            | nals BARMER GEK) 42938 | Wuppertal                            |               | 2,20 %<br>65 %       | 3,60 %<br>80 %           | 1,50 %<br>50 %      | 0,00 %<br>0 %   | 0,00 %<br>0 % | 0,43<br>100                  |
| Betriebskrankenkasse Groz-Beckert 60393<br>60393261 |                        | 0393 Albstadt                        |               | 3,00 %<br>80 %       | 0,00 %<br>0 %            | 0,00 %<br>0 %       | 0,00 %<br>0 %   | 0,00 %<br>0 % | 0,45<br>100                  |
| Bundesknappschaft Minijob-Zentrale<br>98000006      |                        | Essen                                |               | 0,90 %<br>80 %       | 0,00 %<br>0 %            | 0,00 %<br>0 %       | 0,00 %<br>0 %   | 0,00 %<br>0 % | 0,24<br>100                  |
| DAK-Gesundhe<br>15035218                            | eit 15035218 Hamburg   | Hamburg                              |               | 2,40 %<br>70 %       | 1,70 %<br>50 %           | 2,10 %<br>60 %      | 3,90 %<br>80 %  | 0,00 %<br>0 % | 0,47<br>100                  |
| IKK Südwest 5<br>55811201                           | 5811201 Saarbrücken    | Saarbrücken                          |               | 2,60 %<br>70 %       | 3,50 %<br>80 %           | 1,50 %<br>50 %      | 0,00 %          | 0,00 %        | 0,57                         |
| Beiträge Umla<br>Art des Satzes                     | Erstattung             | Begrenzung BBG<br>U1/U2-Mutterschutz | Umlage        | Begrenzu<br>U2 Besch | ng BBG<br>äftigungsverbo | Erstatt<br>t AG-Ant | ungsart<br>eile | Erstattung    | gssatz als<br>) der Beiträge |
| Allgemein                                           | 65 %                   | ✓                                    | 2,2 %         |                      |                          |                     |                 |               |                              |
| Satz 2                                              | 80 %                   | ~                                    | 3,6 %         |                      |                          |                     |                 |               |                              |
| Satz 3                                              | 50 %                   | ~                                    | 1,5 %         |                      |                          |                     |                 |               |                              |
| Satz 4                                              | 0 %                    |                                      | •             |                      |                          |                     |                 |               |                              |
| Mutterschutz U2                                     | 100 %                  |                                      | 0,43 %        |                      |                          | tatsäch             | liche Beiträge  |               | 100 9                        |
| Satz 5                                              | 0 %                    |                                      |               |                      |                          |                     |                 |               |                              |
|                                                     |                        |                                      |               |                      |                          |                     |                 |               |                              |
|                                                     |                        |                                      |               |                      |                          |                     |                 |               |                              |

edlohn führt, falls erforderlich, diese Begrenzung systemseitig durch.

| Berechnung der Erstattung                         | 781,67 €                           |
|---------------------------------------------------|------------------------------------|
| Bruttoentgelt gesamt (arbeitsrechtlich)           |                                    |
| 6950,00                                           |                                    |
| Bruttoentgelt erstattungsfähig 🗰                  | Bruttoentgelt erstattungsfähig 🤱   |
| 6950,00                                           |                                    |
| Ausfalizeit 🗃                                     | Ausfallzeit 🙎                      |
| Fortgezahltes Bruttoentgeit 🗃                     | Fortgezahltes Bruttoentgelt 🔱      |
| Erstattungsfähige AG-finanz. BAV III              | Erstattungsfähige AG-finanz. BAV 🐍 |
| SV-pflichtiges Arbeitsentgelt 📾                   | SV-pflichtiges Arbeitsentgelt 🌡    |
| Begrenzung Erstattungsbetrag auf BBG ₪<br>1118.67 |                                    |

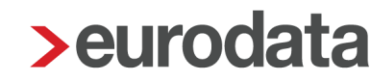

#### Erstattung AG-Anteile im U1-Verfahren

Die Betriebskrankenkasse Groz-Beckert (Betriebsnummer 60393261) ist zurzeit die einzige Krankenkasse, die im U1-Verfahren nicht nur den prozentualen Anteil des arbeitsrechtlichen Entgeltes erstattet, sondern auch den fortgezahlten AG-Anteil der Sozialversicherungsbeiträge.

edlohn weist den fortgezahlten AG-Anteil systemseitig im Erstattungsantrag aus.

| Berechnung der Erstattung               | 463,84 €                           |
|-----------------------------------------|------------------------------------|
| Bruttoentgelt gesamt (arbeitsrechtlich) |                                    |
| 3000,00                                 |                                    |
| Bruttoentgelt erstattungsfähig 🗮        | Bruttoentgelt erstattungsfähig 🤱   |
| 3000,00                                 |                                    |
| Ausfallzeit 🖩                           | Ausfallzeit 🤱                      |
| 5                                       |                                    |
| Fortgezahltes Bruttoentgelt 🖩           | Fortgezahltes Bruttoentgelt 🐍      |
| 483,87                                  |                                    |
| Erstattungsfähige AG-finanz. BAV 🖩      | Erstattungsfähige AG-finanz. BAV 🤱 |
| 0,00                                    |                                    |
| SV-pflichtiges Arbeitsentgelt 🌐         | SV-pflichtiges Arbeitsentgelt 🐍    |
| 483,87                                  |                                    |
| Begrenzung Erstattungsbetrag auf BBG 🔛  |                                    |
|                                         |                                    |
| Fortgezahlter AG-Anteil 🔛               | Fortgezahlter AG-Anteil 🤱          |
| 76,74                                   |                                    |
| Erstattungssatz 🖩                       | Erstattungssatz AG-Anteil 💄        |
| 80,00                                   | 80,00                              |
| Erstattungsbetrag 🖶                     |                                    |
| 463,84                                  |                                    |

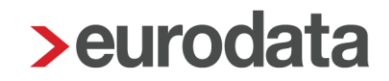

#### > Bruchtage

Wenn am 1. Tag der Arbeitsunfähigkeit Arbeits- und Krankheitszeiten vorliegen, handelt es sich um einen sogenannten **Bruchtag**. Der GKV-Spitzenverband hat festgelegt, dass Bruchtage nicht mehr erstattungsfähig sind.

Ob am *1. Tag der Erstattung gearbeitet* wurde, können Sie auf der ersten Seite des Antrages hinterlegen.

| > Erstattung Arbeitsunfähigkeit erstellen                                                         |       |                                                                              |         |
|---------------------------------------------------------------------------------------------------|-------|------------------------------------------------------------------------------|---------|
| Allgemeine Angaben                                                                                |       |                                                                              |         |
| Hier können Sie die Angaben zum AAG-Antrag erfassen. Bitte beachten Sie, dass die mit einem roten | n Sym | bol gekennzeichneten Felder Pflichtangaben im elektronischen Verfahren sind. |         |
| Erstattungszeitraum                                                                               |       |                                                                              |         |
| Beginn                                                                                            |       | Ende                                                                         |         |
| 03.05.2019                                                                                        |       | 07.05.2019                                                                   |         |
| Letzter Arbeitstag                                                                                |       |                                                                              |         |
| 02.05.2019                                                                                        |       |                                                                              |         |
| Ist die Arbeitsunfähigkeit auf einen Unfall oder Berufskrankheit zurückzuführen?                  | •     |                                                                              |         |
| Ursache Unfall oder Berufskrankheit                                                               |       | Schädigung durch Dritte                                                      |         |
| Nein                                                                                              |       | Nein                                                                         | -       |
| Abtretungserklärung liegt vor                                                                     |       |                                                                              |         |
| Nein                                                                                              |       |                                                                              |         |
|                                                                                                   |       |                                                                              |         |
| Wurde am 1. Tag der Erstattung gearbeitet?                                                        |       |                                                                              |         |
| 1. Tag der Erstattung gearbeitet                                                                  |       |                                                                              |         |
| Ja                                                                                                |       |                                                                              |         |
|                                                                                                   |       | •                                                                            |         |
| Ansprechpartner                                                                                   |       |                                                                              |         |
| Anrede                                                                                            |       |                                                                              |         |
| Frau                                                                                              | •     |                                                                              |         |
| Name                                                                                              |       | Telefon                                                                      |         |
| Test                                                                                              |       | 0681                                                                         |         |
| E-Mail                                                                                            |       | Fax                                                                          |         |
| ·                                                                                                 |       |                                                                              |         |
|                                                                                                   |       |                                                                              |         |
|                                                                                                   |       | Weiter ≻ Fertigstellen At                                                    | brechen |

edlohn rechnet diesen Tag in den Erstattungsantrag ein.

Nach Eingang des Antrages bei der Krankenkasse ist diese verpflichtet, eine Korrektur des Antrages um diesen einen Tag vorzunehmen und per elektronischer Rückmeldung dem Arbeitgeber mitzuteilen.

Weiterhin bleibt der angebrochene Arbeitstag bei der Berechnung der Frist von sechs Wochen unberücksichtigt. Die Frist beginnt daher erst am nächsten Tag.

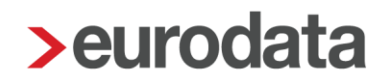

### 1.7 Erstattungsanträge U2

Beim Verfahren U2 gibt es die Fehlzeiten *Mutterschutz* und *Beschäftigungsverbot nach § 11 MuSchG*, für die ebenfalls Erstattungsanträge erstellt werden können. Für beide Fehlzeit-Arten existieren unterschiedliche Assistenten. Nach der Erfassung des Fehlzeit-Zeitraums und anklicken des Buttons *Erstattungsantrag AAG stellen*, können diese ausgefüllt werden.

#### 1.7.1 Mutmaßlicher Entbindungstag

Ab dem 01.01.2022 wird die Angabe des mutmaßlichen Entbindungstags verbindlich. Denn um eine Erstattung von Arbeitgeberaufwendungen für ein Beschäftigungsverbot oder für den Zuschuss zum Mutterschaftsgeld zu prüfen, wird der mutmaßliche Entbindungstermin benötigt. Arbeitgebern ist dieser Termin in der Regel bekannt, da Schwangere dazu verpflichtet sind, ihren Arbeitgeber über die Schwangerschaft zu informieren und auf Wunsch des Arbeitgebers auch ein ärztliches Zeugnis oder das Zeugnis einer Hebamme darüber vorzulegen.

In Erstattungsanträgen wegen **Beschäftigungsverbot nach § 11 und § 12 MuSchG** und **Mutterschutz** muss der **Mutmaßliche Entbindungstag** im Erstattungsantrag erfasst werden.

| Mutterschutzfrist                     |                                                                                                    |
|---------------------------------------|----------------------------------------------------------------------------------------------------|
| Beginn                                | Ende                                                                                                    |
| 01.03.2022                            | 07.06.2022                                                                                                    |
| Mutmaßlicher Entbindungstag           | Tatsächlicher Entbindungstag                                                                                    |
| i i i i i i i i i i i i i i i i i i i | in the second second second second second second second second second second second second second second second |
|                                       |                                                                                                    |
|                                       |                                                                                                    |

| Erstattungszeitraum         |         |                              |         |
|-----------------------------|---------|------------------------------|---------|
| Beginn                      |         | Ende                         |         |
| 01.03.2022                  |         | 31.03.2022                   | <b></b> |
| Mutmaßlicher Entbindungstag |         | Tatsächlicher Entbindungstag |         |
|                             | <b></b> |                              | <b></b> |
|                             |         |                              |         |

Hat die Entbindung dann tatsächlich stattgefunden, kann der **Tatsächliche Entbindungstag** ebenfalls im AAG-Antrag hinterlegt werden. Dieser wird dann im Datensatz statt des mutmaßlichen Entbindungstags eingetragen und an die Krankenkasse im nächsten anstehenden AAG-Antrag übermittelt.

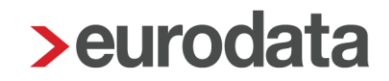

#### 1.7.2 Erstattungsantrag Mutterschutz

Berechnen Sie zuerst mind. den Arbeitnehmer, um den Erstattungsantrag erstellen zu können. Markieren Sie bitte die Fehlzeit, für die der Antrag erstellt werden soll, und klicken Sie auf den Button *Dienste AAG / EEL > Erstattungsantrag (AAG) stellen*.

| ffnet | sich  | der        | Assistent      | Erstattung               | Zuschus                             | ss Mutterscl                                       | hutz erstel                                                   | len                                                                     |
|-------|-------|------------|----------------|--------------------------|-------------------------------------|----------------------------------------------------|---------------------------------------------------------------|-------------------------------------------------------------------------|
| 1     | ffnet | ffnet sich | ffnet sich der | ffnet sich der Assistent | ffnet sich der Assistent Erstattung | ifnet sich der Assistent <b>Erstattung Zuschus</b> | ifnet sich der Assistent <b>Erstattung Zuschuss Mutterscl</b> | ifnet sich der Assistent <b>Erstattung Zuschuss Mutterschutz erstel</b> |

| Fehlzeiten für 000003 Privat Peggy                              |                          |    |   |   |    |           |                     |           |  |  |
|-----------------------------------------------------------------|--------------------------|----|---|---|----|-----------|---------------------|-----------|--|--|
| Q                                                               |                          |    |   |   |    |           |                     |           |  |  |
| Grund                                                           | Zeitraum                 | A  | V | E | AU | Name Kind | Ausfall Brutto/Tage | Hinweis   |  |  |
| Mutterschutz                                                    | 23.05.2019<br>29.08.2019 |    |   |   |    |           |                     |           |  |  |
| Krank/Kur mit Entgeltfortzahlung                                | 03.05.2019<br>07.05.2019 | 00 |   |   | ~  |           |                     |           |  |  |
| Elternzeit                                                      | 04.07.2018<br>31.12.2018 |    |   |   |    |           |                     |           |  |  |
| Mutterschutz                                                    | 27.03.2018<br>03.07.2018 | 00 |   |   |    |           |                     |           |  |  |
| Beschäftigungsverbot nach § 11                                  | 15.01.2018<br>26.03.2018 | 00 |   |   | ~  |           |                     |           |  |  |
| Fristenrechner 🖉 Neu 🖉 Bearbeiten 👔 Löschen Dienste AKG / EEL 🔹 |                          |    |   |   |    |           |                     |           |  |  |
|                                                                 |                          |    |   |   |    |           |                     | Schließen |  |  |

Auf der ersten Seite werden Erstattungsbeginn und Erstattungsende systemseitig vorbelegt.

| Erstattung Zuschuss Mutterschutz erstellen                                                                           |             |                      |                   |                    | ×         |
|----------------------------------------------------------------------------------------------------|-------------|----------------------|-------------------|--------------------|-----------|
| Allgemeine Angaben                                                                                                   |             |                      |                   |                    |           |
| Hier können Sie die Angaben zum AAG-Antrag erfassen. Bitte beach<br>Pflichtangaben im elektronischen Verfahren sind. | iten Sie, o | lass die mit einem i | roten Symbol geke | nnzeichneten Felde | r         |
| Mutterschutzfrist                                                                                                    |             |                      |                   |                    |           |
| Beginn                                                                                                    |             | Ende                 |                   |                    |           |
| 23.05.2019                                                                                                    |             | 29.08.2019           |                   |                    |           |
| Mutmaßlicher Entbindungstag                                                                                          |             |                      |                   |                    |           |
|                                                                                                    | Ē           |                      |                   |                    |           |
|                                                                                                    |             |                      |                   |                    |           |
| Erstattungszeitraum                                                                                                  |             |                      |                   |                    |           |
| Beainn                                                                                                    |             | Ende                 |                   |                    |           |
| 23.05.2019                                                                                                    | <b>m</b>    | 29.08.2019           |                   |                    | ÷         |
| · · · · · · · · · · · · · · · · · · ·                                                                                |             |                      |                   |                    |           |
|                                                                                                    |             |                      |                   |                    |           |
| Ansprechpartner                                                                                                    |             |                      |                   |                    |           |
| Anrede                                                                                                    |             |                      |                   |                    |           |
| Frau                                                                                                    | *           |                      |                   |                    |           |
| Name                                                                                                    |             | Telefon              |                   |                    |           |
| Test                                                                                                    |             | 0681                 |                   |                    |           |
| E-Mail                                                                                                    |             | Fax                  |                   |                    |           |
|                                                                                                    |             |                      |                   |                    |           |
|                                                                                                    |             |                      |                   |                    |           |
|                                                                                                    |             |                      |                   |                    |           |
|                                                                                                    |             |                      | Walters           | Fadigatellan       | Abbrechen |
|                                                                                                    |             |                      | weiter >          | Fertigstellen      | Abbrechen |

Auf der zweiten Seite sind (sofern der Arbeitnehmer vorher berechnet wurde) verschiedene Angaben ebenfalls systemseitig vorbelegt bzw. werden durch Aktualisieren in den Antrag übernommen, z.B. das *Bruttoentgelt (mtl)* und *Nettoentgelt (mtl)* sowie das *Kalendertägl. Nettoentgelt*. Das *Kalendertägl. Nettoentgelt* errechnet sich aus dem *Nettoentgelt (mtl)* geteilt durch 30 Tage.

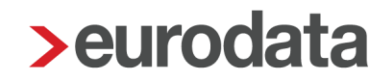

Dieser Betrag kann Ihnen als Richtwert für den *AG-Zuschuss zum Mutterschaftsgeld* – *kalendertäglich (€)* dienen. Sie sollten jedoch aufgrund der gesetzlichen/arbeitsrechtlichen Vorgaben eine eigene Berechnung durchführen. Die jeweilige Krankenkasse des Arbeitnehmers übernimmt hiervon Mutterschaftsgeld in Höhe von höchstens 13 € täglich.

| > Erstattung Zuschuss Mutterschutz erstellen | x                                              |
|----------------------------------------------|------------------------------------------------|
| Mai ① Juni ① Juli ① August                   |                                                |
| 4 Aktualisieren                              | Erstattungszeitraum: 23.05.2019 - 31.05.2019 🚺 |
| Allgemeines                                  |                                                |
| Art der Erstattung                           | Kontoinhaber                                   |
| Überweisung                                  | Demomandant EEL/LFZ                            |
| IBAN                                         | BIC                                            |
| DE79300606011212121212                       | PBNKDEFF100                                    |
| Art der Abrechnung                           | Art der Versicherung                           |
| Zwischenabrechnung                           | in der GKV versichert                          |
| Versandart                                   | frühestmögliches Versanddatum                  |
|                                              | 22.04.2019                                     |
| Berechnung der Erstattung                    | 440,10 E                                       |
| Bruttoentgelt (mtl)                          | Nettoentgelt (mtl)                             |
| Kalendertäel Nottoenteelt                    | Nationitalitaus anderer Reschäftigung          |
| 61,90                                        | nerveniger aus anverer beschangung             |
| Zuschuss Mutterschaftsgeld                   |                                                |
| 440,10                                       |                                                |
|                                              |                                                |
|                                              | < Zurück Fertigstellen Abbrechen               |

Ist wie unter Punkt 1.5 beschrieben eine feste Erstattungsart oder ein abweichendes Bankkonto hinterlegt, sind diese Positionen auch direkt befüllt.

Der AG-Zuschuss zum Mutterschaftsgeld – kalendertäglich (€) kann unter Arbeitnehmer > Abrechnungsdaten > SV-Merkmale > Erstattung Umlage U2 oder Lohnartengruppen > Lfd. Bezug > Vergütung / EUR erfasst werden. Der dort erfasste kalendertägliche Betrag multipliziert sich systemseitig beim Berechnen mit den entsprechenden Kalendertagen des Abrechnungsmonates. Dieser Betrag wird dann im Antrag unter Zuschuss Mutterschaftsgeld ausgewiesen.

Falls der Antrag noch Felder enthält, die mit einem roten Symbol (A) gekennzeichnet sind, müssen diese zur vollständigen Erstellung des Erstattungsantrages ausgefüllt werden. Diese Felder sind Pflichtfelder des gesetzlich vorgeschriebenen Datensatzes.

#### Beachte:

Die in den Merkmalen **Bruttoentgelt (mtl)** und **Nettoentgelt (mtl)** systemseitig vorbelegten Werte errechnen sich aus den Werten der letzten 3 Monate vor Beginn der Fehlzeit Mutterschutz.

Monate, in denen das Entgelt aufgrund einer anderen Fehlzeit gekürzt wurde und die daher keine 30 SV-Tage haben, bleiben bei der Ermittlung außen vor.

Die jeweiligen Brutto- bzw. Nettoentgelte der zu berücksichtigenden Monate werden in edlohn addiert, durch 90 Tage dividiert und mit 30 Tagen multipliziert.

#### 1.7.3 Erstattungsantrag Beschäftigungsverbot

Nach der Erfassung der Fehlzeit **Beschäftigungsverbot** mit dem entsprechenden Zeitraum und dem Anklicken des Buttons **Erstattungsantrag AAG stellen**, öffnet sich der Assistent **Erstattung Beschäftigungsverbot erstellen**.

| Fehlzeiten f ür 000011 Sorglos Susi   |            |     |     |     |       |            |                        | x                   |
|---------------------------------------|------------|-----|-----|-----|-------|------------|------------------------|---------------------|
| Q Suchen                              |            |     |     |     |       |            |                        |                     |
| Grund                                 | Zeitraum   | AAG | VEZ | EEZ | AU    | Name Kind  | Ausfall Brutto/Tage    | Hinweis             |
| Beschäftigungsverbot nach § 11 MuSchG | 17.05.2019 |     |     |     | 1     |            |                        |                     |
|                                       |            |     |     |     |       |            |                        |                     |
|                                       |            |     |     |     |       |            |                        |                     |
| Fristenrechner                        |            |     |     |     | O Neu | I 🥟 Bearbe | eiten <u>Î</u> Löschen | Dienste AAG / EEL 👻 |
|                                       |            |     |     |     |       |            |                        | Schließen           |

Auf der ersten Seite werden das Beginn- und Enddatum systemseitig vorbelegt. Sie müssen nur noch das Merkmal *Art des Beschäftigungsverbots* auswählen, da es sich hierbei um ein Pflichtfeld handelt.

| > Erstattung Beschäftigungsverbot erstellen                                                 |           |                                                                                 | ×          |
|---------------------------------------------------------------------------------------------|-----------|---------------------------------------------------------------------------------|------------|
| Allgemeine Angaben                                                                          |           |                                                                                 |            |
| Hier können Sie die Angaben zum AAG-Antrag erfassen. Bitte beachten Sie, dass die mit einer | n roten S | Symbol gekennzeichneten Felder Pflichtangaben im elektronischen Verfahren sind. |            |
|                                                                                             |           |                                                                                 |            |
| Erstattungszeitraum                                                                         |           |                                                                                 |            |
| Beginn                                                                                      |           | Ende                                                                            |            |
| 17.05.2019                                                                                  | ΪΪ.       | 31.05.2019                                                                      | i          |
| Mutmaßlicher Entbindungstag                                                                 |           |                                                                                 |            |
|                                                                                             | <u>ن</u>  |                                                                                 |            |
| · · · · · · · · · · · · · · · · · · ·                                                       |           |                                                                                 |            |
| Perchöftigungsverhet                                                                        |           |                                                                                 |            |
| Beschärtigungsverbot                                                                        |           |                                                                                 |            |
| Art des Beschäftigungsverbot                                                                |           |                                                                                 |            |
| A                                                                                           | *         |                                                                                 |            |
|                                                                                             |           |                                                                                 |            |
| Individuell (ärztliches Attest liegt vor)                                                   |           |                                                                                 |            |
| Generelles BV                                                                               |           |                                                                                 |            |
| Teilweise individuelles Beschäftigungsverbot (ärztliches Attest liegt vor)                  |           |                                                                                 |            |
| Teilweise generelles Beschäftigungsverbot                                                   |           | Telefon                                                                         |            |
| Test                                                                                        |           | 0681                                                                            |            |
| E Mail                                                                                      |           | Fax                                                                             |            |
| E-Wan                                                                                       |           | Γαλ                                                                             |            |
| ·                                                                                           |           |                                                                                 |            |
|                                                                                             |           |                                                                                 |            |
|                                                                                             |           |                                                                                 |            |
|                                                                                             |           |                                                                                 |            |
|                                                                                             |           | Weiter > Entioctation A                                                         | bbrechen   |
|                                                                                             |           | Wence Perugsielleri A                                                           | and concil |

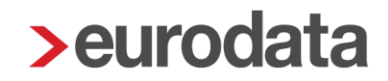

Auf der zweiten Seite des Assistenten sind, sofern Sie den Arbeitnehmer vorher berechnet haben, alle wichtigen Felder ausgefüllt.

| > Erstattung Beschäftigungsverbot erstellen |                                              |
|---------------------------------------------|----------------------------------------------|
| Mai                                         |                                              |
| ✓ Aktualisieren                             | Erstattungszeitraum: 17.05.2019 - 31.05.2019 |
| Allgemeines                                 |                                              |
| Erstattungsart                              | Kontoinhaber                                 |
| Überweisung                                 | Demomandant EEL/LFZ                          |
| IBAN                                        | BIC                                          |
| DE79300606011212121212                      | PBNKDEFF100                                  |
| Art der Abrechnung                          | Art der Versicherung:                        |
| Zwischenabrechnung                          | in der GKV versichert                        |
| Versandart<br>✓ elektronisch                |                                              |
|                                             |                                              |
| Berechnung der Erstattung                   | 1046,25 €                                    |
| Bruttoentgelt gesamt (arbeitsrechtlich)     | Bruttoentgelt erstattungsfähig 🖩             |
| 1800,00                                     | 1800,00                                      |
| Fortgezahltes Bruttoentgelt                 | Fortgezahltes Bruttoentgelt 🤱                |
| 870,97                                      |                                              |
| Erstattungsfähige AG-finanz. BAV #          | Erstattungsfähige AG-finanz. BAV 🕹           |
|                                             | SV niliobijaga Arbaitaantaalt                |
| 870,97                                      | SV-phicituges Arbeitsentgeit 🕈               |
| Bearenzung fortgez, Bruttoentgelt auf BBG 🛱 |                                              |
|                                             |                                              |
| Fortgezahlter AG-Anteil 🖩                   | Fortgezahlter AG-Anteil 🤱                    |
| 175,28                                      |                                              |
| Begrenzung fortgez. AG-Anteil auf BBG 🗃     |                                              |
|                                             |                                              |
| Erstattungssatz 🖩                           | Erstattungssatz AG-Anteil 🖩                  |
| 100,00                                      | 100,00                                       |
| Erstattungsbetrag                           |                                              |
|                                             | ÷                                            |
|                                             | < Zurück Fertigstellen Abbrechen             |

Die Felder, die mit einem roten Symbol gesetzlich vorgeschriebenen Datensatzes. Dies bedeutet, dass sie zur vollständigen Erstellung des Erstattungsantrages ausgefüllt sein müssen.

Sollten Sie mit den berechneten Ergebnissen, aus welchem Grund auch immer, nicht übereinstimmen, können Sie die manuellen Felder auf der rechten Seite des Antrages nutzen.

Diese sind mit dem Symbol gekennzeichnet und werden vorrangig behandelt (siehe hierzu Punkt 1.6.3).

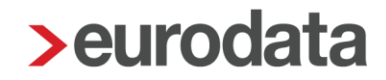

#### Empfehlung:

Im Falle eines Beschäftigungsverbotes sollten Sie die Bezüge des Arbeitnehmers genauso lassen wir bisher. Also z.B. Gehalt oder Monatslohn. Die in den Abrechnungsdaten des Arbeitnehmers enthaltene Lohnart *Entgelt Beschäftigungsverbot* ist eine variable Lohnart und müsste von Ihnen jeden Monat erfasst werden. Mit dieser Lohnart funktioniert auch die systemseitige Berechnung im Erstattungsantrag nicht.

#### Wissenswert:

Liegt bei dem Arbeitnehmer lediglich ein teilweise ausgesprochenes Beschäftigungsverbot (z.B. 4 von 8 Std) vor, müssen Sie die manuellen Felder zur Eingabe der Daten für das Teilbeschäftigungsverbot nutzen.

| > Erstattung Beschäftigungsverbot erstellen |       |                                    |                                       | ×          |
|---------------------------------------------|-------|------------------------------------|---------------------------------------|------------|
| M-51                                        |       |                                    |                                       |            |
|                                             |       |                                    |                                       |            |
| Aktualisieren                               |       |                                    | Erstattungszeitraum: 17.05.2019 - 31. | .05.2019 🚺 |
| Allgemeines                                 |       |                                    |                                       |            |
| Erstattungsart                              | Kont  | toinhaber                          |                                       |            |
| Überweisung                                 | ▼ Der | momandant EEL/LFZ                  |                                       |            |
| IBAN                                        | BIC   |                                    |                                       |            |
| DE79300606011212121212                      | PBI   | NKDEFF100                          |                                       |            |
| Art der Abrechnung                          | Art d | der Versicherung:                  |                                       |            |
| Zwischenabrechnung                          | ▼in c | der GKV versichert                 |                                       |            |
| Versandart                                  |       |                                    |                                       |            |
| ✓ elektronisch                              |       |                                    |                                       |            |
|                                             |       |                                    |                                       |            |
| Berechnung der Erstattung                   |       |                                    | 1                                     | 046,25 €   |
| Bruttoentgelt gesamt (arbeitsrechtlich)     |       | Bruttoentgelt erstattungsfähig 🔡   |                                       |            |
| 1800,00                                     |       | 1800,00                            |                                       |            |
| Fortgezahltes Bruttoentgelt 🖬               |       | Fortgezahltes Bruttoentgelt 🤱      |                                       |            |
| 870,97                                      |       |                                    |                                       |            |
| Erstattungsfähige AG-finanz. BAV 🖩          |       | Erstattungsfähige AG-finanz. BAV 🤱 |                                       |            |
| 0,00                                        |       |                                    |                                       |            |
| SV-pflichtiges Arbeitsentgelt 🖬             |       | SV-pflichtiges Arbeitsentgelt 💂    |                                       |            |
| 870,97                                      |       |                                    |                                       |            |
| Begrenzung fortgez, Bruttoentgelt auf BBG 🛱 |       |                                    |                                       |            |
|                                             |       |                                    |                                       | - 11       |
| Forderson block Andreal Pall                |       | Fastasashitas AC Astail            |                                       | - 11       |
| 175.28                                      |       | Fortgezaniter AG-Anteil 🚠          |                                       |            |
|                                             |       |                                    |                                       |            |
| Begrenzung fortgez. AG-Anteil auf BBG 🧱     |       |                                    |                                       |            |
|                                             |       |                                    |                                       |            |
| Erstattungssatz 🖩                           |       | Erstattungssatz AG-Anteil 🖩        |                                       |            |
| 100,00                                      |       | 100,00                             |                                       |            |
| Erstattungsbetrag                           |       |                                    |                                       |            |
| 1046,25                                     |       |                                    |                                       | ÷          |
|                                             |       |                                    | - Zurück                              | Abbracher  |
|                                             |       |                                    | < ∠Uruck Fertigstellen                | Abbrechen  |

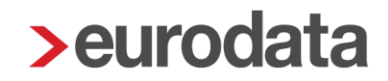

#### Berechnung fortgezahlter AG-Anteil:

Für die Berechnung des fortgezahlten AG-Anteils existieren bei den einzelnen Krankenkassen unterschiedliche Berechnungsmethoden.

Möglich waren bisher:

- Erstattungsatz auf tatsächliche Beiträge
- Pauschaler Zuschlag des fortgezahlten Entgelts als Abgeltung der Beuträge
- Pauschaler Zuschlag des fortgezahlten Entgeltes begrenzt auf die BBG

Ab 01.01.2020 wird eine neue Berechnungsmethode hinzugefügt:

Pauschaler Zuschlag des fortgezahlten Entgelts, jedoch nicht mehr als die tatsächlich zu entrichtenden Beiträge

Welche Berechnungsmethode bei der jeweiligen Krankenkasse Anwendung findet, können Sie sich unter *Extras > Krankenkasse > Umlage* ansehen.

Dort sind in den Spalten *Erstattungsart AG-Anteile* und *Erstattungssatz als Abgeltung der Beiträge* die notwendingen Informationen angegeben.

| <b>&gt;</b> Übersicht | t Krankenk                                                                   | assen         |                                   |           |            |        |                |                            |                   |                              |                     | ×                                      |
|-----------------------|------------------------------------------------------------------------------|---------------|-----------------------------------|-----------|------------|--------|----------------|----------------------------|-------------------|------------------------------|---------------------|----------------------------------------|
| Q ikk süd             | i                                                                            | ×             |                                   |           |            |        |                | T F                        | ilter (2/589      | - 🗸 Jan                      | 2020                | ) atata JAN 2020                       |
| 4 2                   | Krankoni                                                                     | kasso         |                                   | Ort       | 0.4        |        | U1             |                            |                   |                              |                     |                                        |
|                       | IKK Südwest           55811201           IKK Südwest-Plus           52738705 |               | on                                | UIT       |            | n      | Satz 2         | Satz 3                     | Satz 4            | Satz 5                       | Mutterschaft        |                                        |
|                       |                                                                              |               | Saarbrücke                        | en        | 2,60<br>70 | %<br>% | 3,50 %<br>80 % | 1,50<br>50                 | % 0,00 %<br>% 0 % | 0,00 %                       | 6 0,57 %<br>6 100 % |                                        |
| C                     |                                                                              |               | Mainz                             |           | 0,00<br>0  | %<br>% | 0,00 %         | 0,00                       | % 0,00 %          | 0,00 %                       | 6 0,00 %<br>0 %     |                                        |
|                       |                                                                              |               |                                   |           |            |        |                |                            |                   |                              |                     |                                        |
| Kontakt               | Bank                                                                         | verbindung Be | eiträge Umlag                     | ge 🔗 Fi   | usionska   | sse    |                |                            |                   |                              |                     |                                        |
| Art des S             | atzes                                                                        | Erstattung    | Begrenzung BBC<br>U1/U2-Muttersch | i<br>nutz | Umlage     |        | Begr<br>U2 B   | enzung BBG<br>eschäftigung | sverbot           | Erstattungsart<br>AG-Anteile | Ersta<br>Abge       | attungssatz als<br>eltung der Beiträge |
| Allgemein             | 1                                                                            | 70 %          | <ul> <li>✓</li> </ul>             |           |            | 2,6 %  |                |                            |                   |                              |                     |                                        |
| Satz 2                |                                                                              | 80 %          | ~                                 |           |            | 3,5 %  |                |                            |                   |                              |                     |                                        |
| Satz 3                |                                                                              | 50 %          | ~                                 |           |            | 1,5 %  |                |                            |                   |                              |                     |                                        |
| Satz 4                |                                                                              | 0 %           |                                   |           |            |        |                |                            |                   |                              |                     |                                        |
| Mutterschu            | utz U2                                                                       | 100 %         |                                   |           |            | 0,57 % |                |                            |                   | tatsächliche Bei             | räge                | 100 %                                  |
| Satz 5                |                                                                              | 0 %           |                                   |           |            |        |                |                            |                   |                              |                     |                                        |
|                       |                                                                              |               |                                   |           |            |        |                |                            |                   |                              |                     |                                        |
|                       |                                                                              |               |                                   |           |            |        |                |                            |                   |                              |                     | Schließen                              |

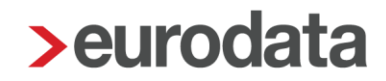

### 1.8 Elektronische Übermittlung der Erstattungsanträge

Generell werden die Erstattungsanträge nachts automatisiert versendet, nachdem der Mandant abgerechnet wurde. Über edlohn können Sie die Anträge aber auch abrechnungsunabhängig versenden. Hierbei ist wichtig, welche Abrechnungseinheit markiert ist.

Die Anträge können entweder für das Gesamtunternehmen, eine einzelne Betriebsstätte oder einen einzelnen Arbeitnehmer, losgelöst von der Abrechnung des jeweiligen Monats, an die betreffenden Krankenkassen versendet werden.

Über den Menüpunkt *Dienste > Erstattungsantrag LFZ (AAG) > Erstattungsanträge versenden* gelangt man nach dem Speichern in einen Dialog, in dem die gewünschten Anträge zum Versand bereitgestellt werden können.

| Q | Sucher                                                           | 7                              |                    |          |               |         |          |             |               |               |  |  |
|---|------------------------------------------------------------------|--------------------------------|--------------------|----------|---------------|---------|----------|-------------|---------------|---------------|--|--|
|   |                                                                  | Arbeitnehmer                   | Grund              | Abrech   | Erstattung    | Betrag  | Art      | Bereitstell | Versand       | Status        |  |  |
| • | Betriebskrankenkasse Groz-Beckert 60393261 - Summe: 463.84 € (1) |                                |                    |          |               |         |          |             |               |               |  |  |
|   | •                                                                | 000009<br>Wichtig, Willy       | Arbeitsunfähigkeit | Mai 2019 | 03.05 07.05.2 | 463.84€ | Überweis |             |               | erzeugt       |  |  |
| • | 7 DAK-Gesundheit 15035218 - Summe: 476.98 € (4)                  |                                |                    |          |               |         |          |             |               |               |  |  |
|   | •                                                                | 000003<br>Privat, Peggy        | Arbeitsunfähigkeit | Mai 2019 | 03.05 07.05.2 | 338.71€ | Überweis |             | Stornomeldung | erzeugt       |  |  |
|   |                                                                  | <b>000003</b><br>Privat, Peggy | Mutterschutz       | Mai 2019 | 23.05 31.05.2 | 440.10€ | Überweis |             |               | erzeugt       |  |  |
|   | •                                                                | 000003<br>Privat, Peggy        | Arbeitsunfähigkeit | Mai 2019 | 03.05 07.05.2 | 282.26€ | Überweis |             |               | erzeugt       |  |  |
|   |                                                                  | 000005<br>Selbstzahler, Siggi  | Arbeitsunfähigkeit | Mai 2019 | 18.09 19.09.2 | 93.33€  | Überweis |             |               | erzeugt       |  |  |
| • | IKK Süd                                                          | west 55811201 - Summe: 1040    | 5.25 € (1)         |          |               |         |          |             |               |               |  |  |
|   | •                                                                | <b>000011</b><br>Sorglos, Susi | Beschäftigungsver  | Mai 2019 | 17.05 31.05.2 | 1046.2  | Überweis |             |               | erzeugt       |  |  |
|   |                                                                  |                                |                    |          |               |         |          |             |               |               |  |  |
|   | Alle markieren Auswahl aufheben                                  |                                |                    |          |               |         |          |             |               |               |  |  |
|   |                                                                  |                                |                    |          |               |         |          |             | €             | Bereitstellen |  |  |
|   |                                                                  |                                |                    |          |               |         |          |             | (             | Schließen     |  |  |

Nachdem Sie einen oder mehrere Anträge zum Versenden bereitgestellt haben, ändert sich der Status von *erzeugt* auf *archiviert*.

Die zum Versenden bereitgestellten Anträge werden durch das ASP-Kommunikations-Center der eurodata nachts automatisch an die zuständigen Krankenkassen versendet. Ist dies geschehen, wird beim Erstattungsantrag unter *Versand* das Datum des Versandtages und die Dateinummer, unter der der Erstattungsantrag versendet wurde, ausgewiesen.

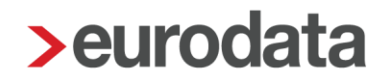

#### Beachte:

Ein Erstattungsantrag *Mutterschutz* darf erst versendet werden, wenn der angegebene Fehlzeitbeginn nicht größer ist, als das Erstellungsdatum plus 31 Tage.

Um eine Abweisung des Antrages durch die Krankenkasse zu vermeiden, wird ein zu früh erstellter Antrag in edlohn nicht systemseitig versendet.

Im Erstattungsantrag wird Ihnen unter *Allgemeines* im Merkmal *frühestmögliches Versanddatum* daher zur Info das Datum angezeigt, ab dem der Versand des Antrages möglich ist.

| > Erstattung Zuschuss Mutterschutz erstellen | X .                                            |
|----------------------------------------------|------------------------------------------------|
| März April <b>Mai ①</b> Juni                 |                                                |
| 44 Aktualisieren                             | Erstattungszeitraum: 01.05.2019 - 31.05.2019 🚯 |
| Allgemeines                                  |                                                |
| Art der Erstattung                           | Kontoinhaber                                   |
| Gutschrift                                   |                                                |
| IBAN                                         | BIC                                            |
| Art der Abrechnung                           | Art der Versicherung                           |
| Zwischenabrechnung                           | in der GKV versichert                          |
| Versandart                                   | frühestmögliches Versanddatum                  |
| ✓ elektronisch                               | 31.03.2019                                     |
| Berechnung der Erstattung                    | 1618,20 €                                      |
| Bruttoentgelt (mtl)                          | Nettoentgelt (mtl)                             |
| 3000,00                                      | 1956,16                                        |
| Kalendertägl. Nettoentgelt                   | Nettoentgelt aus anderer Beschäftigung         |
| 65,21                                        |                                                |
| Zuschuss Mutterschaftsgeld                   |                                                |
| 1618,20                                      |                                                |
|                                              |                                                |
|                                              |                                                |
|                                              | < Zurück Fertigstellen Abbrechen               |

Der Antrag muss in solchen Fällen von Ihnen zu gegebener Zeit über **Dienste > Erstattungsanträge LFZ (AAG) > Erstattungsanträge versenden** versendet werden.

#### **Beispiel:**

Aktuelles Tagesdatum 21.05.2019

Arbeitnehmerin ist bereits bis einschließlich Juli 2019 abgerechnet.

Fehlzeit Mutterschutz wird erfasst ab dem 01.08.2019.

Es wird ein AAG-Antrag erstellt. Das Erstelldatum ist somit der 21.05.2019

Fehlzeitenbeginn 01.08.2019 abzüglich 31 Tage ergibt als frühestmögliches Versanddatum 01.07.2019.

Beim Verlassen des Antrages wird Ihnen ein Hinweis angezeigt.

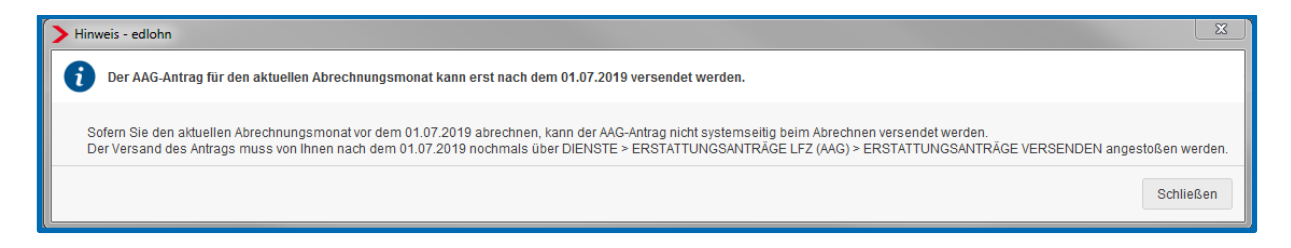

Außerdem entsteht beim Berechnen eine Warnung.

Warnungen (1)
 AG-Erstattung für Fehlzeitintervall (01.08.2019 - offen): Der Abrechnungsmonat weicht zu sehr vom Abrechnungsdatum ab. Der AAG-Antrag kann daher nicht versendet werden.

Wenn der Abrechnungsmonat August 2019 vor dem 01.07.2019 abgerechnet wird, erfolgt systemseitig kein Versand des AAG-Antrages- Dieser kann/muss dann von Ihnen ab dem 01.07.2019 über *Dienste > Erstattungsanträge LFZ (AAG) > Erstattungsanträge versenden* angestoßen werden.

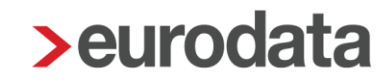

#### 1.8.1 Ansicht der Erstattungsanträge

Es ist erforderlich den Arbeitnehmer zuerst zu berechnen, bevor man sich den Erstattungsantrag ansehen kann.

Danach kann unter *Dienste > Erstattungsanträge LFZ (AAG) > Erstattungsanträge anzeigen* der eigentliche Erstattungsantrag angesehen werden.

Es öffnet sich ein Fenster, in dem alle Erstattungsanträge angezeigt werden, die bisher erstellt wurden.

Es ist nun zu unterscheiden, für wen die Anträge angezeigt werden sollen:

- Steht man auf der Firma, werden alle Anträge angezeigt, die in dem ausgewählten Monat erstellt wurden.
- Steht man auf der Betriebsstätte, werden nur die Anträge für Arbeitnehmer dieser Betriebsstätte im ausgewählten Monat angezeigt.
- Steht man auf einem Arbeitnehmer, werden alle Anträge für den ausgewählten Arbeitnehmer angezeigt.

Auf der Firma stehend wird unter **Dienste > Erstattungsanträge LFZ (AAG) > Erstattungsanträge anzeigen** über den Button **Gesamtübersicht** eine verkürzte Auflistung <u>aller</u> Erstattungsanträge (auch unterschiedliche Krankenkassen) dieses Monates angezeigt.

| <b>&gt;</b> Ers | attungsanträge für Demomandant                  | EEL/AAG <mai 2019=""></mai> |            |                |          |             |               |                          | X            |  |  |  |
|-----------------|-------------------------------------------------|-----------------------------|------------|----------------|----------|-------------|---------------|--------------------------|--------------|--|--|--|
| Q               | Suchen                                          |                             |            |                |          |             |               |                          |              |  |  |  |
|                 | Arbeitnehmer                                    | Grund                       | Abrech     | Erstattung     | Betrag   | Art         | Bereitstellu  | Versand                  | Status       |  |  |  |
| -               | Betriebskrankenkasse Groz-Becl                  | kert 60393261 - Summe:      | 463.84€(1) |                |          |             |               |                          |              |  |  |  |
|                 | 000009<br>Wichtig, Willy                        | Arbeitsunfähigkeit          | Mai 2019   | 03.05 07.05.20 | 463.84€  | Überweisu   | 24.04.19      | Vorabversand             | archiviert   |  |  |  |
| • 1             | ▼ DAK-Gesundheit 15035218 - Summe: 815.69 € (5) |                             |            |                |          |             |               |                          |              |  |  |  |
|                 | 000003<br>Privat, Peggy                         | Arbeitsunfähigkeit          | Mai 2019   | 03.05 07.05.20 | 338.71€  | Überweisu   | 23.04.19      | wurde storniert/Vorabver | archiviert   |  |  |  |
|                 | 000003<br>Privat, Peggy                         | Arbeitsunfähigkeit          | Mai 2019   | 03.05 07.05.20 | 338.71€  | Überweisu   | 24.04.19      | Stornomeldung/Vorabver:  | archiviert   |  |  |  |
|                 | 000003<br>Privat, Peggy                         | Mutterschutz                | Mai 2019   | 23.05 31.05.20 | 440.10€  | Überweisu   |               |                          | erzeugt      |  |  |  |
|                 | 000003<br>Privat, Peggy                         | Arbeitsunfähigkeit          | Mai 2019   | 03.05 07.05.20 | 282.26 € | Überweisu   | 24.04.19      | Vorabversand             | archiviert   |  |  |  |
|                 | 000005<br>Selbstzahler, Siggi                   | Arbeitsunfähigkeit          | Mai 2019   | 18.09 19.09.20 | 93.33€   | Überweisu   |               |                          | erzeugt      |  |  |  |
| • 1             | KK Südwest 55811201 - Summe:                    | 1046.25 € (1)               |            |                |          |             |               |                          |              |  |  |  |
|                 | 000011<br>Sorglos, Susi                         | Beschäftigungsver           | Mai 2019   | 17.05 31.05.20 | 1046.2   | Überweisu   | 24.04.19      | Vorabversand             | archiviert   |  |  |  |
|                 |                                                 |                             |            |                |          |             |               |                          |              |  |  |  |
|                 |                                                 |                             |            | C Protokoll    | 🔓 Übers  | icht 🔁 🧟 Ge | samtübersicht | Details 🧳 'Ungülti       | g' markieren |  |  |  |
|                 |                                                 |                             |            |                |          |             |               |                          | Schließen    |  |  |  |
|                 |                                                 |                             |            |                |          |             |               |                          |              |  |  |  |

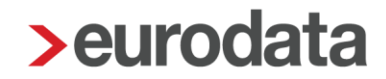

Es werden nur die wichtigsten Angaben (Name der Krankenkasse, Name des Arbeitnehmers, Grund, Erstattungsbetrag etc.) dargestellt. Diese verkürzte Auflistung ist sehr hilfreich zur Abstimmung der Finanzbuchhaltung.

| 2999/0300 | 6 Demomandant EEL/AAG<br>Saarbrücker Str. 1<br>66119 Saarbrücken |                        |                |          |               |            | Blatt<br>Mai 2019 |
|-----------|------------------------------------------------------------------|------------------------|----------------|----------|---------------|------------|-------------------|
| DAK-Ges   | undheit 15035218                                                 |                        |                | - nich   | t gespeichert |            |                   |
| Pers-Nr   | Name, Vorname                                                    | Grund                  | Erstattung für | Betrag   | Art           | Erzeugt    | Versendet         |
| 000003    | Privat, Peggy                                                    | Arbeitsunfähigkeit     | Mai 2019       | 338,71   | Überweisung   | 23.04.2019 |                   |
| 000003    | Privat, Peggy                                                    | Arbeitsunfähigkeit (S) | Mai 2019       | -338,71  | Überweisung   | 24.04.2019 |                   |
| 000003    | Privat, Peggy                                                    | Mutterschutz           | Mai 2019       | 440,10   | Überweisung   | 24.04.2019 |                   |
| 000003    | Privat, Peggy                                                    | Arbeitsunfähigkeit     | Mai 2019       | 282,26   | Überweisung   | 24.04.2019 |                   |
| 000005    | Selbstzahler, Siggi                                              | Arbeitsunfähigkeit     | Sep 2018       | 93,33    | Überweisung   | 24.04.2019 |                   |
| 3etriebsk | rankenkasse Groz-Beck                                            | ert 60393261           |                |          |               |            |                   |
| Pers-Nr   | Name, Vorname                                                    | Grund                  | Erstattung für | Betrag   | Art           | Erzeugt    | Versendet         |
| 000009    | Wichtig, Willy                                                   | Arbeitsunfähigkeit     | Mai 2019       | 463,84   | Überweisung   | 24.04.2019 |                   |
| Summe:    |                                                                  |                        |                | 463,84   |               |            |                   |
| KK Südv   | vest 55811201                                                    |                        |                |          |               |            |                   |
| Pers-Nr   | Name, Vorname                                                    | Grund                  | Erstattung für | Betrag   | Art           | Erzeugt    | Versendet         |
| 000011    | Sorglos, Susi                                                    | Beschäftigungsverbot   | Mai 2019       | 1046,25  | Überweisung   | 24.04.2019 |                   |
| Summe:    |                                                                  |                        |                | 1.046,25 |               |            |                   |
|           |                                                                  |                        |                |          |               |            |                   |

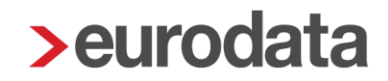

Über den Button *Übersicht* wird nur die verkürzte Auflistung für die Krankenkasse angezeigt, die zuvor markiert wurde. Eine Mehrfachmarkierung ist hier möglich.

| Erstattungsanträge LFZ (AAG) für Demomandant EEL/AAG                                  |               |                      |                |          |             |            |           |  |  |  |
|---------------------------------------------------------------------------------------|---------------|----------------------|----------------|----------|-------------|------------|-----------|--|--|--|
| 02999/03006 Demomandant EEL/AAG Bla<br>Saarbrücker Str. 1 Mai 20<br>66119 Saarbrücken |               |                      |                |          |             |            |           |  |  |  |
| IKK Südv                                                                              | vest 55811201 | _                    |                |          |             |            |           |  |  |  |
| Pers-Nr                                                                               | Name, Vorname | Grund                | Erstattung für | Betrag   | Art         | Erzeugt    | Versendet |  |  |  |
| 000011                                                                                | Sorglos, Susi | Beschäftigungsverbot | Mai 2019       | 1046,25  | Überweisung | 24.04.2019 |           |  |  |  |
| Summe:                                                                                |               |                      |                | 1.046,25 |             |            |           |  |  |  |

Neben der Anzeige der verkürzten Auflistung besteht die Möglichkeit, diese auszudrucken, als PDF-Dokument zu exportieren oder ins Archiv (eLohnakte) zu übergeben. Dies funktioniert sowohl in der **Übersicht** als auch in der **Gesamtübersicht**.

| 📏 Übersicht der Erstattung | gsanträge a                       | nzeigen für Demomandant EE                                                                                                    | :L/AAG <mai 2019=""></mai> |                |          |             |            |                     |  | x |
|----------------------------|-----------------------------------|----------------------------------------------------------------------------------------------------|----------------------------|----------------|----------|-------------|------------|---------------------|--|---|
| 🖶 Drucken 🕞 Export 👻       | K <                               | 1 von 1 > 📕 🕀                                                                                                    | 125% - 1                   | ↔ []           | 2        | Schließen   |            |                     |  |   |
|                            | Erstati<br>02999/0300<br>IKK Südv | tungsanträge LFZ (<br><sup>6</sup> Demomandant EEL/AAG<br>Saatroücker Str. 1<br><sup>66119</sup> Saarbrücken<br>west 55811201 | AAG) für Dem               | omanda         | ant EEL/ | /AAG        |            | Blatt 1<br>Mai 2019 |  | Î |
|                            | Pers-Nr                           | Name, Vorname                                                                                                    | Grund                      | Erstattung für | Betrag   | Art         | Erzeugt    | Versendet           |  |   |
| 8                          | 000011                            | Sorglos, Susi                                                                                                    | Beschäftigungsverbot       | Mai 2019       | 1046,25  | Überweisung | 24.04.2019 |                     |  |   |
|                            | Summe:                            |                                                                                                    |                            |                | 1.046,25 |             |            |                     |  |   |

Auf der Betriebsstätte und dem Arbeitnehmer stehend verhält es sich analog.

Über den Button **Protokoll** können Sie sich zum jeweiligen Antrag das ausführliche **Protokoll zum Antrag auf Erstattung der Lohnfortzahlung (AAG)** ansehen. Hier ist entscheidend, welche Anträge Sie zuvor markiert haben.

| > Erst     | > Erstattungsanträge für Demomandant EEL/AAG <mai 2019=""></mai>   |                    |          |                |         |           |               |                          |              |  |  |
|------------|--------------------------------------------------------------------|--------------------|----------|----------------|---------|-----------|---------------|--------------------------|--------------|--|--|
| Q          | Suchen                                                             |                    |          |                |         |           |               |                          |              |  |  |
|            | Arbeitnehmer                                                       | Grund              | Abrech   | Erstattung     | Betrag  | Art       | Bereitstellu  | Versand                  | Status       |  |  |
| - 1        | ▼ Betriebskrankenkasse Groz-Beckert 60393261 - Summe: 463.84 € (1) |                    |          |                |         |           |               |                          |              |  |  |
|            | 000009<br>Wichtig, Willy                                           | Arbeitsunfähigkeit | Mai 2019 | 03.05 07.05.20 | 463.84€ | Überweisu | 24.04.19      | Vorabversand             | archiviert   |  |  |
| <b>-</b> ( | ▼ DAK-Gesundheit 15035218 - Summe: 815.69 € (5)                    |                    |          |                |         |           |               |                          |              |  |  |
|            | 000003<br>Privat, Peggy                                            | Arbeitsunfähigkeit | Mai 2019 | 03.05 07.05.20 | 338.71€ | Überweisu | 23.04.19      | wurde storniert/Vorabver | archiviert   |  |  |
|            | 000003<br>Privat, Peggy                                            | Arbeitsunfähigkeit | Mai 2019 | 03.05 07.05.20 | 338.71€ | Überweisu | 24.04.19      | Stornomeldung/Vorabver:  | archiviert   |  |  |
|            | 000003<br>Privat, Peggy                                            | Mutterschutz       | Mai 2019 | 23.05 31.05.20 | 440.10€ | Überweisu |               |                          | erzeugt      |  |  |
|            | 000003<br>Privat, Peggy                                            | Arbeitsunfähigkeit | Mai 2019 | 03.05 07.05.20 | 282.26€ | Überweisu | 24.04.19      | Vorabversand             | archiviert   |  |  |
|            | 000005<br>Selbstzahler, Siggi                                      | Arbeitsunfähigkeit | Mai 2019 | 18.09 19.09.20 | 93.33€  | Überweisu |               |                          | erzeugt      |  |  |
| <b>•</b> 1 | KK Südwest 55811201 - Summe:                                       | 1046.25€(1)        |          |                |         |           |               |                          |              |  |  |
|            | 000011<br>Sorglos, Susi                                            | Beschäftigungsver  | Mai 2019 | 17.05 31.05.20 | 1046.2  | Überweisu | 24.04.19      | Vorabversand             | archiviert   |  |  |
|            |                                                                    |                    |          |                |         |           |               |                          |              |  |  |
|            |                                                                    |                    |          | 🔓 Protokoll    | 🔓 Übers | icht 🔁 Ge | samtübersicht | Details 🧳 'Ungülti       | g' markieren |  |  |
|            |                                                                    |                    |          |                |         |           |               |                          | Schließen    |  |  |

| Protokoll der Erstattungsanträge anzeigen für Demomandant E | EEL/AAG <n< th=""><th>Mai 2019&gt;</th><th></th><th></th><th></th><th></th><th></th><th></th><th>x</th></n<> | Mai 2019>                                             |                           |                  |                     |                         |                             |          | x |  |
|-------------------------------------------------------------|----------------------------------------------------------------------------------------------------|-------------------------------------------------------|---------------------------|------------------|---------------------|-------------------------|-----------------------------|----------|---|--|
| Drucken 🕞 Export 👻 🔣 < 1 von 1 > 💌 🤇                        | <b>€</b> 96% -                                                                                               | t                                                     | ↔                         | 1 2              | Schließe            | n                       |                             |          |   |  |
| O Suchan                                                    |                                                                                                    |                                                       |                           |                  |                     |                         |                             |          |   |  |
| Suchen                                                      |                                                                                                    | 02999/03006                                           | Demomandar                | nt EEL/AAG       |                     |                         |                             | Blatt 1  |   |  |
| Name                                                        |                                                                                                    |                                                       | 66119 Saarb               | str. 1<br>rücken |                     |                         |                             | Mai 2019 |   |  |
| 000002 Brivet Recov                                         |                                                                                                    | Protokoli z                                           | rum Antr                  | ag auf Er        | stattun             | nfortzahlung (AA)       | G v()5)                     |          |   |  |
| 000003 - Filvat - Feggy                                     |                                                                                                    |                                                       |                           |                  |                     |                         | ,                           |          |   |  |
| 000009 - Wichtig - Willy                                    |                                                                                                    | Angaben zum Arbeitgeber<br>AG-Betriebsnummer 12345675 |                           |                  |                     |                         |                             |          |   |  |
| 000011 - Sorglos - Susi                                     |                                                                                                    |                                                       |                           |                  |                     |                         |                             |          |   |  |
|                                                             |                                                                                                    | Angaben zu                                            | um Arbeitn                | ehmer            |                     |                         |                             |          |   |  |
|                                                             |                                                                                                    | Personalnumm                                          | er 02999                  | 3006 000003      |                     | Geburtsdatum            | 29.08.1954                  |          |   |  |
|                                                             |                                                                                                    | Name                                                  | Privat                    |                  |                     | Geschlecht              | weiblich                    |          |   |  |
|                                                             |                                                                                                    | Reschäftigt seit                                      | 01.01                     | 2015             |                     | Art der Krankerwars     | in der GKV versichert       |          |   |  |
|                                                             |                                                                                                    |                                                       |                           |                  |                     |                         |                             |          |   |  |
|                                                             |                                                                                                    | Angaben zu                                            | ur Umlagek                | Casse            | 25218 Mamburg       | KK Batriebable          | 15035218                    |          |   |  |
|                                                             |                                                                                                    | Straße, HausNr                                        | r. Nagels                 | sweg 27-31       | 35218 Hamburg       | KK Benebsiyr.           |                             |          |   |  |
|                                                             |                                                                                                    | PLZ, Ort                                              | 20097                     | Hamburg          |                     |                         |                             |          |   |  |
|                                                             |                                                                                                    | Anaphanan                                             |                           |                  |                     | _                       |                             |          |   |  |
|                                                             |                                                                                                    | Grund der Abos                                        | am Erstattu               | 01 - bei Art     | eitsunfähickeit     |                         |                             |          |   |  |
|                                                             |                                                                                                    | Kennzeichen S                                         | torno                     | Nein             |                     |                         |                             |          |   |  |
|                                                             |                                                                                                    | Erstattungszeitr                                      | raum                      | von_03.0         | 5.2019 bis 07.05.20 | 9 Am 1. Tag der AU gear | beitet? Nein                |          |   |  |
|                                                             |                                                                                                    | Letzter Arbeitst                                      | ag                        | 02.05.2019       |                     | Anzahl Stunden          |                             |          |   |  |
|                                                             |                                                                                                    | Art der Abrechn                                       | ung                       | Endabrech        | nung                |                         |                             |          |   |  |
|                                                             |                                                                                                    | Bruttoentgelt m                                       | onatlich                  | 2500,00          |                     | Art des Entgelts        | Monatslohn                  |          |   |  |
|                                                             |                                                                                                    | Höhere BBG-R                                          | V gilt                    | Nein             |                     | _                       |                             |          |   |  |
|                                                             |                                                                                                    | Ausfallzeit                                           |                           | 5,00             |                     | Art der Ausfallzeit     | Kalendertage                |          |   |  |
|                                                             |                                                                                                    | Fortoezabites F                                       | nentiich<br>Kruttoentoelt | 403.23           |                     | Arbeitszeit tagiich     | inanz. BAV                  |          |   |  |
|                                                             |                                                                                                    | SV-pflichtiges A                                      | vbeitsentgelt             | 0,00             |                     | Fortgezahlte AG-Anteik  | 8                           |          |   |  |
|                                                             |                                                                                                    | Erstattungssatz                                       |                           | 70,00 %          |                     | Erstattungsbetrag       | 282,26                      |          |   |  |
|                                                             |                                                                                                    | AU wegen Unfa                                         | II oder Berufsl           | krankheit N      | ein                 | AU durch Schädigung     | durch Dritte Nein           |          |   |  |
|                                                             |                                                                                                    | Bankverbin                                            | dung und A                | Auszahlung       | ysart               |                         |                             |          |   |  |
|                                                             |                                                                                                    | Überweisung o                                         | der Verrechnu             | ing/Gutschrift   | Überweisung         | Beitragsnachweismona    |                             |          |   |  |
|                                                             |                                                                                                    | Kontonummer                                           |                           |                  |                     | IBAN                    | DE79 3006 0601 1212 1212 12 |          |   |  |
|                                                             |                                                                                                    | Bankleitzahl                                          |                           | 10010010         |                     | BIC                     | PBNKDEFF100                 |          |   |  |
|                                                             |                                                                                                    | Angabe des Ko                                         | ntoinhabers               | Demomand         | lant EEU/LFZ        |                         |                             |          |   |  |
|                                                             |                                                                                                    | Verwendungszi                                         | weck                      |                  |                     |                         |                             |          |   |  |
|                                                             |                                                                                                    |                                                       |                           |                  |                     |                         |                             |          |   |  |
|                                                             |                                                                                                    |                                                       |                           |                  |                     |                         |                             |          |   |  |
|                                                             |                                                                                                    | 24.04.2019 10:5                                       | 6:40                      |                  | •                   | diohn 11.0.1            |                             |          |   |  |
|                                                             |                                                                                                    |                                                       |                           |                  |                     |                         |                             |          |   |  |
|                                                             |                                                                                                    |                                                       |                           |                  |                     |                         |                             |          |   |  |

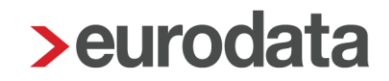

#### 1.8.2 Rückmeldung durch die Krankenkasse

Nach § 2 Abs. 2 AAG, in der ab dem 01.01.2016 an geltenden Fassung, haben die Krankenkassen Abweichungen zwischen dem von ihnen festgestellten Erstattungsbetrag und dem ursprünglich beantragten Erstattungsbetrag, den Arbeitgebern maschinell mitzuteilen.

Diese Rückmeldungen werden mit dem Datensatz Rückmeldung AAG (DSRA) und dem Datenbaustein Rückmeldung AAG (DBRA) übermittelt. Darüber hinaus enthalten die Rückmeldungen den Datenbaustein Ansprechpartner (DBAP).

Eine maschinelle Rückmeldung ist seitens der Krankenkasse nur zu erstatten, sofern ein abweichender Betrag festgestellt wird. Ist der Antrag vollständig abzulehnen, ist weiterhin eine bilaterale Abstimmung zwischen der Krankenkasse und dem Arbeitgeber außerhalb des maschinellen Verfahrens notwendig.

#### Hinweis:

Bei einer Abweichung muss der Arbeitgeber *keinen* neuen Antrag erstellen und an die Krankenkasse schicken.

Stellt eine Krankenkasse eine solche Abweichung fest und übermittelt einen Datensatz DSRA, erhalten Sie eine entsprechende Systemnachricht mit den Details zur Rückmeldung. Durch eine solche Rückmeldung wird systemseitig weder der gestellte Antrag abgeändert, noch die Buchungsliste korrigiert.

| Übe     | rsicht                                                                                                    | Nachrichten             | PISA   Personal                                 |                                                 |                     |              |                         |                     |  |  |
|---------|----------------------------------------------------------------------------------------------------|-------------------------|-------------------------------------------------|-------------------------------------------------|---------------------|--------------|-------------------------|---------------------|--|--|
| Q Su    | chen                                                                                                    |                         |                                                 |                                                 |                     | Status: Alle | • Typ: Eingegangene AAG | G Daten 🔻           |  |  |
| θ       | Text                                                                                                    |                         |                                                 |                                                 | N                   | Name         |                         | Erstellt            |  |  |
|         | Rückmel                                                                                                    | dung zum Erstattungsa   | ntrag (AAG): 01 - Mitteilung über einen abweich | nenden Erstattungsbetrag bei Arbeitsunfähigkeit | 0                   | 000036 -     |                         | 13.02.2018 11:31:49 |  |  |
|         | Rückmel                                                                                                    | dung zum Erstattungsa   | ntrag (AAG): 02 - Mitteilung über einen abweich | nenden Erstattungsbetrag bei Beschäftigungsverb | t nach dem MuSchG 0 | 000048 -     |                         | 22.09.2017 15:30:50 |  |  |
|         | Rückmeldung zum Erstattungsantrag (AAG): 03 - Mitteilung über einen abweichenden Erstattungsbetrag bei Mutterschaft 000048 - 15. |                         |                                                 |                                                 |                     |              |                         |                     |  |  |
|         | Rückmele                                                                                                    | dung zum Erstattungsa   | ntrag (AAG): 02 - Mitteilung über einen abweich | nenden Erstattungsbetrag bei Beschäftigungsverb | t nach dem MuSchG 0 | 000048 -     |                         | 07.03.2017 11:45:23 |  |  |
|         | Rückmele                                                                                                    | dung zum Erstattungsa   | ntrag (AAG): 02 - Mittellung über einen abweich | nenden Erstattungsbetrag bei Beschäftigungsverb | t nach dem MuSchG 0 | 000048 -     |                         | 03.03.2017 10:32:39 |  |  |
|         | Rückmel                                                                                                    | dung zum Erstattungsa   | ntrag (AAG): 01 - Mittellung über einen abweich | nenden Erstattungsbetrag bei Arbeitsunfähigkeit | 0                   | 000003 -     |                         | 22.02.2017 13:57:53 |  |  |
|         |                                                                                                    |                         |                                                 |                                                 |                     |              |                         |                     |  |  |
|         |                                                                                                    |                         |                                                 |                                                 |                     |              |                         |                     |  |  |
| Für den | Arbeitneh                                                                                                    | mer 000036 -            | wurde folgendes zum Erstattungsantra            | g (AAG) gemeldet:                               |                     |              |                         |                     |  |  |
| Rückm   | eldung zun                                                                                                    | n Erstattungsantrag (AA | G): 01 - Mitteilung über einen abweichenden E   | Erstattungsbetrag bei Arbeitsunfähigkeit        |                     |              |                         |                     |  |  |
| Ersta   | ttungsbet                                                                                                    | trag für Zeitraum:      | 16.10.2017 - 20.10.2017                         |                                                 |                     |              |                         |                     |  |  |
| bean    | tragt                                                                                                    | 154.17€                 |                                                 |                                                 |                     |              |                         |                     |  |  |
| festg   | estellt                                                                                                    | 0.00€                   |                                                 |                                                 |                     |              |                         |                     |  |  |
| Grun    | der Abwe                                                                                                    | eichung: 14 - sonstige: | 3                                               |                                                 |                     |              |                         |                     |  |  |
| Ansp    | rechpartn                                                                                                    | ier Kundenbetreuung     |                                                 |                                                 |                     |              |                         |                     |  |  |
| Telef   | on:                                                                                                    | 0391 72518-100          |                                                 |                                                 |                     |              |                         |                     |  |  |
| Fax     |                                                                                                    | 0391 72518-70           |                                                 |                                                 |                     |              |                         |                     |  |  |
| E-Ma    | l:                                                                                                    | info@bkk-aag.de         |                                                 |                                                 |                     |              |                         |                     |  |  |
| BKK     | andesver                                                                                                    | rband Mitte             |                                                 |                                                 |                     |              |                         |                     |  |  |
| 3906    | 9 Magdebi                                                                                                    | urg                     |                                                 |                                                 |                     |              |                         |                     |  |  |

Folgende Gründe zur Abweichung können zurückgemeldet werden:

Grund der Abweichung:

01 = Erstattungssatz nicht korrekt

**02** = Erstattungszeitraum abweichend/außerhalb vom Beschäftigungszeitraum

03 = Erstattung U1 über RV-BBG-Ost beantragt und auf RV-BBG-Ost reduziert (Satzungsregelung)

**04** = Erstattung U1 über der RV-BBG-West beantragt und auf RV-BBG-West reduziert (Satzungsregelung)

**05** = Erstattungszeitraum fällt teilweise in den Bezug einer Entgeltersatzleistung

**06** = Erstattungszeitraum liegt teilweise im Wartezeitraum (28 Tage seit Aufnahme der Beschäftigung)

**07** = Erstattungszeitraum teilweise abweichend zum bestehenden EFZ-Anspruch (z. B. Höchstanspruchsdauer überschritten)

**08** = Erstattung für den ersten Tag der AU beantragt, an dem aber noch gearbeitet wurde

**09** = Erstattungszeitraum liegt teilweise außerhalb vom Mutterschaftsgeldzeitraum

**10** = Zuschuss zum Mutterschaftsgeld nicht korrekt berücksichtigt

**11** = GSV-Beitrag im Erstattungsbetrag nicht pauschal berücksichtigt

**12** = GSV-Beitrag im Erstattungsbetrag nicht in tatsächlicher Höhe berücksichtigt

13 = Antrag umfasst bereits erstattete Zeiträume

14 = Sonstige

**15** = Es konnte keine Teilnahme am Umlageverfahren für den Erstattungszeitraum festgestellt werden

**16** = Es ist keine Versicherungszeit/Mitgliedschaft für den Beschäftigten feststellbar

| 17 = Geringfügig Beschäftigter - Zuständigkeit Knappschaft-         |
|---------------------------------------------------------------------|
| Bahn-See (§ 2 Abs. 1 AAG)                                           |
| 18 = Erstattungszeitraum ist verjährt (§ 6 Abs. 1 AAG)              |
| 19 = Beschäftigungsverbot nicht alleiniger Grund für                |
| Arbeitsausfall                                                      |
| 20 = GSV-Beiträge bei U1-Erstattungen nicht erstattungsfähig        |
| (Satzungsregelung)                                                  |
| 21 = Erstattungszeitraum fällt vollständig in den                   |
| Bezugszeitraum einer Entgeltersatzleistung                          |
| 22 = Erstattungszeitraum liegt vollständig im Wartezeitraum (28     |
| Tage seit Aufnahme der Beschäftigung)                               |
| 23 = Für den Erstattungszeitraum besteht kein EFZ-Anspruch          |
| (z. B. Höchstanspruchsdauer überschritten)                          |
| 24 =Für den Erstattungszeitraum liegt kein                          |
| Mutterschaftsgeldzeitraum vor                                       |
| 25 = Erstattungszeitraum liegt vollständig in einem bereits         |
| erstatteten Zeitraum                                                |
| 26 = Der Antrag enthält Arbeitsentgeltbestandteile, die nicht       |
| erstattungsfähig sind                                               |
| 27 = Für die Person besteht kein Erstattungsanspruch nach           |
| dem AAG                                                             |
| 28 = Fehlzeit bestand aufgrund Erkrankung des Kindes                |
| <b>29</b> = Versagung wegen fehlender Mitwirkung (§ 4 Abs. 1 AAG)   |
| <b>30</b> = Teilnahme am freiwilligen Ausgleichsverfahren nach § 12 |
| AAG                                                                 |
| 31 = Beschäftigungsverbot liegt (teilweise) innerhalb einer         |
| Schutzfrist nach dem MuSchG                                         |
| 32 = Es liegt kein Beschäftigungsverbot vor                         |
|                                                                     |

#### Empfehlung:

Durch dieses Verfahren ist es nicht mehr zu empfehlen, als Erstattungsart **Verrechnung** einzustellen. Bei dieser Erstattungsart zieht sich der ganze Prozess bei einer Rückmeldung eventuell über mehrere Monate hin. Wählt man hingegen **Überweisung** oder **Gutschrift,** kann eine festgestellte Abweichung zeitnah ausgeglichen werden.

### 1.9 Verbuchung von Erstattungsanträgen

Durch eine systemseitige Kontenvorbelegung werden die Erstattungsanträge in der Buchungsliste berücksichtigt. Entsprechend des von Ihnen eingestellten Kontenrahmes werden mit einer Buchung die Verbindlichkeit der Sozialversicherung und mit einer zweiten Buchung die Kosten vermindert. Die systemseitig voreingestellten Konten (hier SKR 03) können Sie hier überprüfen und nach Ihren Wünschen abändern:

| noncen nostenstenen zuorune                                                                                                    | in                                                                                                    |                                                                                                |                                                                                                    |                                                                                   |                                                             |                                                                                                    |                                                                               |                                             |                                             |
|----------------------------------------------------------------------------------------------------|----------------------------------------------------------------------------------------------------|------------------------------------------------------------------------------------------------|----------------------------------------------------------------------------------------------------|-----------------------------------------------------------------------------------|-------------------------------------------------------------|----------------------------------------------------------------------------------------------------|-------------------------------------------------------------------------------|---------------------------------------------|---------------------------------------------|
| Lohnarten                                                                                                    |                                                                                                    | Q Suchen                                                                                       |                                                                                                    |                                                                                   |                                                             |                                                                                                    |                                                                               | Verwendet                                   |                                             |
| Nettobezüge                                                                                                    |                                                                                                    | Nam                                                                                            | 10                                                                                                    |                                                                                   | Konto                                                       |                                                                                                    | Buchungstext                                                                  |                                             |                                             |
| Nettoabzüge                                                                                                    |                                                                                                    | P Aufw                                                                                         | /and AG - einheitl PauschSt (                                                                                                    | 2%)                                                                               | 4199                                                        |                                                                                                    | -                                                                             |                                             |                                             |
| Sammelkonten                                                                                                    |                                                                                                    | P Aufw                                                                                         | /and AG-Anteil SV / Umlage                                                                                                    |                                                                                   | 4130                                                        |                                                                                                    |                                                                               |                                             |                                             |
| Aufteilung AG-Anteile SV                                                                                                    |                                                                                                    | P Aufw                                                                                         | vand PauSt - Sonstiges                                                                                                    |                                                                                   | 4149                                                        |                                                                                                    |                                                                               |                                             |                                             |
| Aufteilung Verb Sozialversich                                                                                                    | ierung                                                                                                    | P Erst                                                                                         | attung gem § 10   FZG (= Kg                                                                                                    | rrektur Aufwand)                                                                  | 2749                                                        |                                                                                                    |                                                                               |                                             |                                             |
| Aufteilung Verb Steuer                                                                                                    |                                                                                                    | E Eord                                                                                         | Erstattung gem & 10   E7C                                                                                                    | ronal / amana/                                                                    | 1520                                                        |                                                                                                    |                                                                               |                                             |                                             |
| Kostenstellen (Arbeitnehmer)                                                                                                    | ) E                                                                                                    | Vorb                                                                                           | Arbeitschmer                                                                                                    |                                                                                   | 1740                                                        |                                                                                                    |                                                                               |                                             |                                             |
|                                                                                                    | ų.                                                                                                    | Verb                                                                                           | Arbeithenmer                                                                                                    |                                                                                   | 1740                                                        |                                                                                                    |                                                                               |                                             |                                             |
|                                                                                                    |                                                                                                    | verb                                                                                           | Soziaiversicherung                                                                                                    |                                                                                   | 1742                                                        |                                                                                                    |                                                                               |                                             |                                             |
|                                                                                                    |                                                                                                    | Verb                                                                                           | Steuer                                                                                                    |                                                                                   | 1741                                                        |                                                                                                    |                                                                               |                                             |                                             |
|                                                                                                    |                                                                                                    |                                                                                                |                                                                                                    |                                                                                   |                                                             |                                                                                                    |                                                                               |                                             |                                             |
|                                                                                                    |                                                                                                    |                                                                                                |                                                                                                    |                                                                                   |                                                             |                                                                                                    |                                                                               |                                             |                                             |
|                                                                                                    |                                                                                                    |                                                                                                |                                                                                                    |                                                                                   |                                                             |                                                                                                    |                                                                               | _                                           |                                             |
|                                                                                                    |                                                                                                    |                                                                                                |                                                                                                    |                                                                                   |                                                             |                                                                                                    |                                                                               | Expo                                        | tieren                                      |
| OK Abbrechen                                                                                                    |                                                                                                    |                                                                                                |                                                                                                    |                                                                                   |                                                             |                                                                                                    |                                                                               |                                             |                                             |
|                                                                                                    |                                                                                                    |                                                                                                |                                                                                                    |                                                                                   |                                                             |                                                                                                    | ОК                                                                            | Abbr                                        | echen                                       |
| Suchungsliste<br>2999 / 3006 Demom<br>Saarbrü<br>66119 S<br>rbeitnehmer: 000003                                                                                    | <b>⊋</b><br>iandant E<br>icker Str.<br>Saarbrück<br>- Privat                                               | EL/AAG<br>1<br>ken                                                                             | -nicht ge                                                                                                    | espeichert-                                                                       |                                                             |                                                                                                    | ОК                                                                            | Abbr<br>B<br>Ma<br>V                        | echen<br>latt<br>i 20 <sup>-</sup><br>atr00 |
| Buchungsliste<br>2999 / 3006 Demom<br>Saarbrü<br>66119 s<br>rbeitnehmer: 000003<br>Nr Soll                                                                         | €<br>iandant E<br>icker Str.<br>Saarbrück<br>- Privat<br>Haben (                                           | EEL/AAG<br>1<br>ken<br>Gegenkto                                                                | -nicht ge<br>b Beleg Datum                                                                                                    | espeichert-<br>Kto                                                                | KoSt                                                        | Buchungstex                                                                                             | ок                                                                            | Abbr<br>B<br>Ma<br>V                        | echen<br>latt<br>i 20 <sup>-</sup><br>atr00 |
| Suchungsliste<br>2999 / 3006 Demom<br>Saarbrü<br>66119 s<br>rbeitnehmer: 000003<br>Nr Soll                                                                         | €<br>iandant E<br>icker Str.<br>Saarbrück<br>- Privat<br>Haben (<br>722,36                                 | EL/AAG<br>1<br>ken<br>Gegenkto<br>1520                                                         | -nicht ge<br>9 Beleg Datum<br>201905 31.05.19                                                                                                    | espeichert-<br>Kto<br>1755                                                        | KoSt<br>0                                                   | Buchungstex<br>Ford Erstatt                                                                             | ок<br>t<br>tung gem §                                                         | Abbr<br>B<br>Ma<br>V                        | echen<br>latt<br>i 20'<br>atr0(             |
| Buchungsliste<br>2999 / 3006 Demom<br>Saarbrü<br>66119 S<br>rbeitnehmer: 000003<br>Nr Soll<br>1<br>2 1.502,76<br>3 354 46                                          | €<br>iandant E<br>icker Str.<br>Saarbrück<br>- Privat<br>Haben (<br>722,36                                 | EL/AAG<br>1<br>ken<br>Gegenkto<br>1520<br>1740<br>1741                                         | -nicht ge<br>Beleg Datum<br>201905 31.05.19<br>201905 31.05.19<br>201905 31.05.19                                                                                                    | espeichert-<br>Kto<br>1755<br>1755                                                | KoSt<br>0                                                   | Buchungstex<br>Ford Erstatt<br>Verb Arbeitt                                                             | ок<br>ct<br>tung gem §<br>nehmer<br>r                                         | Abbr<br>B<br>Ma<br>V                        | latt<br>i 20<br>atr00                       |
| Buchungsliste<br>2999 / 3006 Demom<br>Saarbrü<br>66119 s<br>rbeitnehmer: 000003<br>Nr Soll<br>1<br>2 1.502,76<br>3 364,46<br>4 766 12                              | €<br>landant E<br>licker Str.<br>Saarbrück<br>- Privat<br>Haben (<br>722,36                                | EL/AAG<br>1<br>ken<br>Gegenkto<br>1520<br>1740<br>1741<br>1742                                 | -nicht ge<br>b Beleg Datum<br><u>201905 31.05.19</u><br>201905 31.05.19<br>201905 31.05.19                                                                                                    | espeichert-<br>Kto<br>1755<br>1755<br>1755<br>1755                                | KoSt<br>0<br>0<br>0                                         | Buchungstex<br>Ford Erstatt<br>Verb Arbeitt<br>Verb Steue<br>Verb Sozial                                | ок<br>tt<br>tung gem §<br>nehmer<br>r<br>tversicherung                        | Abbr<br>B<br>Ma<br>V                        | latt<br>i 20 <sup>.</sup><br>atr0l          |
| Suchungsliste<br>2999 / 3006 Demom<br>Saarbrü<br>66119 3<br>'beitnehmer: 000003<br>Nr Soll<br>1<br>2 1.502.76<br>3 354.46<br>4 766 12<br>5 722.36                  | €<br>landant E<br>joker Str.<br>Saarbrück<br>- Privat<br>Haben 0<br>722,36                                 | EL/AAG<br>1<br>ken<br>Gegenkto<br>1740<br>1741<br>1742<br>2749<br>2499                         | -nicht ge<br>-nicht ge<br>201905 31.05.19<br>201905 31.05.19<br>201905 31.05.19<br>201905 31.05.19<br>201905 31.05.19<br>201905 31.05.19<br>201905 31.05.19                                           | espeichert-<br>Kto<br>1755<br>1755<br>1755<br>1755<br>1755                        | KoSt<br>0<br>0<br>0<br>0                                    | Buchungstex<br>Ford Erstatt<br>Verb Arbeit<br>Verb Steue<br>Verb Sozial<br>Erstattung o                 | tung gem §<br>nehmer<br>r<br>versicherung<br>gem. § 10 L                      | Abbr<br>B<br>Ma<br>V<br>10 LFZG<br>FZG (= K | echen<br>latt<br>i 20 <sup>7</sup><br>atr0( |
| Buchungsliste<br>2999 / 3006 Demom<br>Saarbrü<br>66119 S<br>rbeitnehmer: 000003<br>Nr Soll<br>1<br>2 1.502,76<br>3 354,46<br>4 766 12<br>5 722,36<br>6<br>7 1      | <b>2</b><br>iandant E<br>icker Str.<br>Saarbrück<br>- Privat<br>Haben (<br>722,36<br>440,10                | EL/AAG<br>1<br>Ken<br>Gegenkto<br>1740<br>1741<br>1742<br>2749<br>4100                         | -nicht ge<br>-nicht ge<br>201905 31.05.19<br>201905 31.05.19<br>201905 31.05.19<br>201905 31.05.19<br>201905 31.05.19<br>201905 31.05.19<br>201905 31.05.19                                           | espeichert-<br>Kto<br>1755<br>1755<br>1755<br>1755<br>1755<br>1755<br>1755        | KoSt<br>0<br>0<br>0<br>0<br>0<br>0<br>0                     | Buchungstex<br>Ford Erstatt<br>Verb Arbeitt<br>Verb Steuer<br>Verb Sozial<br>Erstattung o               | tt<br>tung gem §<br>nehmer<br>r<br>versicherung<br>gem. § 10 L                | Abbr<br>B<br>Ma<br>V<br>10 LFZG<br>FZG (= K | echen<br>latt<br>i 20<br>atr00              |
| Buchungsliste<br>2999 / 3006 Demom<br>Saarbrü<br>66119 S<br>rbeitnehmer: 000003<br>Nr Soll<br>1<br>2 1.502,76<br>3 354,46<br>4 766 12<br>5 722,36<br>6<br>7 1<br>8 | e<br>iandant E<br>icker Str.<br>Saarbrück<br>- Privat<br>Haben (<br>722,36<br>440,10<br>1.774,19<br>409,05 | EL/AAG<br>1<br>ken<br>Gegenkto<br>1520<br>1740<br>1741<br>1742<br>2749<br>4100<br>4120<br>4130 | -nicht ge<br>b Beleg Datum<br>201905 31.05.19<br>201905 31.05.19<br>201905 31.05.19<br>201905 31.05.19<br>201905 31.05.19<br>201905 31.05.19<br>201905 31.05.19<br>201905 31.05.19<br>201905 31.05.19 | espeichert-<br>Kto<br>1755<br>1755<br>1755<br>1755<br>1755<br>1755<br>1755<br>175 | KoSt<br>0<br>0<br>0<br>0<br>0<br>0<br>0<br>0<br>0<br>0<br>0 | Buchungstex<br>Ford Erstatt<br>Verb Arbeitt<br>Verb Steue<br>Verb Sozial<br>Erstattung of<br>Aufwand AG | ok<br>tung gem §<br>nehmer<br>r<br>versicherung<br>gem. § 10 L<br>G-Anteil SV | Abbr<br>B<br>Ma<br>V<br>10 LFZG<br>FZG (= K | echen<br>latt<br>i 20'<br>atr00             |

#### Dienste > Rechnungswesen > Konten/Kostenstellen zuordnen > Sammelkonten

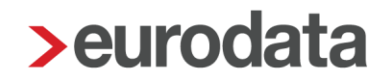

### 1.10 Umlagepflicht

Es besteht Umlagepflicht zum Ausgleichsverfahren U1, wenn

- der Betrieb das ganze Vorjahr bestand und f
  ür einen Zeitraum von mindestens 8 Kalendermonaten nicht mehr als 30 Arbeitnehmer beschäftigt waren. Der Zeitraum von 8 Kalendermonaten muss nicht zusammenh
  ängend verlaufen,
- der Betrieb im Vorjahr errichtet wurde und während des Zeitraumes des Bestehens des Betriebes in der überwiegenden Zahl der Kalendermonate nicht mehr als 30 Arbeitnehmer beschäftigt waren,
- der Betrieb im laufenden Kalenderjahr errichtet wird bzw. wurde und nach der Art des Betriebes anzunehmen ist, dass während der überwiegenden Zahl der noch verbleibenden Monate dieses Kalenderjahres nicht mehr als 30 Arbeitnehmer beschäftigt werden. Die voraussichtliche Zahl ist dabei sorgfältig zu schätzen.

Ob ein Unternehmen umlagepflichtig ist oder nicht, stellen Sie in den Stammdaten der Firma ein.

#### Firma > Abrechnungsdaten > Einstellungen > sonstige Einstellungen > Umlagepflicht

| Sonstige Einstellungen                                             |                                           |
|--------------------------------------------------------------------|-------------------------------------------|
| Umlagepflicht<br>Umlage U1 und U2                                  | Insolvenzgeld - Umlage<br>Ja              |
| Kürzungsmethode bei Teilentgeltzahlung<br>kalendertägliche Methode |                                           |
| Mindestlohn/Stunde [€]                                             |                                           |
| Textfeld für Entgeltabrechnung / fest                              | Textfeld für Entgeltabrechnung / variabel |

Zusätzlich zu der Einstellung bei der Firma ist die Umlagepflicht auch noch beim Arbeitnehmer zu schlüsseln.

Arbeitnehmer > Abrechnungsdaten > SV-Merkmale > Wesentliche Merkmale zur Beitragsberechnung > Umlage / Persönliche Beitragspflicht AN

| ► Allgemeine Merkmale                       | Wesentliche Merkmale zur Beitragsberechnung |          |                                            | î |
|---------------------------------------------|---------------------------------------------|----------|--------------------------------------------|---|
| Steuermerkmale                              | Sozialversicherungsnummer                   |          | Personengruppe                             |   |
| SV-Merkmale                                 | 12 030363 N 12 9                            |          | 101 - SV-pflichtig ohne besondere Merkmale | • |
| 🝷 Lohnartengruppen 🎦                        | KV-Beitragsgruppe                           |          | RV-Beitragsgruppe                          |   |
| ► Lfd Bezug 🏲                               | 1 - allgemeiner Beitrag                     | -        | 1 - voller Beitrag                         | • |
| ▶ Einmalbezug                               | AV-Beitragsgruppe                           |          | PV-Beitragsgruppe                          |   |
| <ul> <li>VWL / Zukunftssicherung</li> </ul> | 1 - voller Beitrag                          | -        | 1 - voller Beitrag                         | • |
| VWL / Sonstiges                             | PV-Beitragszuschlag                         |          |                                            |   |
| BAV - Förderung gem. § 100 EStG             | Nein                                        | •        |                                            |   |
| Direktversicherung                          | Krankenkasse                                |          | Umlagekasse                                |   |
| Direktversicherung 2                        | IKK Südwest Saarbrücken (Uml)               | - Ô      | IKK Südwest Saarbrücken (Uml)              | â |
| Direktvereicherung 3                        | Umlage / Persönliche Beitragspflicht AN     |          | Insolvenzgeld - Umlage                     |   |
| Dancionskasso                               | Umlage U1 und U2                            | •        | Ja                                         | • |
| Pensionakaase                               | Art des Rentenbezugs                        |          | Berechneter Rentenbeginn                   |   |
| Pensionskasse 2                             | 0 - kein Antrag/Bezug                       | -        | 01.02.2030                                 |   |
| Pensionskasse 3                             | SV-Ausweis vorgelegt                        |          | Studienbescheinigung gültig bis            |   |
| Pensionsfonds                               | Ja                                          | <b>•</b> | ť                                          |   |
| Unterstützungskasse                         | Vorstandsmitglied                           |          | Art des Praktikums                         |   |
| Direktzusage                                | Nein                                        | *        | [ohne Inhalt]                              | • |
| Freibeträge zur Altersvorsorge              | Arbeitnehmer gem § 421 k SGB III            |          | Saisonarbeitnehmer                         |   |
| Sachbezug                                   | Nein                                        | •        | Nein                                       | • |

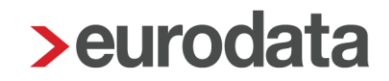

#### 1.10.1 Hilfsliste Umlagepflicht

Die Auswertung *Hilfsliste zur Umlagepflicht* zeigt die Anzahl der Beschäftigten aufgrund der von Ihnen erfassten wöchentlichen Arbeitszeit an. Diese Liste kann Ihnen als Grundlage zur jährlichen Überprüfung der Umlagepflicht des Unternehmens dienen. Eine verbindliche rechtliche Einschätzung kann jedoch nur durch Sie als Anwender erfolgen.

Die U1-Pflicht gilt nur für Arbeitgeber, die regelmäßig nicht mehr als 30 Mitarbeiter beschäftigen (siehe genauere Erläuterungen unter Punkt 1.9).

| 02999/3006                                                                                                    | Demomandant EEL/AAG<br>Saarbrücker Str. 1<br>66119 Saarbrücken                                                                     |                       |                    |           |       |      |      |      |        |           |         |          | Seite 1 / 1<br>Mai 2019 |
|----------------------------------------------------------------------------------------------------|----------------------------------------------------------------------------------------------------|-----------------------|--------------------|-----------|-------|------|------|------|--------|-----------|---------|----------|-------------------------|
| Hilfsliste Umlagepflicht 2019                                                                                          |                                                                                                    |                       |                    |           |       |      |      |      |        |           |         |          |                         |
|                                                                                                    |                                                                                                    |                       |                    |           |       |      |      |      |        |           |         |          |                         |
| Arbeitnehmer                                                                                                    |                                                                                                    | Januar                | Februar            | März      | April | Mai  | Juni | Juli | August | September | Oktober | November | Dezember                |
| 000002 Georg Ge                                                                                                    | eschäftsführer                                                                                                    | 0,25                  | 0,25               | 0,25      | 0,25  | 0,25 |      |      |        |           |         |          |                         |
| 000003 Peggy Pri                                                                                                    | ivat                                                                                                    | 0,75                  | 0,75               | 0,75      | 0,75  | 0,75 |      |      |        |           |         |          |                         |
| 000005 Siggi Selt                                                                                                    | bstzahler                                                                                                    | 1,00                  | 1,00               | 1,00      | 1,00  | 1,00 |      |      |        |           |         |          |                         |
| 000006 Fritz Fahr                                                                                                    | rer                                                                                                    | 1,00                  | 1,00               | 1,00      | 1,00  | 1,00 |      |      |        |           |         |          |                         |
| 000008 Sabine Sa                                                                                                    | orglos                                                                                                    | 0,25                  | 0,25               | 0,25      | 0,25  | 0,25 |      |      |        |           |         |          |                         |
| 000009 Willy Wich                                                                                                    | htig                                                                                                    | 1,00                  | 1,00               | 1,00      | 1,00  | 1,00 |      |      |        |           |         |          |                         |
| 000010 Fritz Fleiß                                                                                                    | Sig                                                                                                    | 1,00                  | 1,00               | 1,00      | 1,00  | 1,00 |      |      |        |           |         |          |                         |
| 000011 Susi Sorg                                                                                                    | los                                                                                                    | 0,50                  | 0,50               | 0,50      | 0,50  | 0,50 |      |      |        |           |         |          |                         |
| 000012 Otto Norn                                                                                                    | nal                                                                                                    | 1,00                  | 1,00               | 1,00      | 1,00  | 1,00 |      |      |        |           |         |          |                         |
| 000013 Off Kick                                                                                                    |                                                                                                    | 1,00                  | 1,00               | 1,00      | 1,00  | 1,00 |      |      |        |           |         |          |                         |
| 000023 ohne Entg                                                                                                    | gelt Praktikant1                                                                                                    |                       |                    |           |       |      |      |      |        |           |         |          |                         |
|                                                                                                    |                                                                                                    | 7,75                  | 7,75               | 7,75      | 7,75  | 7,75 |      |      |        |           |         |          |                         |
| Legende<br>Teilzeitbeschäftig<br>- bis zu 10 Stunde<br>- bis zu 20 Stunde<br>- bei mehr als 30 S<br>1 nicht zu berücks | te Arbeitnehmer werden entsprechend ihrer v<br>an Faktor 0,25<br>an Faktor 0,50<br>Stunden Faktor 1,00<br>sichtigende Arbeitnehmer | wöchentlichen Arbeits | szeit anteilig ang | erechnet: |       |      |      |      |        |           |         |          |                         |

#### Mitgezählt werden:

- Arbeitnehmer bei einem vorübergehenden Auslandsaufenthalt, deren Arbeitsverhältnis im Inland aufrecht erhalten bleibt (Entsendung/Ausstrahlung) und im Fall der Arbeitsunfähigkeit einen Anspruch nach dem EFZG haben
- unständig Beschäftigte
- ausländische Saisonkräfte (ohne E 101- bzw. A1-Bescheinigung, mehr als 4 Wochen in Deutschland beschäftigt)
- sowie sogenannte ABM-Kräfte

#### Nicht gezählt werden:

 Auszubildende, Praktikanten und Volontäre, die als zur Berufsausbildung Beschäftigte gelten (hierunter fallen in der Regel auch Jugendliche, die an Sonderprogrammen zur finanziellen Förderung eines Ausbildungsverhältnisses teilnehmen, z.B. "Einstiegsqualifizierung für Jugendliche - EQJ")

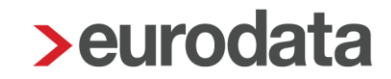

- Personen, die einen Jugendfreiwilligendienst leisten,
- Arbeitnehmer für die Zeiten, in denen sie Wehr- oder Zivildienst leisten
- Personen in Elternzeit
- Vorruhestandsgeldbezieher sowie Beschäftigte in der Freistellungsphase der Altersteilzeit
- Mitarbeiter in der Pflegezeit (bei vollständiger Freistellung)
- Heimarbeiter und Hausgewerbetreibende
- schwerbehinderte Menschen im Sinne des SGB IX
- Vorstandsvorsitzende, Vorstandsmitglieder sowie GmbH-Geschäftsführer (Gesellschafter-Geschäftsführer), da diese im Regelfall arbeitsrechtlich nicht als Arbeitnehmer gelten
- ausländische Saisonkräfte, die dem Arbeitgeber eine E 101- bzw. A1-Bescheinigung vorlegen
- Beamte, Richter, Zeit- und Berufssoldaten
- grundsätzlich Personen, deren Beschäftigung vorwiegend durch Beweggründe religiöser oder karitativer Art bestimmt ist, wie z. B. Ordensmitglieder oder Diakonissen

Bei Teilzeitbeschäftigten kommt es bei der Anrechnung auf die regelmäßige wöchentliche Arbeitszeit an:

- bis zu 10 Stunden > Anrechnung mit dem Faktor 0,25
- bis zu 20 Stunden > Anrechnung mit dem Faktor 0,50
- bis zu 30 Stunden > Anrechnung mit dem Faktor 0,75
- mehr als 30 Stunden > Anrechnung mit dem Faktor 1,00